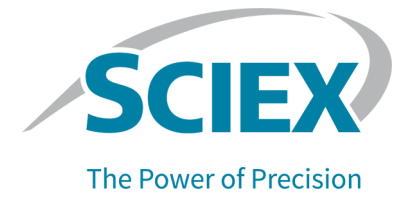

# SCIEX OS ソフトウェア

# TOF システム用 エクスプローラ チュートリアル

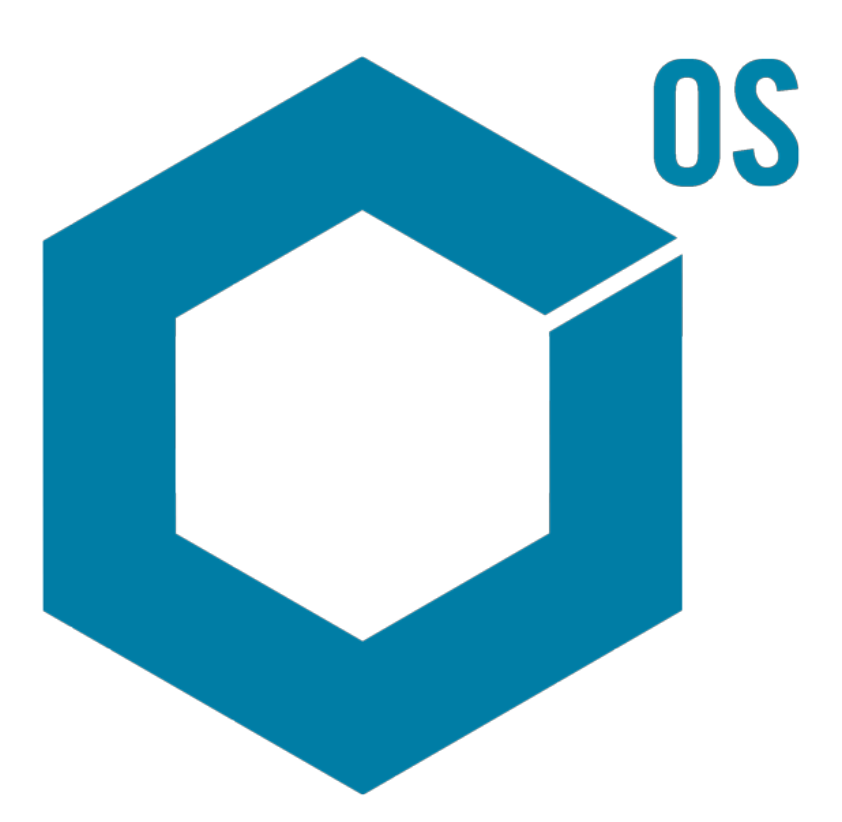

RUO-IDV-05-15739-JA-A

2023 年 8 月

本書は SCIEX 機器をご購入され、実際に使用されるお客様にむけてのものです。本書の著作権は保護されています。本書および本書の一部分を複製することは、SCIEX が書面で合意した場合を除いて固く禁止されています。

本書に記載されているソフトウェアは、使用許諾契約書に基づいて提供されています。使用許諾契約書で特 に許可されている場合を除き、いかなる媒体でもソフトウェアを複製、変更、または配布することは法律で禁止 されています。さらに、使用許諾契約書では、ソフトウェアを逆アセンブル、リバースエンジニアリング、または 逆コンパイルすることをいかなる目的でも禁止することがあります。正当とする根拠は文書中に規定されてい るとおりです。

本書の一部は、他の製造業者および/またはその製品を参照することがあります。これらには、その名称を商 標として登録しているおよび/またはそれぞれの所有者の商標として機能している部分を含む場合がありま す。そのような使用は、機器への組み込みのため SCIEX により供給された製造業者の製品を指定すること のみを目的としており、その権利および/またはライセンスの使用を含む、または第三者に対しこれらの製造業 者名および/または製品名の商標利用を許可するものではありません。

SCIEX の保証は販売またはライセンス供与の時点で提供される明示的保証に限定されており、また SCIEX の唯一かつ独占的な表明、保証および義務とされています。SCIEX は、明示的・黙示的を問わず、制定法若しくは別の法律、または取引の過程または商慣習から生じるかどうかに関わらず、特定の目的のための市場性または適合性の保証を含むがこれらに限定されない、他のいかなる種類の保証も行いません。これらのすべては明示的に放棄されており、購買者による使用またはそれから生じる不測の事態に起因する間接的・派生的損害を含め、一切の責任または偶発債務を負わないものとします。

研究専用。診断手順には使用しないでください。

ここに記載されている商標および / または登録商標は、関連するロゴを含め、米国および / またはその他の 特定の国における AB Sciex Pte. Ltd.、またはその該当する所有者の所有物です(sciex.com/trademarksを ご覧ください)。

AB Sciex<sup>™</sup> はライセンスの下で使用されています。

© 2023 DH Tech. Dev. Pte. Ltd.

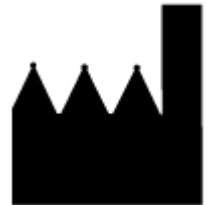

AB Sciex Pte. Ltd. Blk33, #04-06 Marsiling Industrial Estate Road 3 Woodlands Central Industrial Estate, Singapore 739256

| 1 はじめに                                                                                                    | 5    |
|----------------------------------------------------------------------------------------------------|------|
| 構成                                                                                                    | 5    |
| ₩//~<br>オプション                                                                                                    | 6    |
| ペイン                                                                                                    | 6    |
| 汎用ペインツールバー                                                                                                    | 7    |
| 2ペインのツールパー                                                                                                    | 9    |
| ゲーフ                                                                                                    | 11   |
| グラフ固有のツールバー                                                                                                    | 12   |
| スペクトル固有のツールバー                                                                                                    | . 17 |
| オーバーレイ                                                                                                    |      |
| ファイルを開く                                                                                                    | 18   |
| 単一のサンプル ファイルを開く                                                                                                    |      |
| 複数のサンプルファイルを開く                                                                                                    | 20   |
| クロマトグラムとスペクトル                                                                                                    | 21   |
| h = y + y + y = z + y + y = z + y + y = z + y = z + z + y = z + y = z + y = z + y = z + y = z + y = z + y = z + y = z + y = z + y = z + y = z + y = z + y = z + z + y = z + y = z + z + y = z + z + z + y = z + z + z + z + z + z + z + z + z + z |      |
| スペクトル                                                                                                    | 22   |
| Extracted Ion Chromatogram(XIC)                                                                                                    | 23   |
|                                                                                                    | 24   |
|                                                                                                    |      |
|                                                                                                    |      |
| 2クロマトクラムとスヘクトルの処理                                                                                                    | 27   |
|                                                                                                    | 27   |
| 一つの実験に対する IIC を表示する                                                                                                    | 29   |
|                                                                                                    | 31   |
| スペクトルを生成し、処理する                                                                                                    | 34   |
| 等高線図を使用する                                                                                                    | . 40 |
| サマリー                                                                                                    | 43   |
|                                                                                                    |      |
| 3 IDA エクスプローラの処理                                                                                                    | 44   |
| スペクトルの表示と結合                                                                                                    | . 44 |
| IDA データにフィルタを適用する                                                                                                    | 49   |
| 基準スペクトルを使う                                                                                                    | 51   |
| サマリー                                                                                                    | 52   |
|                                                                                                    |      |
| 4スペクトルツールの処理                                                                                                    | 53   |
| MS/MS スペクトルに構造をリンクさせる                                                                                                    | 53   |
| フラグメントの処理                                                                                                    | 57   |
| スペクトルに下部構造を追加する                                                                                                    | 62   |
| 関連 MS/MS スペクトルの処理                                                                                                    | 63   |
| サマリー                                                                                                    | 66   |
|                                                                                                    |      |

| 2 つのサンプルを分析する           | 67  |
|-------------------------|-----|
| 複数のサンプルを処理する            | 73  |
| サマリー                    | 80  |
|                         | 04  |
| 0 ハ1 オ ソールキット ( 能の処理    |     |
| 于                       |     |
| ペプチドフラグメントにリンクした手動配列    | 87  |
| 手動再構築ハイライトの追加と削除        | 91  |
| 消化プロテイン                 | 94  |
| ツールバー                   | 94  |
| 理論上のタンパク消化              |     |
| LCMS ペプチド再構成            | 101 |
| ツールバー                   | 105 |
| 消化プロテインのある LCMS ペプチド再構成 | 107 |
| タンパク質の再構築               | 108 |
| サマリー                    | 113 |

本書では、ソフトウェアで利用できるツールや機能に関する、いくつかのチュートリアル概要を説明 します。ここでは、使用可能なすべての操作を詳細に説明するのではなく、ソフトウェアが実行でき る一般的なワークフローの一部を説明しています。

# 構成

ー部の機能や操作は、特定のアプリケーションやワークフローに固有のものですが、大部分は汎用 のものです。それらは、質的データを分析する際に頻繁に使用されます。このセクションでは、ソフト ウェアの概念に加え、最も一般的で本質的な操作について一部を簡単に紹介します。続くセクション では、特定のワークフローへのアプローチを説明します。そこでは、ソフトウェアに付属のサンプル データファイルを使用します。

サンプルファイルは、SCIEX OS 情報提供下の sciex.com/software-support/softwaredownloads にあります。全プロジェクトをコンピュータの D:\SCIEX OS DATA フォルダにコピーし ます。このチュートリアルの例では、以下のサンプルファイルが使用されます:

- Bromocrip\_IDA-DBS alone\_T=1.wiff
- Bromocrip\_IDA-DBS in plasma\_T=0.wiff
- Bromocrip\_IDA-DBS in plasma\_T=1.wiff
- DataSET61.wiff
- DataSET62.wiff
- DataSET63.wiff
- DataSET64.wiff
- DataSET65.wiff
- DataSET66.wiff
- RP\_digests.wiff
- RP\_Intact.wiff
- Bromocriptine.mol

Bromocriptine ファイルは、ラットの肝臓ミクロソームを用いたインキュベーションにおける、ネガティ ブモードの IDA 分析を基にしています。Bromocrip\_IDA-DBS alone\_T=1.wiff は 1 時間の時点で 収集されたものです。他の 2 つのファイルは、0 時間と 1 時間の時点で収集し、血漿に調製したも のです。Bromocriptine.mol ファイルには、ブロモクリプチンの分子構造が含まれています。 DataSET61 ~ DataSET66 までのファイルは、ロラタジンとその不純物を基にしています。異なる データセットは、異なる濃度レベルを表します。RP\_Intact.wiff ファイルは、インタクト ミオグロビンの 分析からのものです。RP\_Intact.wiff ファイルは、トリプシン消化したミオグロビンの分析からのもの です。

# オプション

ソフトウェアでは、コマンドの実行結果を微調整するための、多くのオプションが用意されています。 図 1-1 に示すように、一部の機能では、Shift キーを押した場合にのみダイアログが表示されるようにするチェックボックスも設けられています。これにより、パラメータの変更が不要な場合は、ダイアログに対応する必要がなくなります。これらのコマンドのメニューには、上向きの矢印が含まれています。

Process

#### 図 1-1:オプション

|                                                      | 순     | Gaussian Smooth          | Ctrl+G        |
|------------------------------------------------------|-------|--------------------------|---------------|
| Guursian Smooth                                      |       | Threshold Data           |               |
|                                                      |       | Subset Data (using graph | selection)    |
| Smoothing width: 3.0 points                          | 슌     | Baseline Subtract Chrom  | atogram       |
| Process all every (stherwise active data eph)        | 습     | Offset Chromatogram      |               |
| Process all overlays (otherwise active data only)    |       | Centroid Spectrum        |               |
| Only show this dialog again if the shift key is down |       | Recalibrate Spectrum     | Ctrl+R        |
|                                                      |       | Recalibrate Samples      |               |
| OK Cancel                                            | 순     | Isotope Pattern Filter   |               |
|                                                      | 습     | Mass Defect Filter       |               |
|                                                      | · · · | Fragment and Neutral Lo  | ss Filter     |
|                                                      | 습     | 'Enhance' LC/MS Peak-Fi  | inding Filter |
|                                                      |       | Subtract Precursor Mass  |               |

# ペイン

ソフトウェアでは情報の受け渡しにウィンドウを使用していますが、基本的なユーザー インターフェ ース コンポーネントはペインです。ウィンドウには、1 つ以上のペインを表示することもできますが、 同時にアクティブにできるのは 1 個のペインのみです。ペインは、メニューやツールバーからのコマ ンドを受け取ります。メニューとツールバーからは、ペインやペインに含まれるデータを操作すること ができます。

ペインには、スペクトルおよびクロマトグラムなどのグラフ、ヒートマップや表に加え、より専門的なビ ューも含めることができます。一般的な処理作業では、情報を表示するペインを作成したり、ペイン 内に表示されるデータで作業を進めたりすることになります。すべてのペインには、汎用のシングル ペイン ツールとダブル ペイン ツールが含まれています。ほとんどのペインでは、各種のペインに固 有のツールも追加されています。追加されたツールは、より使用頻度の高いコマンド用のものです。

ー般的なウィンドウの一例は、図 1-2 に示されています。ウィンドウには、2 つのペインが含まれています。アクティブなペイン(クロマトグラム)は、色付きの境界線とツールバーで識別されています。

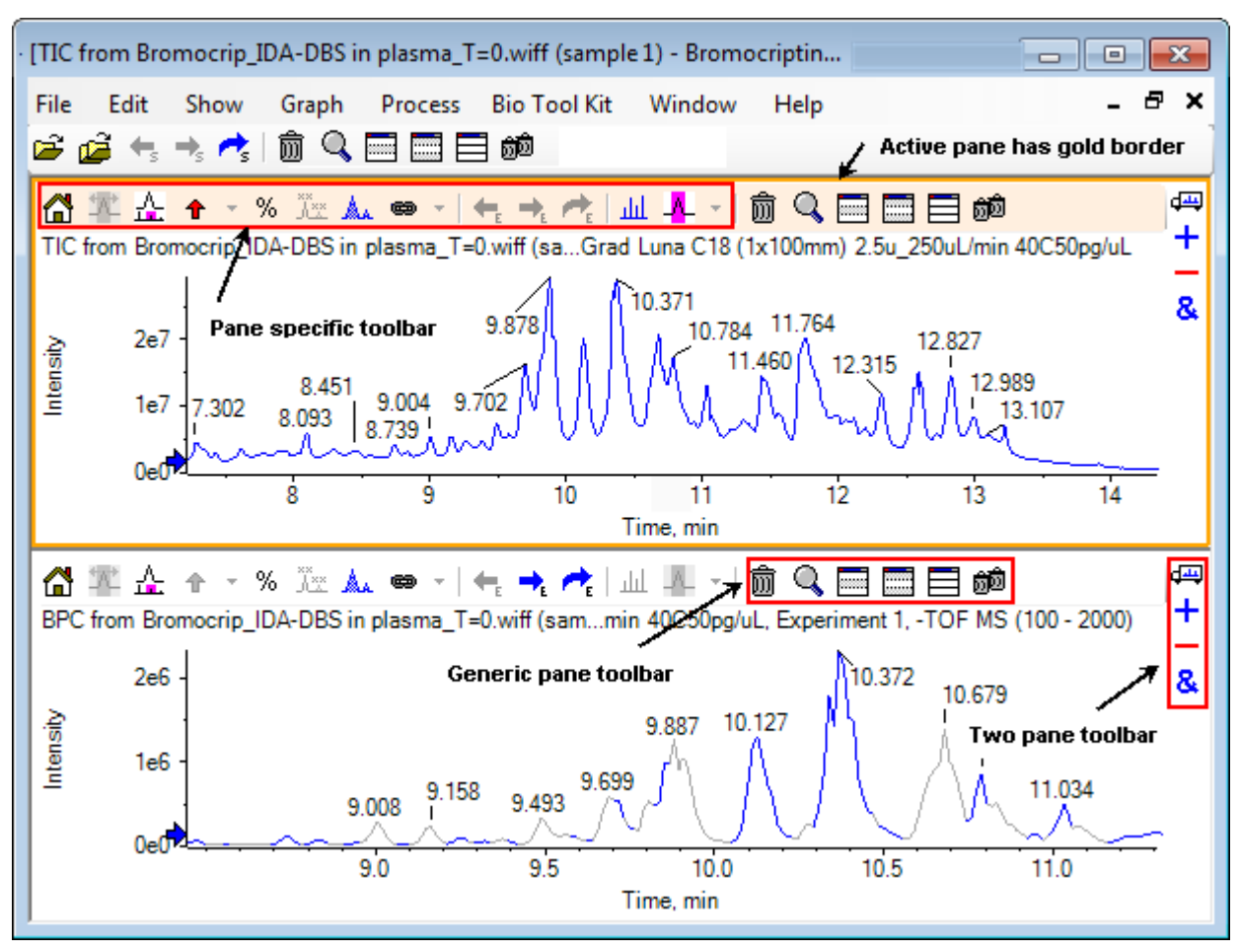

図 1-2: ウィンドウ内に表示されたペインの例

ー般的なペイン操作は、汎用ペインツールバーおよび2ペインのツールパーに要約されています。ペインに固有の操作は、グラフに要約されています。

### 汎用ペインツールバー

汎用のシングル ペイン機能を使用するには、アイコンをクリックします。

| 表 | 1-1 | : | 汎用· | ペイン | っの | ソール | バー | に表示 | されるア | イコン |
|---|-----|---|-----|-----|----|-----|----|-----|------|-----|
|---|-----|---|-----|-----|----|-----|----|-----|------|-----|

| アイコン | 名前(ツールヒント)             |
|------|------------------------|
| Ŵ    | このペインを削除する             |
| Q    | アクティブなペインをウィンドウ全体に表示する |
|      | このペインを非表示にする           |
|      | 他のすべてのペインを非表示にする       |
|      | 現在非表示になっているペインをすべて表示する |

#### 表 1-1: 汎用ペインのツールバーに表示されるアイコン (続き)

| アイコン       | 名前(ツールヒント)                                                      |
|------------|-----------------------------------------------------------------|
| <u>ô</u> Ô | 他のペインをすべて削除する(Ctrl キーを押しながらクリックすると、このペインより後に<br>開いたペインのみが削除される) |

**注**: 同様のアイコンは、メニューバーのすぐ下に位置するマスター ツールバーからも利用できます。 マスター ツールバーのアイコンのいずれかをクリックしても、アクティブなペインに対して(アクティブ ウィンドウ内のアイコンをクリックするのと)同じ効果があります。このツールバーは、アクティブペイ ンのサイズが変更されていて一部のアイコンが見えない場合に便利です。

#### このペインを削除する

複数のペインが開いている場合、このアイコンをクリックすると対応するペインが削除されます。ペインが1つだけしか開いていない場合、このアイコンは使用できません。

#### アクティブなペインをウィンドウ全体に表示する

このアイコンを使用することで、ペインの全画面表示と、元の表示サイズの間を切り替えることがで きます。ウィンドウに複数のペインがある場合、このアイコンをクリックすることで、一時的にいずれ か1つのペインに注意を向けることができます。

ウィンドウの上部には、ペインごとに別のタブが表示されます。ペインを切り替えるには、目的のタブ をクリックします。

**注:** ペインのタイトルが長い場合、すべてのタブは表示されない場合もあります。それらをスクロールするには、タブの右側にある矢印ボタンを使用します。ペインをすべて表示し、元の表示に戻るには、もう一度アイコンをクリックします。

#### 図 1-3:ペインを全画面表示した例

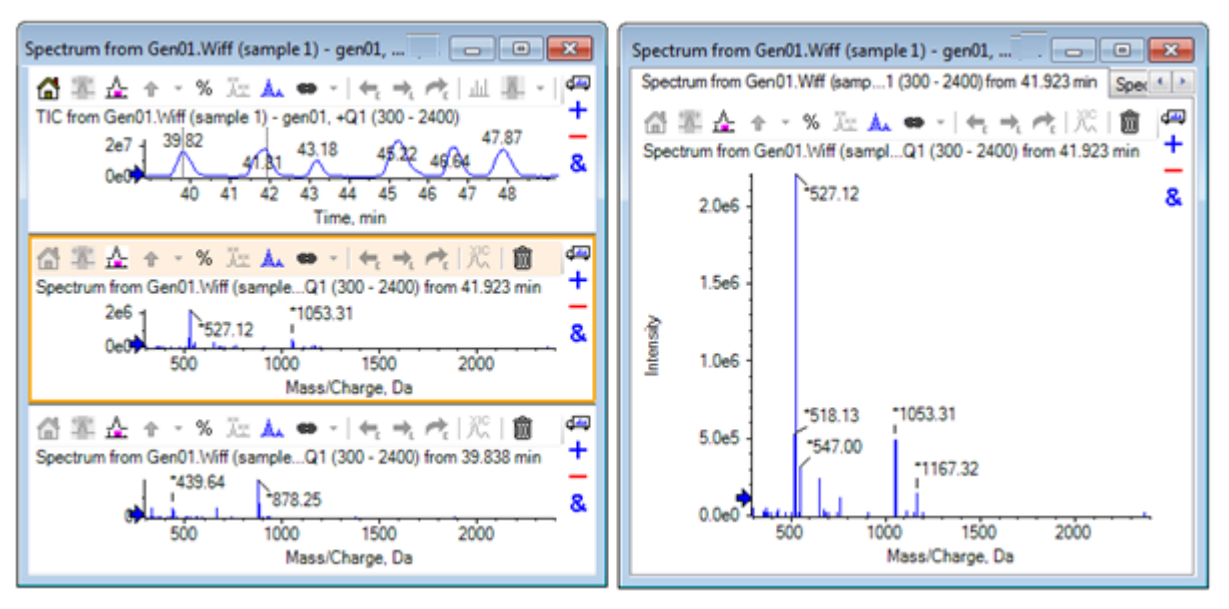

### このペインを非表示にする

このアイコンを使用すると、対応するペインが非表示になり、ウィンドウ内で利用可能なスペースを 他のペインで埋めることができます。このアイコンは、ペインのサブセットを表示する場合に、他のペ インを恒久的に削除したくないときに便利です。

#### 他のすべてのペインを非表示にする

(対応ペインを除く)ペインをすべて非表示にするには、このアイコンを使用します。このアイコンをク リックした結果は、**アクティブなペインを拡大しウィンドウ全体に表示**アイコンをクリックしたときと似 ています。どちらの場合も、対応するペインのみが残り、使用可能な領域全体に表示されます。効 果の違いは、別のウィンドウが後に作成された場合に出ます。拡大ウィンドウの場合は、新しいウィ ンドウがアクティブになり、利用可能な表示領域を埋めます。非表示ペインの場合は、2 つのウィン ドウ(元のアクティブ ウィンドウと新しいウィンドウ)の両方が表示されます。

#### 現在非表示のペインをすべて表示する

非表示のペインをすべて表示するには、このアイコンを使用します。

#### 他のペインをすべて削除する

Ctrl キーを同時に押さずにこのアイコンをクリックすると、対応するペインを除くウィンドウ内のすべてのペインが削除されます。このオプションは、画面を整理してサンプルを再処理する場合に便利です。また、非表示になっているペインもすべて削除されます。

Ctrl キーを押しながらこのアイコンをクリックすると、対応するペインの後に開いたペインのみが削除されます。このオプションは、多くのペインが開いており、最初に開いたいくつかのペインのみが必要な場合に便利です。この場合、非表示のペインは削除されません。

### 2ペインのツールパー

ダブルペインの機能を利用する(可用性はペインの種類に依存)には、アイコンをドラッグします。ア イコンを選択した方のペインがソースペインになり、もう一方のペインがターゲットペインになります。

| アイコン            | 名前(ツールヒント)                                                                                                    |
|-----------------|----------------------------------------------------------------------------------------------------|
| d <del>ad</del> | ドラッグ アンド ドロップによりペインを再配置します。                                                                                                    |
| +               | このアイコンを別のグラフにドラッグすると、アクティブデータが他方のグラフのアクティ<br>ブデータに加算されます。(Ctrl キーを押しながらドラッグすると、アクティブデータが<br>他方のグラフのすべてのデータセットに加算されます。)                        |
| _               | このアイコンを別のグラフにドラッグすると、アクティブデータが他方のグラフのアクティ<br>ブデータから減算されます。(Ctrl キーを押しながらドラッグすると、ターゲットのすべて<br>のデータセットから減算されます。負の値を維持するには、Shift キーを押し続けま<br>す。) |
| &               | ターゲットのグラフにアクティブ データを重ね合わせるには、別のグラフへドラッグします。(Ctrl キーを押しながらドラッグすると、アクティブなデータセットだけでなくすべてのデータセットが重ね合わされます。)                                       |

表 1-2 : ダブル ペインのツールバーに表示されるアイコン

### ドラッグアンドドロップによりペインを再配置する

このアイコンは各ペインの右上に表示されており、ペインの相対位置を変更するために使用されま す。1 つのペインのアイコンをクリックして、第2のペインの上、下、左、または右側部分にドラッグし ます。マウスを離した場所に応じて、最初のペインが第2のペインに対して相対的な位置に変更さ れます。カーソルをドラッグすると、第2のペインのいずれかの辺が赤で強調表示されます。これ は、最初のペインがどこに配置されるかを示します。図1-4 は、上部のペインから、下部のペインの 右側部分にこのアイコンをドラッグした結果です。

#### 図 1-4:上部のペインから、下部のペインの右側部分にこのアイコンをドラッグした結果

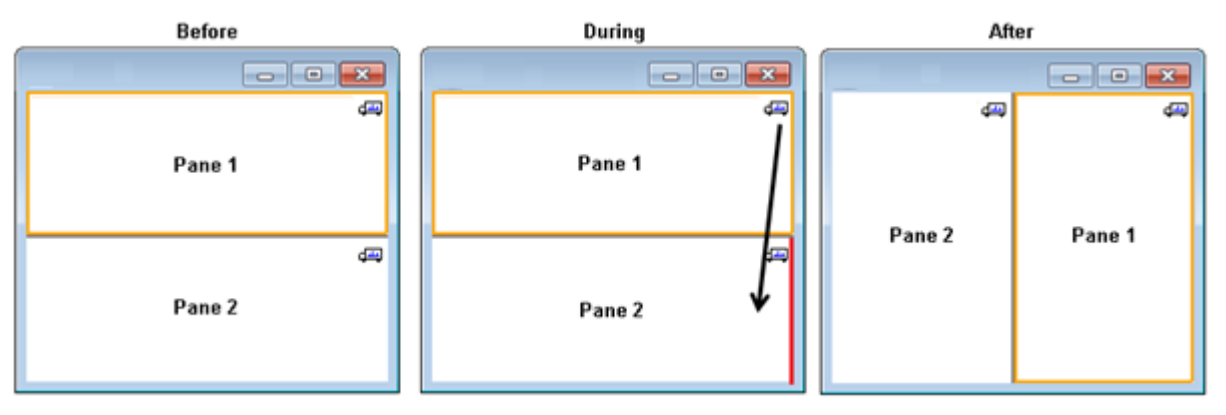

注: ウィンドウ間でペインをドラッグすることもできます。

### 別のグラフにドラッグしてアクティブデータを他のグラフのアクティブデータに加 算する

2 つのデータセットを合計するには、ポイントごとにこのアイコンを使用します。(最初にクリックされ たペインの)ソース データは、(アイコンがリリースされたペインの)ターゲット データに追加されま す。変更対象データのタイトルが更新され、データが変更されたことを示します。

**注:** 同じ種類の2つのデータセットのみを加算できます。たとえば、スペクトルをクロマトグラムに加 算することはできません。

**注:** オーバーレイされたトレースがターゲット グラフに複数含まれている場合、デフォルトでは、ソース データはアクティブなターゲット データに追加されます。 Ctrl キーを押すと、ターゲット内のデータ セットすべてにソース データが追加されます。

#### 別のグラフにドラッグしてアクティブデータをターゲットのアクティブデータから 減算する

ターゲット データから元のデータを減算するには、このアイコンを使用します。このアイコンは、質量 スペクトルのバックグラウンド減算を行う場合に最も便利です。

**注:** オーバーレイされたトレースがターゲット グラフに複数含まれている場合、デフォルトでは、ソー ス データはアクティブなターゲット データからのみ減算されます。Ctrl キーを押すと、ターゲット内の データセットすべてからソース データが減算されます。 **ヒント!** 通常、ソースの強度がターゲットよりも高いデータポイントは保持されません。これは、負の Y 値が破棄されることを意味します。Shift キーを押すと、負の強度を示すデータ ポイントが保持さ れます。

### 別のグラフにドラッグしてアクティブデータをターゲットグラフに重ね合わせる

このアイコンを使用することで、ターゲット グラフ上にソースグラフ内のアクティブ データを重ね合わ せることができます。操作が完了すると、ターゲット グラフは、ターゲット データのコピーを含む新し い系列を含んだ状態になります。

**注:** ソース グラフに複数の重ねトレースが含まれている場合、デフォルトでは、そのアクティブ デー タのコピーのみがターゲット グラフに移動されます。Ctrl キーを押した場合、ソースグラフ中のデー タ セットすべてのコピーが、ターゲット グラフ上に重ねて表示されます。

# グラフ

[Graphs] ペインでは、データの可視化と相互作用を行います。いくつかの操作はすべてのグラフに 共通ですが、表示データの種類に応じて変わる操作もあります。

#### 図 1-5 : グラフ

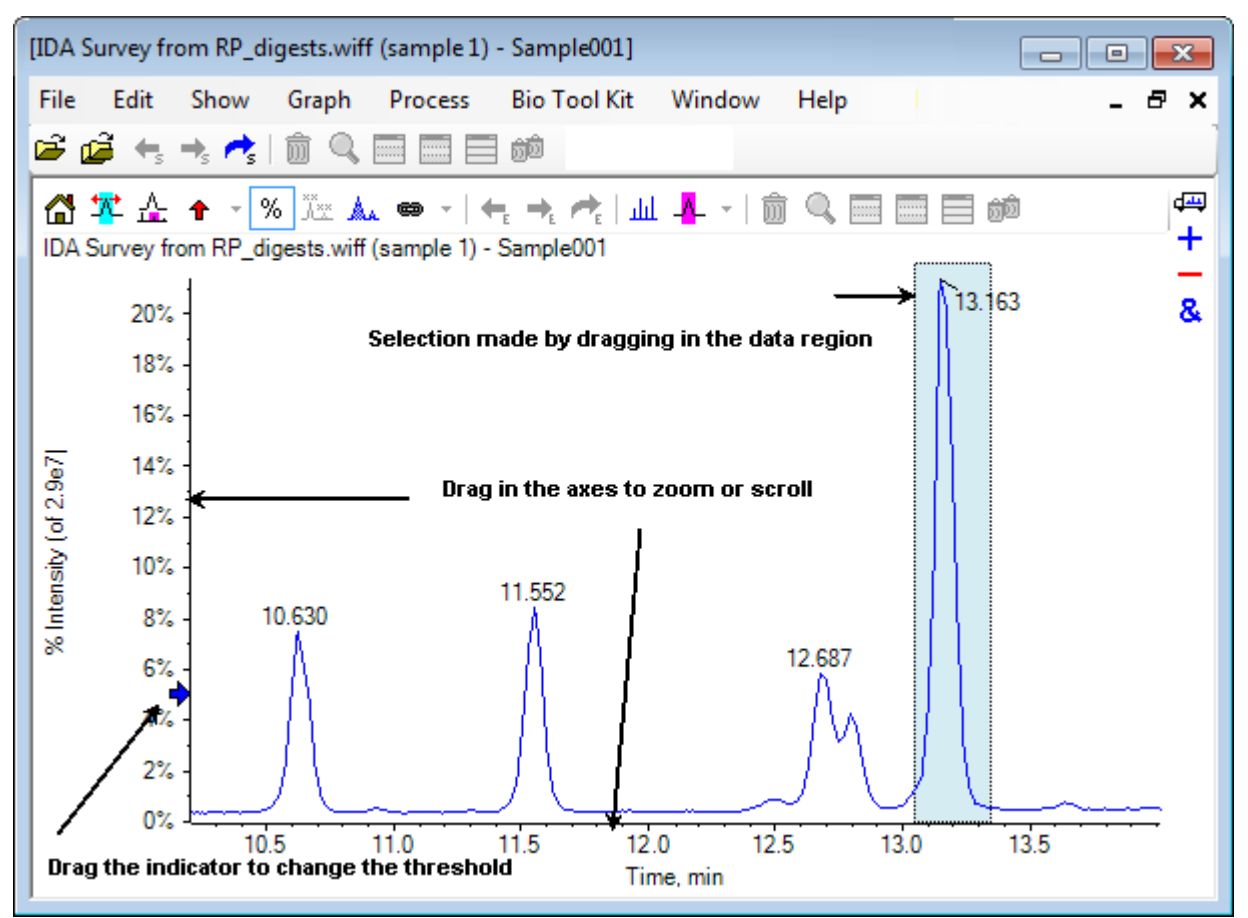

一般的なコマンドを要約すると、以下のようになります。

- ズームやスクロールするには、グラフの X 軸または Y 軸のいずれかの方向にカーソルをドラッ グします。ダブルクリックすると、軸の表示範囲が元の状態に戻ります。また、Shift キーを押し ながら軸をクリックすると、グラフを前の表示状態に戻します(ズームやスクロールするには、こ の操作を取り消します)。
- しきい値インジケータは、ドラッグして配置することができます。しきい値は通常、どのピークが標識されているかを判別します。また、どのピークが処理されているかを判断するために使用される場合もあります。
- 選択するには、データ領域内をドラッグします。選択範囲は、使用または処理されるデータの一 部を定義するために使用されます。複数の領域を選択するには、Shift キーを押しながらドラッ グします。X 軸と Y 軸の両方で同時に選択するには、Ctrl キーを押します。

### グラフ固有のツールバー

表 1-3: グラフ固有のツールバーのアイコン

| アイコン               | 名前(ツールヒント)                                                                   |
|--------------------|------------------------------------------------------------------------------|
| 73                 | 拡大表示したグラフを初期表示に戻す                                                            |
| <mark>≭</mark> ‡   | 選択範囲を拡大して全体に表示する                                                             |
| 섐                  | (現在のズーム状態を表示するため)グラフの「拡大表示」を表示します。 図 1-6 を参<br>照してください。                      |
| +                  | 選択したピークに矢印マーカーを追加します。                                                        |
| %                  | Y 軸(パーセント)を使用します。                                                            |
| ×××                | オーバーレイされたすべてのトレースにラベルを付ける                                                    |
| A                  | ピークを塗りつぶす                                                                    |
| 8                  | グラフの X 軸を、ウィンドウ内の他のグラフ(単位が同じ)にリンクさせます。現在のグ<br>ラフすべてに適用するには、Control キーを併用します。 |
| ← <sub>E</sub>     | 前の実験のデータに切り替える                                                               |
| ➡E                 | 次の実験のデータに切り替える                                                               |
| 1                  | 選択した実験のデータに切り替える                                                             |
| لملد               | 選択範囲のスペクトルを表示する                                                              |
| - <mark>4</mark> - | バックグラウンド減算範囲を設定する                                                            |

**注:** [このペインを削除する] のアイコンで始まる、ツールバーの最後尾にあるアイコン 6 個については、汎用ペインツールバー に記載されています。

#### 拡大表示したグラフを初期表示に戻す

図が拡大表示されている場合、このアイコンを使用して初期表示に戻します。初期表示では、X 軸 と Y 軸の両方についてデフォルトの範囲が表示され、利用可能なデータがすべて表示されます。X 軸をダブルクリックすると、グラフが初期表示に戻ります。Y 軸をダブルクリックすると、Y 軸につい てのみ全範囲を表示します。

#### 選択範囲を拡大して全体に表示する

このアイコンを使用すると、プロットを拡大表示し、利用可能なスペース全体を選択領域で埋めるこ とができます。このアイコンを選択する前に、プロットの内側をドラッグして特定範囲を選択します。 また、プロットの X 軸(または Y 軸)で直接ドラッグして拡大表示することもできます。

#### 「ズーム」グラフを表示する(現在のズーム位置を示すため)

このアイコンを使用すると、メイングラフ の下にグラフのコピーを小さく表示することができます(図 1-6 参照)。この概要グラフには、利用可能な全範囲が常に表示されます。また、メイングラフの拡 大表示領域はピンクで表示されます。メイングラフをズームすると、それに従ってこの選択範囲も更 新されます。

ピークの選択範囲を新しい場所にドラッグすると、必要に応じてメイングラフもスクロールされます。 選択範囲の左端または右端付近をドラッグすると、選択範囲の幅が調整されます。この場合は、メ イングラフも必要に応じて拡大表示されます。

必要な詳細レベルに達するまでかなり拡大することも多くあるため、この機能は、高分解能で質量 スペクトルを表示する際に便利です。どれだけ拡大しても、概要グラフを見れば質量範囲全体に対 してどの領域を拡大しているかがわかります。

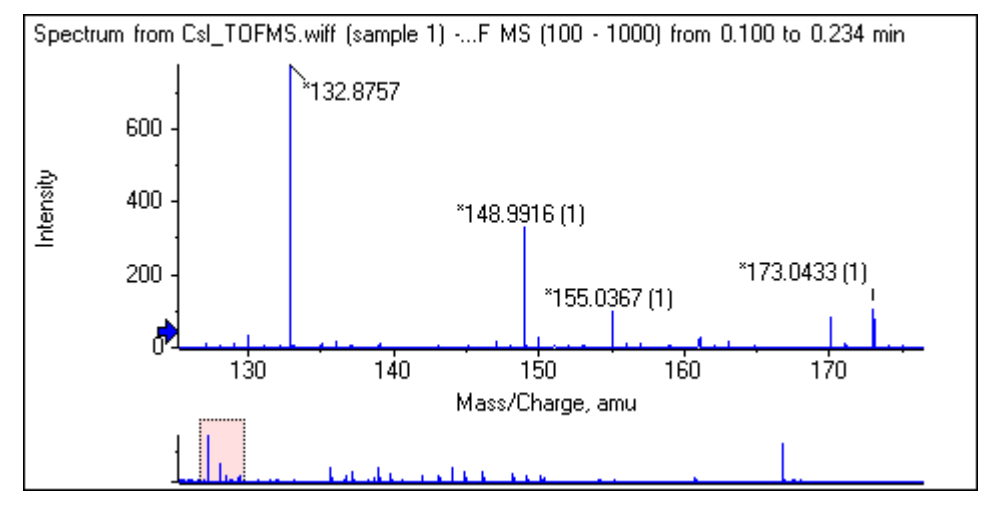

#### 図 1-6 : 概要グラフを表示する

### 選択したピークに矢印マーカーを追加する

このアイコンを使用すると、グラフ内で現在選択されている領域内で、最大ピークに矢印マーカーを 追加することができます。図 1-7 は、このアイコンをクリックした後の画面です。ここでは、図示され るように、829 ピーク(近似)が選択されています。

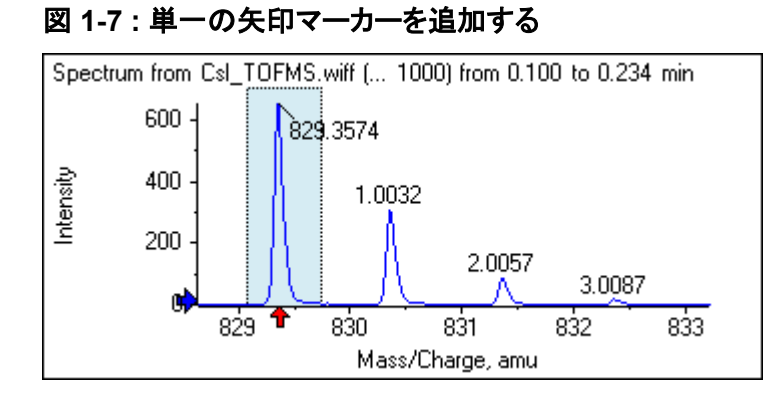

矢印には、データの参照点としての役目があります。デフォルトでは、矢印に近くないピークは、最 寄りの矢印からの距離がラベル表示されます。最大の x 値を持つ矢印付近のピークは、実際の x 値がラベル表示されます。矢印の近くにあるピーク(最後のピークを除く)は、矢印の X 値の高さに 応じてラベル付けされます。図 1-7 では、ピークは、829 Da 前後のピークは、実際の m/z 値を用 いて判別されています。アイソトープピークは、このピークからの距離で標識されます。矢印の左側 のピーク(図示せず)は、負の値が表記されていた可能性もあります。

矢印は、スペクトルに対して最も一般的に使用されています。アイソトープや、MS/MS スペクトルの ニュートラルロスといった、予想質量の差異を決める際に便利です。図 1-8 では、ペプチドの MS/MS スペクトルが表示されています。矢印は、アミノ酸残基のニュートラルロスに相応する各値 に追加されています。たとえば、99.02 と表記されたピークは 1050.73 Da ピークからのバリン損失 の可能性があり、隣の 114.03 と表記されたピークはアスパラギンの追加損失の可能性がある、と いった具合です。また -113.08 と表記されたピークは、129.02 と表記されたピーク(実際の m/z 比 は 709 Da に近い)からのロイシン損失またはイソロイシン損失の可能性があります。

#### 図 1-8: 複数の矢印マーカーを追加する

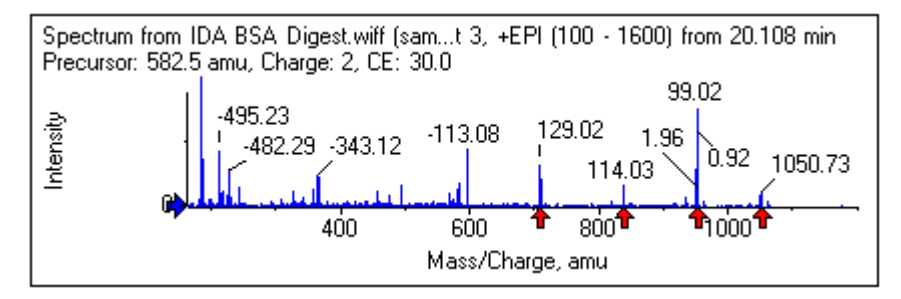

この相対ピーク標識を使用しない場合は、次の相対ピークラベリングに矢印を使用メニュー項目を オフ:図 1-9。この場合、矢印は、特に関心のあるピークをマークするために使用されます。

#### 図 1-9 : [Add Arrow Marker] メニュー

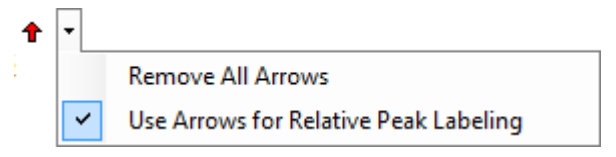

矢印を別の位置にドラッグできます。矢印をプロットエリアにドラッグすると、ドラッグ操作が取り消されます。矢印をグラフの外にドラッグすると、矢印が削除されます。矢印は、次に示すメニューから すべての矢印を削除を選択して削除:図 1-9。

#### パーセントY軸を使用する

このアイコンは、Y 軸のスケーリングを決定します。選択すると、各トレースの最大値が 100 % になるようにオーバーレイトレースの縮小・拡大が調製されます。オーバーレイトレースの絶対的な大き さが大きく異なる場合は、パーセントの y 軸を使用すると便利です。

#### オーバーレイされたすべてのトレースにラベルを付ける

デフォルトでは、複数のトレースがオーバーレイされている場合、アクティブなトレースのみラベルが 表示されます。トレースのすべてにラベルを付けるには、このアイコンをクリックしてください。このア イコンをもう一度クリックすると、すべてのラベルが除去されて元の表示に戻ります。

#### ピークを塗りつぶす

このアイコンをクリックすると、暗部と明部が交互に変化するように、アクティブ データのピークを表示することができます。この機能は、ピークの正確な開始位置と終了位置を確認する場合に便利です。すべてのラベルを削除し、元の表示に戻すには、もう一度アイコンをクリックします。

#### グラフの X 軸をウィンドウ内の他のグラフ(単位が同じもの)にリンクさせる

2 つ以上のグラフの軸をリンクすることで、1 つのグラフで軸を拡大表示したときに、他のグラフでも 自動調整により同じ範囲を表示させることができます。この機能は、軸をリンクしたグラフ間でデータ を比較する場合に便利です。これに代わる比較手段は、同じグラフ内のデータセットをオーバーレイ することです。ただし、これは常に望ましい手段となるわけではありません。

各グラフのグラフのY軸をウィンドウ内の別の軸(同じ単位を持つ)にリンクアイコンをクリックしてリ ンクします。Ctrl キーを押しながらこのアイコンをクリックすると、アクティブなグラフと同じウィンドウ にあり、なおかつ X 軸の単位が同じであるすべての可視グラフがリンクされます。たとえば、3 つの スペクトルが表示されていて、そのうち 1 つのスペクトルで Ctrl キーを押しながら グラフの Y 軸を ウィンドウ内の別の軸(同じ単位を持つ)にリンク(グラフの X 軸をウィンドウ内の他のグラフ(単位 が同じもの)にリンクさせる)アイコンをクリックした場合、3 つのスペクトルすべてが相互にリンクさ れます。

注: この例では、新しいスペクトルがその後生成された場合、他のグラフにはリンクされません。新し いスペクトルをリンクするには、関連するグラフのY軸をウィンドウ内の別の軸(同じ単位を持つ)に リンクアイコンをクリックします。

デフォルトでは、グラフの x 軸のみがリンクされます。この例では、1 つのグラフが手動で拡大表示 されたときに他方のグラフは Y 軸について自動拡大し、表示画面内で利用可能なスペースをピーク で埋めるように設定されています。

リンク済みグラフをリンク解除するには、対象のグラフ上で **グラフの Y 軸をウィンドウ内の別の軸** (同じ単位を持つ)にリンクのアイコンをクリックします。この際に Ctrl キーを同時に押すと、同じウィ ンドウ内にある、X 軸の単位が共通するグラフすべてのリンクを解除できます。

#### 次の実験のデータに切り替える

グラフのアクティブなデータが(最後以外の)特定の実験に関連している場合、このアイコンをクリックすると、このデータを同じタイプのデータ(次の実験データを除く)に置き換えることができます。

たとえば、実験2用のTICがアクティブである場合、このアイコンをクリックすることで、実験3用のTICに切り替えることができます。指定時間からのスペクトルが実験2に対してアクティブの場合、このアイコンをクリックすることで、実験3の同じ時間からのスペクトルに切り替えることができます。

#### 前の実験のデータに切り替える

グラフのアクティブなデータが(最初以外の)特定の実験に関連している場合、このアイコンをクリックすると、このデータを同じタイプのデータ(以前の実験データを除く)に置き換えることができます。

たとえば、実験3用のTICがアクティブである場合、このアイコンをクリックすることで、実験2用のTICに切り替えることができます。指定時間からのスペクトルが実験3に対してアクティブの場合、このアイコンをクリックすることで、実験2の同じ時間からのスペクトルに切り替えることができます。

#### 選択した実験のデータに切り替える

このアイコンを使用すると、実験を1つずつスクロールする代わりに、特定の実験を選択できます。 このアイコンをクリックすると、使用可能なすべての実験のリストを示すダイアログが開きます。アク ティブなサンプルが強調表示されます。リスト内の実験をクリックして選択し、OKをクリックします。 図 1-10を参照してください。

#### 図 1-10:実験サンプル ダイアログの選択

| Select Experiment                                         |
|-----------------------------------------------------------|
| Period 1, Experiment 1 +TOF MS (100 - 1000)               |
| Period 1, Experiment 2 +TOF MS <sup>2</sup> (100 - 1000)  |
| Period 1, Experiment 3 +TOF MS <sup>2</sup> (100 - 1000)  |
| Period 1, Experiment 4 +TOF MS <sup>2</sup> (100 - 1000)  |
| Period 1, Experiment 5 +TOF MS <sup>2</sup> (100 - 1000)  |
| Period 1, Experiment 6 +TOF MS <sup>2</sup> (100 - 1000)  |
| Period 1, Experiment 7 +TOF MS <sup>2</sup> (100 - 1000)  |
| Period 1, Experiment 8 +TOF MS <sup>2</sup> (100 - 1000)  |
| Period 1, Experiment 9 +TOF MS <sup>2</sup> (100 - 1000)  |
| Period 1, Experiment 10 +TOF MS <sup>2</sup> (100 - 1000) |
| Period 1, Experiment 11 +TOF MS <sup>2</sup> (100 - 1000) |
|                                                           |
|                                                           |
|                                                           |
|                                                           |
| OK Cancel                                                 |
|                                                           |

#### 選択範囲のスペクトルを表示する

このアイコンを使用すると、グラフ内で選択中の時間範囲にわたって平均かされた質量スペクトルを 生成できます。同様の結果は、選択範囲内でダブルクリックすることによっても得ることができます。

#### バックグラウンド減算範囲を設定する

クロマトグラムから生成されたスペクトルについて自動バックグラウンド減算を実行するには、この アイコンを使用します。

### スペクトル固有のツールバー

#### 表 1-4: スペクトル固有のツールバーのアイコン

| アイコン | 名前(ツールヒント)      |
|------|-----------------|
| XIC  | 選択範囲の XIC を表示する |

**注:** このツールバーの最初の 11 個のアイコンは、 [Returns zoomed graph to home view(拡大表示したグラフを初期表示に戻す)] アイコンから始まり、グラフ固有のツールバーで説明されています。

**注:** [このペインを削除する] のアイコンで始まる、ツールバーの最後尾にあるアイコン 6 個については、汎用ペインツールバー に記載されています。

#### 選択範囲の XIC を表示する

このアイコンから、グラフ内で選択中の質量範囲にわたって抽出イオン クロマトグラム(XIC)を生成します。

# オーバーレイ

グラフには、別のトレース(オーバーレイと呼ばれる)を含めることができます。これらは軸を共有し ているため、容易に比較することができます。これらは、適切な2ペイン アイコン (**別のグラフヘドラ ッグして、ターゲットのグラフにアクティブ データをオーバーレイ**アイコン) をドラッグすることで生成 でき、いくつかのペイン作成コマンドによって自動的に生成されます。 クロマトグラムとスペクトルを 参照してください。

図 1-11 では、オーバーレイされたすべてのトレースにラベルを付けるアイコンが選択された状態 で、グラフには 4 つのスペクトルが含まれています。グラフのヘッダー領域には、2 つのスペクトル と、トレースの色を示す塗りつぶされた丸のタイトルが表示されます。アクティブなトレースは太字で 表示されます。このトレースはすべての処理(しきい値データや平滑化)における対象となるため、 通常はトレースにのみラベル付けが行われます。タイトルの左にあるアイコンをクリックすると、アイ コンが変更され、アクティブトレースのタイトルだけが描画されるようになります。この機能は、多数 のオーバーレイがあるときに便利です。プロセスを元に戻すには、もう一度アイコンをクリックしま す。トレースが多く存在している場合にカーソルをタイトルの上に移動させると、カーソルが両方向 の矢印に変わり、ドラッグする際はスクロールバーのような役割を果たします。これにより、タイトル 図 1-11 : [Label all overlaid traces(すべての重ねトレースにラベルを表示する)] アイコンが選択された状態で、4 つのスペクトルを含むグラフ

| [Spectrum from Bromocrip_IDA-DBS alone_T=1.wiff (sample 1) - Bromocrip                                                                                                    |
|----------------------------------------------------------------------------------------------------|
| File Edit Show Graph Process Bio Tool Kit Window Help 🗕 🗗 🗙                                                                                                    |
|                                                                                                    |
| 🚰 🍱 🏠 🛧 👻 🏡 📾 🗉 🗲 📌 👯 🛍 📾 🔲 🚝                                                                                                    |
| <ul> <li>Spectrum from Bromocrip_IDA-DBS alone_T=1.wiffTOF MS<sup>2</sup> (100 - 2000) from 1.006 to 1.212 min</li> <li>Spectrum from Bromocrip_IDA-DBS alone_T=1.wiff (s, -TOF MS<sup>2</sup> (100 - 2000) from 1.008 to 1.213 min</li> <li>Spectrum from Bromocrip_IDA-DBS alone_T=1.wiff (s, -TOF MS<sup>2</sup> (100 - 2000) from 1.009 to 1.215 min</li> <li>Spectrum from Bromocrip_IDA-DBS alone_T=1.wiff (s, -TOF MS<sup>2</sup> (100 - 2000) from 1.011 to 1.217 min</li> </ul> |
| 2000                                                                                                    |
| 1500 119.0387<br>341.1151<br>같 179.0607                                                                                                    |
| ≝ 1000 -<br>                                                                                                    |
| 500 - 115.0381 341.140<br>179.0603 342.1174 439.0902 736.1461                                                                                                    |
| 200 300 400 500 600 700 800 900<br>Mass/Charge, Da                                                                                                    |

アクティブなトレースを切り替えるには、次のようないくつかの方法があります。

- タイトルの横にある、色付きの円をクリックする
- タイトル自体をクリックする
- ・ トレース内で(トレース自体ではなく)データポイントをクリックする

オーバーレイが表示されているグラフで右クリックすると、コマンドを含むコンテキストメニューが表示されます。これは、表示されたトレースを視覚的に編集する際に使用します。アクティブなトレースを削除 および アクティブ以外のすべてのトレースを削除 オプションは予測どおりに機能します。

# ファイルを開く

図 1-12 に示すように、ソフトウェアでは異なる種類のデータファイルを開くことができます。また、単 ーまたは複数のサンプルを開くコマンドにも対応しています。 図 1-12 : File メニュー

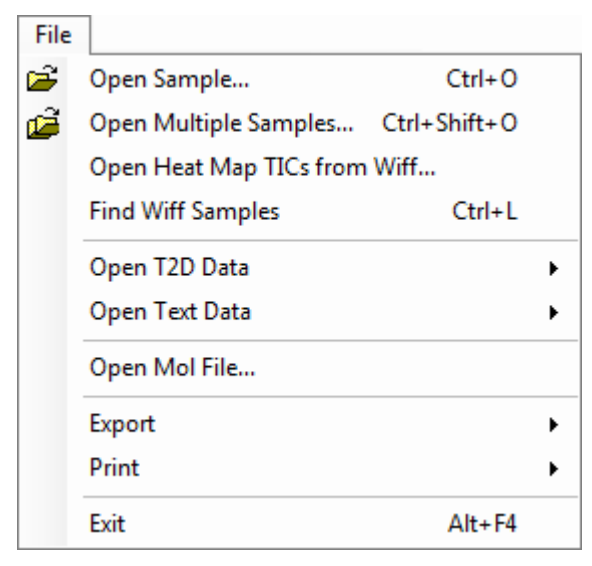

## 単一のサンプル ファイルを開く

サンプルを開くオプションにより、サンプルを選択 ダイアログが表示されます。図 1-13 を参照して ください。

このダイアログでは、単一のファイルを選択することができます。結果ビューは、選択したコマンドに応じて変化します。単一の.scan ファイルではスペクトルやトータルイオンクロマトグラム(TIC)を、および複数のスキャン.wiff ファイルでは TIC (1 つ以上ある場合は、全実験の合計)が表示されます。

図 1-13: サンプルの選択ダイアログ

| Select Sample                                                                                                    |
|----------------------------------------------------------------------------------------------------|
| Source: D:\SCIEX OS Data\Example Project\Data Browse                                                                                                    |
| Sample Data         Image: Sample Data         Image: S |
| OK Cancel                                                                                                    |

.wiff ファイルの左にあるアイコンをクリックし、ファイル内のすべてのサンプルを表示させ、必要なファイル名を選択します。ファイルに 1 つのサンプルだけが含まれる場合、ファイル名を選択して **OK** をクリックします。

### 複数のサンプルファイルを開く

**複数のサンプルを開く**および Wiff からヒートマップ TIC を開く オプションで、サンプルを選択 ダイア ログが表示されます。図 1-14 を参照してください。

左側のパネルは、フォルダを参照しファイルを指定するための開くダイアログに対応しています。 右側のパネルには、OKをクリックすると開かれるファイルが表示されます。サンプルは、次のよう にして左から右へ転送することができます。

- wiff ファイルを展開し、サンプルを選択し、右矢印をクリックします。
- wiff ファイルを展開し、サンプルを選択し、右のパネルヘドラッグします。
- wiff ファイルを展開し、サンプルをダブルクリックします。

ファイルに複数のサンプルが含まれている場合は、wiff ファイルを選択して右矢印をクリックする、 または .wiff ファイルを選択して右側のパネルにドラッグすることにより、それらをすべて転送するこ とができます。

サンプルは、次のようにして右から左へ転送することができます。

- wiff ファイルを展開し、サンプルを選択し、左矢印をクリックします。
- wiff ファイルを展開し、サンプルを選択し、左のパネルヘドラッグします。
- サンプルをダブルクリックします。

#### 図 1-14: サンプルの選択ダイアログ

| Select Samples                                                                                                    |           |  |  |  |  |
|----------------------------------------------------------------------------------------------------|-----------|--|--|--|--|
| Source: D:\SCIEX OS Data\Example Project\Data                                                                                                    |           |  |  |  |  |
| Available                                                                                                    | Selected  |  |  |  |  |
| Sample Data         Image: Sample Data         Image: S | **        |  |  |  |  |
|                                                                                                    | OK Cancel |  |  |  |  |

# クロマトグラムとスペクトル

トータルイオンクロマトグラム(TIC: Total Ion Chromatogram)、スペクトル、および抽出イオンクロ マトグラム(XIC: Extracted Ion Chromatogram)は、データの分析や確認に最も広く使用されてい るデータの表示形式です。各データビューの間では、ソフトウェアによってリンクが提供されます。こ れにより、スペクトルを迅速に生成し、その上で XIC を生成できるようになり、スペクトル内のピーク が1つ以上のクロマトグラムのピークからのものであるかどうかを判断することができます。

### トータルイオンクロマトグラム(TIC)

これは、スキャンまたはマルチスキャン wiff ファイルを開いたときに表示されるデフォルトの表示画 面です。表示されている TIC は、各スペクトル中のイオンについてすべての強度を加算した後、保 持時間の関数としての合計をプロットすることによって生成されたクロマトグラムに相当します。

サンプルがループ実験を用いて取得された場合、表示されている TIC は、両方の実験における強度の和に相当します。これを示すために、X 軸には特別な矢印が描かれています。図 1-15 を参照してください。インジケータをダブルクリックすると、新しいペインが表示されます。ここには、実験ごとに、個別の重ね TIC が表示されます。

#### 図 1-15 : TIC

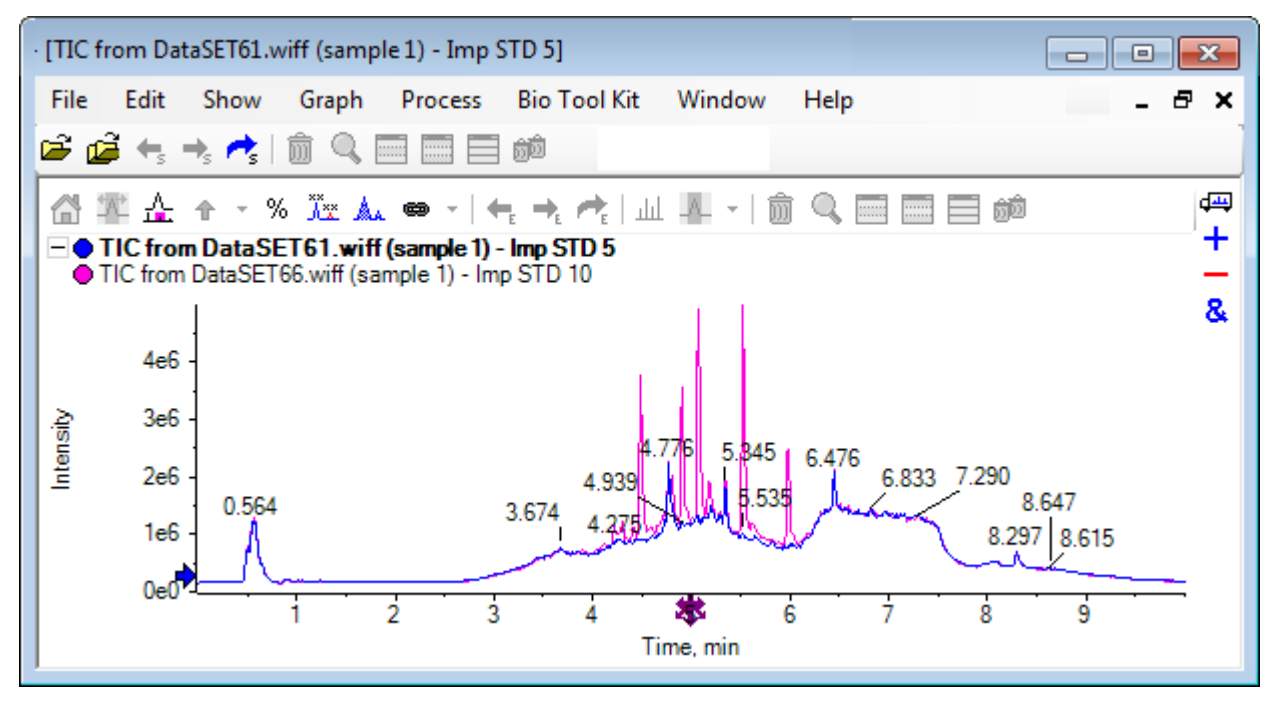

サンプルに IDA データが含まれている場合は、IDA Explorer か、または従来の TIC のいずれかを 選択します。IDA エクスプローラでは、選択したプリカーサー質量と保持時間を視覚的に表示するこ とができます。従来の TIC オプションを選択した場合は、IDA 調査の TIC と IDA 依存和の TIC が 別々に表示されます。

表示 > トータルイオンクロマトグラム(TIC) をクリックすると、いつでも TIC を表示することができま す。これにより、どの実験でも選択できるダイアログが開きます。期間 1 を選択すると、全実験につ いて TIC を表示します。他のエントリは、個々の TIC に対応します。複数選択するには、Shift+ま たは Ctrl+をクリックします。

### スペクトル

ファイルに単一のスペクトルのみが含まれている場合は、ファイルを開いた際にそのスペクトルが表示されます。

複数のスキャンを含むデータの場合は、クロマトグラムで範囲を選択してその内側をダブルクリック するか、**選択可能なスペクトルを表示** アイコンをクリックすることにより、クロマトグラムからスペクト ルを導出できます。スペクトルを更新して新しい領域を表示するには、クロマトグラム内で選択矩形 をドラッグします。

複数の領域を選択するには、最初の選択を完了した後、Shift キーを押しながらドラッグします。こ れらの選択のいずれかをダブルクリックするか、**選択可能なスペクトルを表示**アイコンをクリックし て、スペクトルが重ね合わされたスペクトル ペインを新しく開きます。

IDA の場合は選択画面が表示され、依存スペクトルすべてを重ね合わせる(オーバーレイ)か、または単に最初のスペクトルを表示するかを選択します。後者の場合、他のスペクトルを表示するには左右の矢印キーを押します。

**注:** このダイアログには、[Only show again if the shift key is down(Shift キーを押した場合にの み再び表示する)] チェック ボックスがあります。

バックグラウンドを減算したスペクトルを生成するには、2つの方法があります。

- ピーク領域とバックグラウンド領域に別々のスペクトルを生成し、[subtract two-pane(ダブルペインを減算する)]のアイコンをバックグラウンドスペクトルからピークスペクトルまでドラッグします。
- ・ クロマトグラム内で1つないし2つ選択してバックグラウンド領域を定義し、バックグラウンド減 算範囲を設定アイコンをクリックします。バックグラウンド領域が定義されているときに生成され たスペクトルは、自動的にバックグラウンド減算されます。バックグラウンド領域は、淡い赤色の 選択矩形としてクロマトグラム上に表示されます。選択矩形やスペクトルの選択範囲は、どちらも データ表示を変更するために移動させることができます。定義されているバックグラウンド領域を 消去するには、アイコンの横の矢印をクリックし、減算範囲をクリアを選択します。

注: スペクトル上で矢印マーカーを使用すると、ピークラベルを(矢印が付いた)最寄りのピークに 対して配置し、損失質量や追加質量を簡単に決定できるため便利です。複数のオーバーレイ(重ね 表示)が存在しており、かつ [Label all overlaid traces(すべての重ねトレースにラベルを表示す る)] アイコンが選択されている場合、各オーバーレイのラベルは矢印に対して配置されます。

### Extracted Ion Chromatogram(XIC)

XIC は、次の2つの方法で生成することができます。

・ 表示 > 抽出イオンクロマトグラム(XIC)をクリックします。

この操作により、開始質量と停止質量(モードによっては、中央値と幅値)を入力できるダイアロ グが開きます。これは、コンテキストメニューから変更することができます。コンテキストメニュー を開くには、ダイアログ内を右クリックします。コンテキストメニューでは、デフォルト幅の設定や、 質量リストのインポート/エクスポートなどの便利なコマンドにもアクセスできます。また、質量値を 記憶させておき、(削除するまで)自動的に入力することもできます。

スペクトルを1つ以上選択し、それらをダブルクリックするか、または1つをクリックして選択用のXICを表示アイコンをクリックします。

これらの操作では、それぞれの選択に相応する XIC を生成します。デフォルトでは、プログラム は各選択範囲の最大ピークを決定し、ピークについて半分の高さと高質量に相応する値に XIC を自動的に設定します。Ctrl キーを押すと、全選択幅が使用できます。

いずれの場合でも、各選択につき1つのオーバーレイを含むグラフが表示されます。選択はリンクに変換されます。リンクをドラッグすると、XICが更新されます。

**注**: XIC は通常、全クロマトグラフ範囲に対して計算され、表示されます。この処理は、複数の範囲 が選択されており、データが高分解能の機器から生成されたもので、スキャンを多く含むような場合 には時に遅くなることがあります。この場合、XIC の範囲を制限し、スペクトル生成時に使用する保 持時間の前後の値に設定すると便利です。これは、**編集 > オプション > XIC** タブをクリックし、表示 されたダイアログの XIC タブから設定することができます

# 等高線図とヒート マップ

LC/MS 等高線図(表示 > LC/MS 等高線ペイン)では、単一画面で LC/MS サンプルのデータすべ てが表示されます。図 1-16 の例では、TIC と、それに相応する等高線図が表示されています。ここ では、データが m/z 比のマップとして表示されており、強度の色分けがなされた保持時間が対比さ れています。ここでは色の管理メニューも表示されています。それらを非表示にするには、ビュー内 で右クリックして 外観コントロールを表示 オプションをクリアします。等高線図とクロマトグラムの X 軸は共通しているため、それらをリンクさせることで、比較する際にズームやスクロールを一度に行 うことができます。

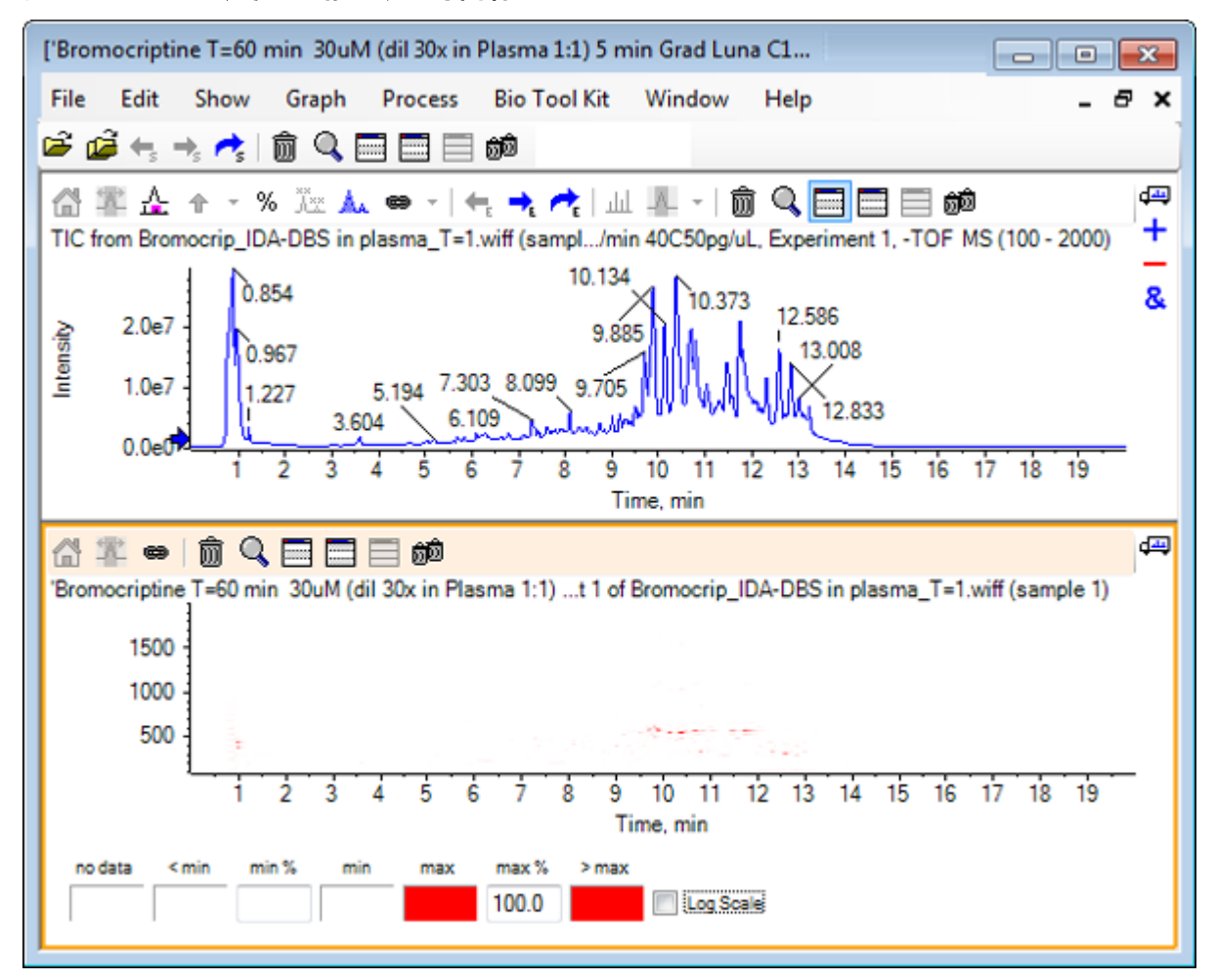

図 1-16: TIC と、それに相応する等高線マップ

色の管理メニューでは 256 色のパレットを使用しており、min% および 最大 % によって定義され た範囲について強度が色分けされます。min%未満の強度は<最小を使用して描画され、最大 % を超える強度は>最大を使用して描画されます。<最小で使用する色と、それらに相応するデータ が一致しない場合(この例も同様)、min% より低いデータポイントは表示されません。これは視覚 的しきい値の一種で、図 1 に示すようにプロットを簡素化することができます。ここでは、min% の 値が 0.5 % に増加されています。色の管理メニューに関する詳細な情報については、システムユー ザーガイドを参照してください。

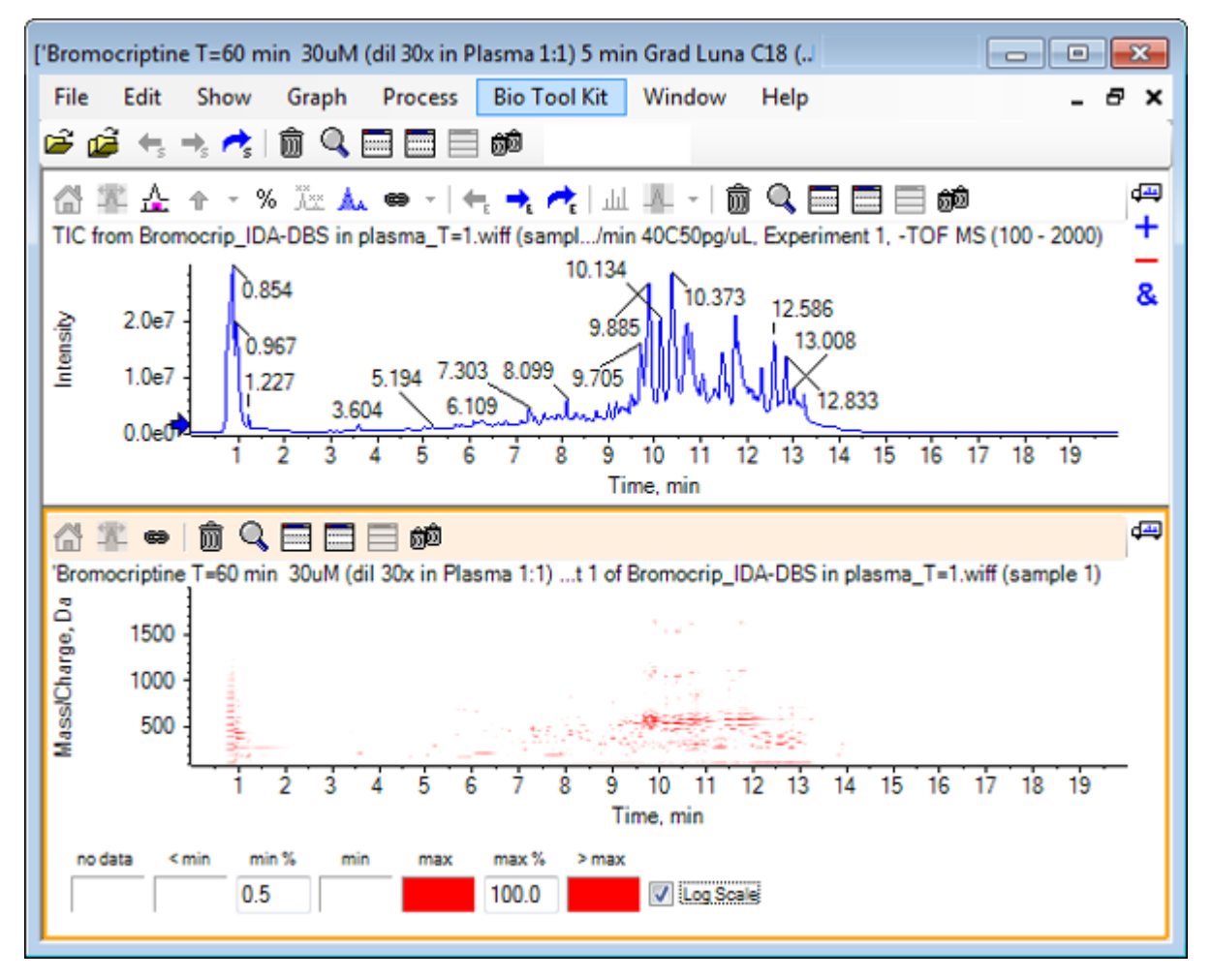

図 1-17: min% の値を 0.5% まで増やした等高線図

低強度ピークは、最大 %の値を低減することによって強調できます。これによりカラーパレットには より強度が低い範囲も含まれるようになりますが、この値よりも大きいピークはすべて同じ色で表示 されます。また 対数スケール チェックボックスをオンにすることでも強調できます。対数スケール を 有効にするには、min%にゼロ以外の値(1 や 0.1 など)を指定し、続けてパーセント強度の対数に 色を割り当てる必要があります。

ソフトウェアのマルチサンプル可視化ツールには、TIC や XIC に加え、複数のサンプルのスペクト ルを一連の(個々の)ヒートマップとして表示する機能が含まれています。これは、サンプルを比較 する際に役立ちます。図 1-18 は 6 個の分析試料から生成された一連の TOF クロマトグラムで す。複数のサンプルを処理するを参照してください。 図 1-18: ヒート マップ クロマトグラム

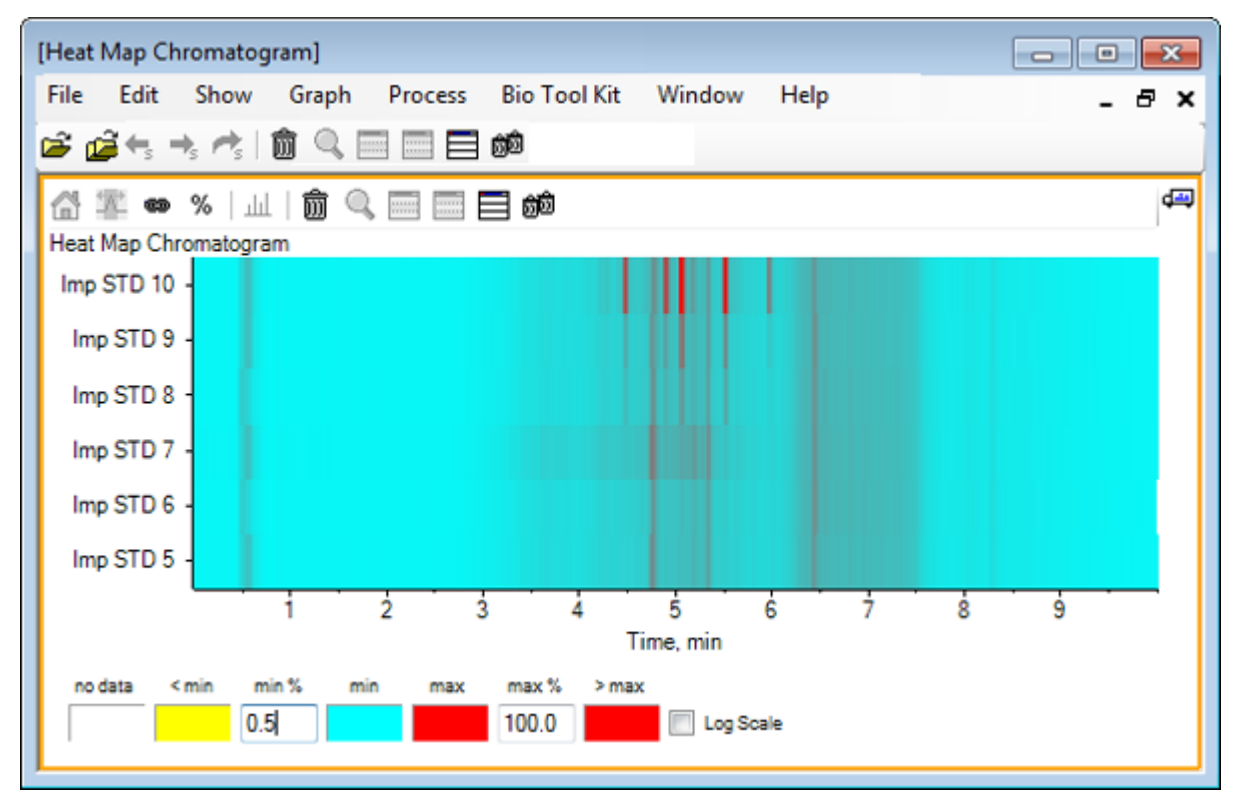

2

このセクションでは、最も一般的な処理オプションの一部を紹介します。ここで使用されるファイルは、多くのループ実験を伴う IDA ファイルですが、この例では、簡単な LC/MS 分析をシミュレートした最初の調査実験を使用しています。次のセクションでは、IDA の機能を説明します。

# データファイルを開く

1. メイン ツールバーから、**サンプルを開く**のアイコンをクリックします。 サンプルを選択ダイアログが開きます。

図 2-1:サンプルの選択ダイアログ

| Select Sample                                                                                                    |
|----------------------------------------------------------------------------------------------------|
| Source: D:\SCIEX OS Data\Example Project\Data Browse                                                                                                    |
| Sample Data         Image: Sample Data         Image: S |
| OK Cancel                                                                                                    |

- 2. サンプルデータフォルダがすでに選択されていない場合は、参照 をクリックして サンプルデー タフォルダに移動します。インストールされたデータファイルの場所については、構成を参照し てください。
- ファイル内のすべてのサンプルを表示するには、Bromocrip\_IDA-DBS alone\_T=1.wiff ファイ ルの左にあるアイコンをクリックします。
   Bromocrip\_IDA-DBS alone\_T=1.wiff ファイルには、1 つのサンプルだけ含まれています。
- サンプル名を選択し、OK をクリックします。
   これは IDA ファイルであるため、ソフトウェア上では、選択したサンプルを開く方法を指定するように求められます。

#### 図 2-2: IDA サンプルを開く

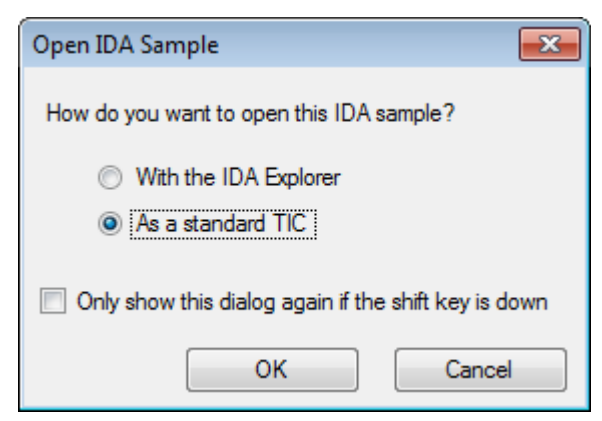

5. まだ選択されていない場合は 標準 TIC として をクリックし、OK をクリックして に示されるよう に、TIC を生成します。

#### 図 2-3 : TIC

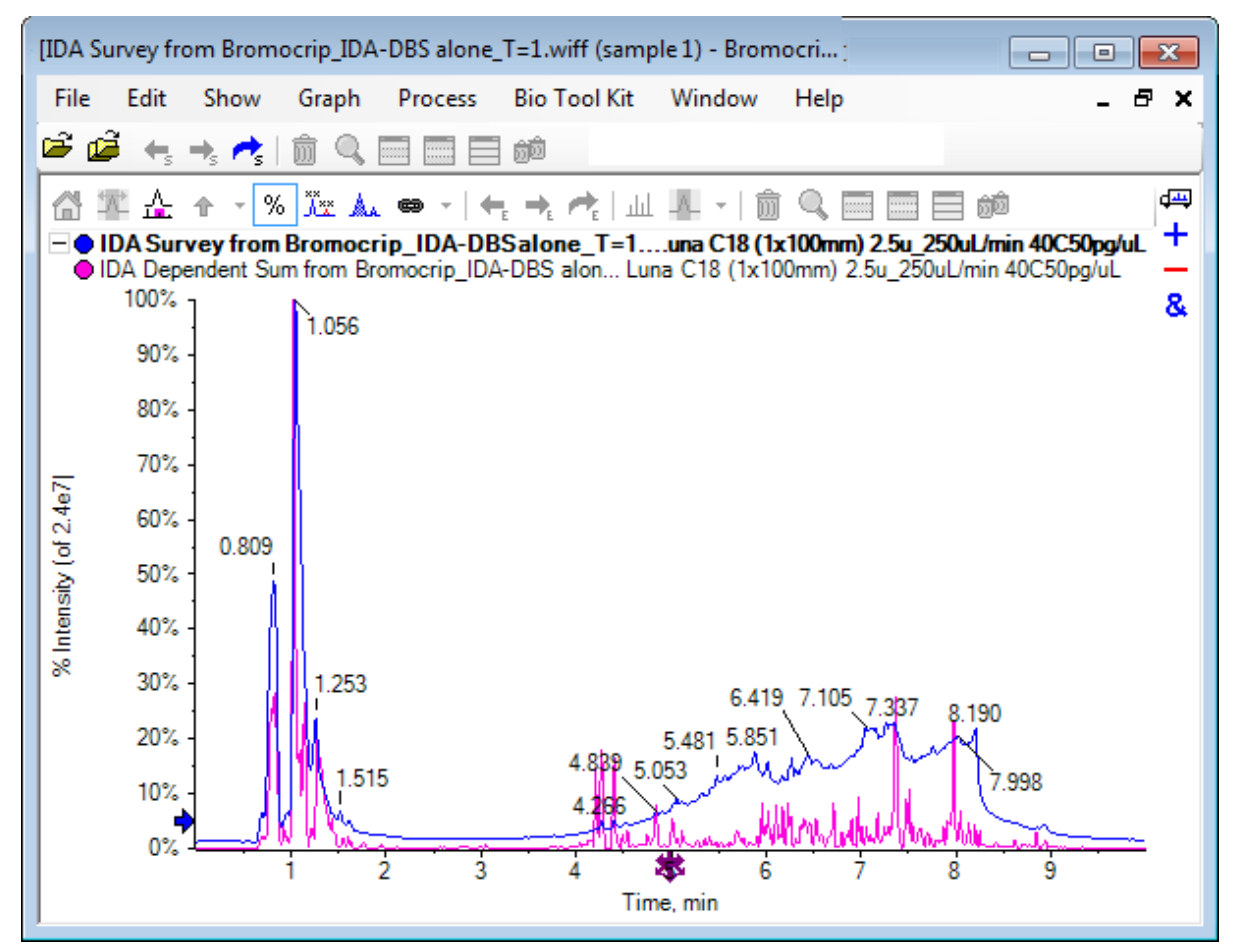

ペインでは、サーベイスキャン TIC(青)向けに 1 つのオーバーレイを、および加算された依存 型スキャン(プロダクトイオンスキャン)向けにもう 1 つのオーバーレイを備えています。この例 では、調査 TIC のみを示すよう調査データを処理したいと考えています。

# 一つの実験に対する TIC を表示する

 X 軸の中央にある ダブルクリックすると、すべての実験の個々の TIC をオーバーレイ(全実験 について個々の TIC を重ね合わせるには、ここをダブルクリック)アイコンをダブルクリックし、 全実験の TIC を重ね合わせます。 アクティブなペインは、新しいクロマトグラムです。また、最初の実験は調査であるため、アクティブトレースはヘッダー内で太字のタイトルとして表示されます。

#### 図 2-4:重ね合わせ表示した XIC

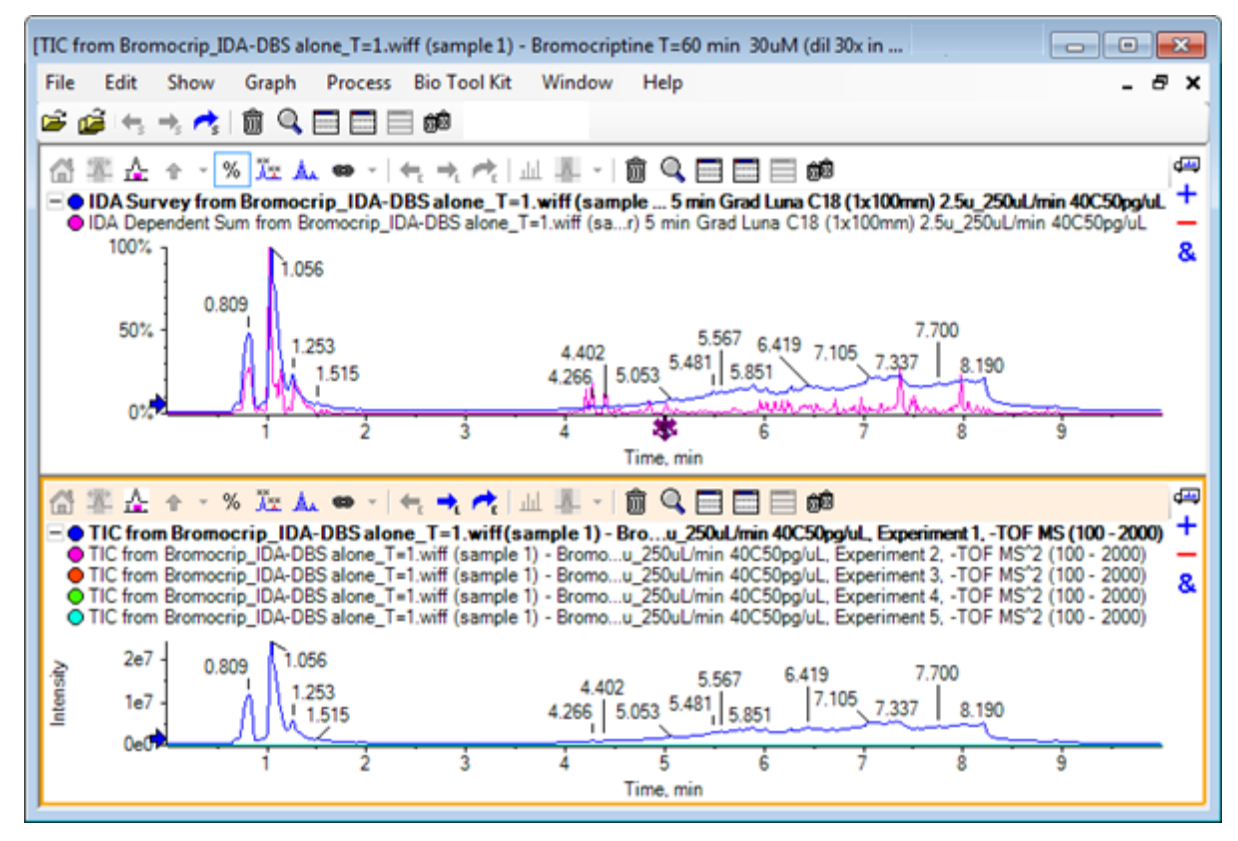

2. アクティブのクロマトグラム ウィンドウ内で右クリックし、アクティブ以外のすべてのトレースを 削除をクリックします。調査 TIC のみ表示されます。

#### 図 2-5:右クリックメニュー

| Remove Active Trace             |  |  |  |
|---------------------------------|--|--|--|
| Remove All Traces Except Active |  |  |  |
| Add Caption                     |  |  |  |
| Edit Caption                    |  |  |  |
| Delete Caption                  |  |  |  |
| Delete All Captions             |  |  |  |
| Paste Image                     |  |  |  |
| Delete Image                    |  |  |  |
|                                 |  |  |  |

- 3. 同じペインで、他のすべてのペインを削除アイコンをクリックすると、調査 TIC 以外も表示されます。
  - 図 2-6 : 調査 TIC

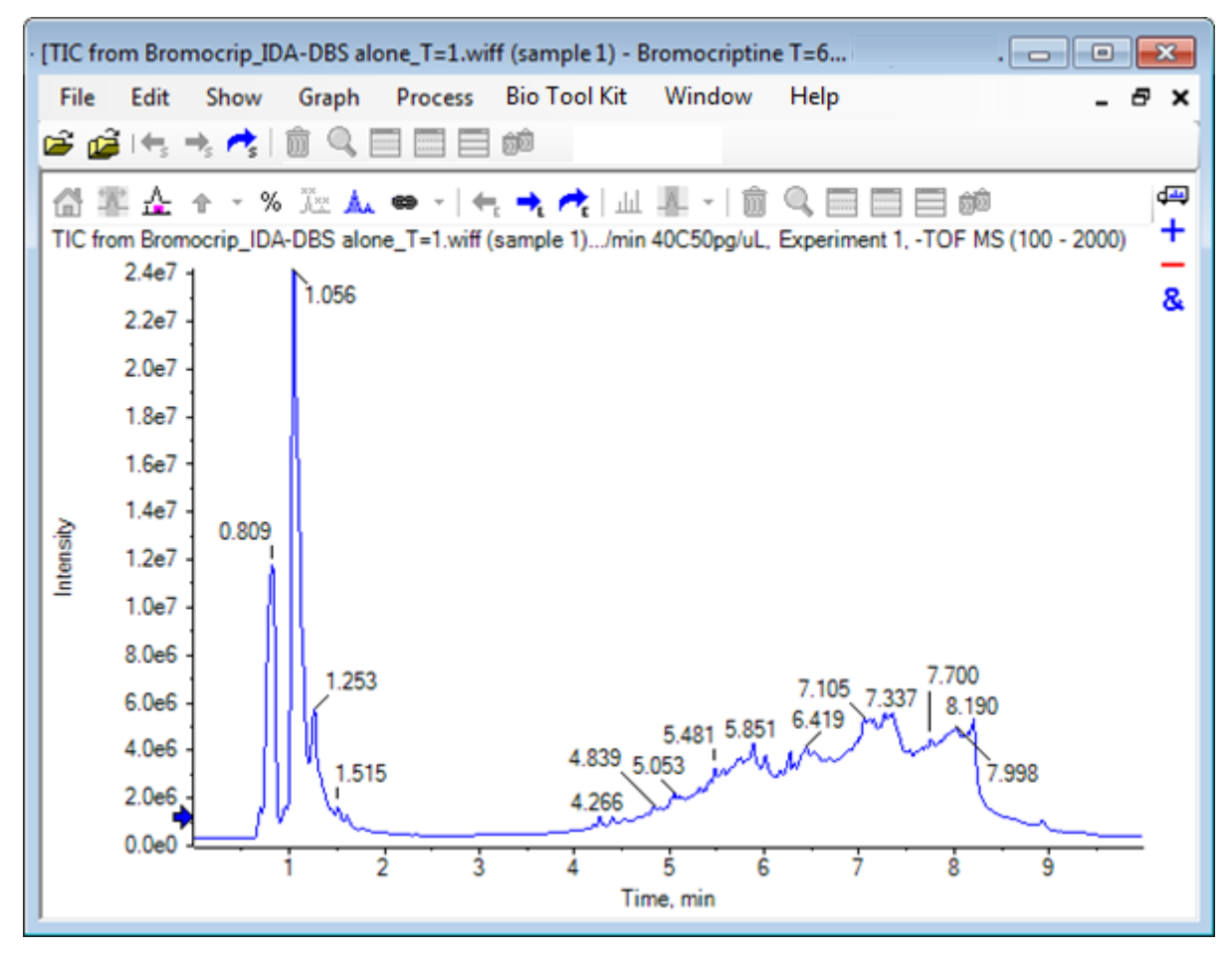

# 既知の分子式に対する XIC を表示する

4 分~7 分の範囲に外見上小さいピークがいくつかありますが、その多くはこのデータに存在する かなり強いバックグラウンドシグナルによって不明瞭になっている可能性があります。このサンプル は、ブロモクリプチンのミクロソーム インキュベーションに対応しているため、期待される分子イオン の m/z 比をピーク位置への最初のガイドとして使用します。ブロモクリプチンの分子式は、 C<sub>32</sub>H<sub>40</sub>N<sub>5</sub>O<sub>5</sub>Br であり、これは負モードのデータであるため、(M – H)<sup>-</sup>イオンが見られると予想され ます。

- 1. 表示 > 質量計算機をクリックします
- 2. 質量計算機ペインで質量プロパティタブをクリックします。
- 3. 式フィールドに分子式を入力します。
- 4. 電荷状態 フィールドに -1 と入力します。
- 5. 「H+」電荷エージェント(他の電子)を選択します。
- 6. 計算をクリックします。

**注**: また、分子式から手動で1個の水素を除去し、「H+」の電荷エージェント(他の電子)のチェックボックスを選択しないことも可能です。

ダイアログが更新され、モノアイソトピックや平均といった、多くの質量値を表示します。

#### 図 2-7 : [Mass Calculators] ペイン

| [Mass Calculators]                                              |                                                                                                    |   |
|-----------------------------------------------------------------|----------------------------------------------------------------------------------------------------|---|
| File Edit Show Graph<br>🗃 📬 🚓 🛧 👘 🔍 🗐                           | Process Bio Tool Kit Window Help _ 6                                                                                  | × |
| Mass Property AA Property Mass                                  | Accuracy Isotopic Distribution Bemental Composition Hypermass Unit Conversion Custom Bements AA List AA Modifications |   |
| Formula:<br>Charge state:                                       | Calculate 1 V 'H+' charge agent (else electron)                                                                       |   |
| Composition:<br>Charged monoisotopic mass:<br>Monoisotopic m/z: |                                                                                                    |   |
| Charged average mass:<br>Nominal mass:                          |                                                                                                    |   |
| RDB:                                                            |                                                                                                    |   |

**注:** これらの質量値で、アイソトープは容易に解析できます。したがって、モノアイソトピック m/z 値が最も適切な値となります。

- 7. 値をクリップボードにコピーするには、モノアイソトピック m/z 値を選択して Ctrl+C キーを押し ます。
- 8. このペインを削除 アイコンをクリックして 質量計算機 ペインを削除するか、このペインを非表示 アイコンをクリックしてペインを非表示にします。

9. XIC 範囲を指定ダイアログを開くには、表示 > 抽出イオンクロマトグラム(XIC)をクリックします。

| 図 | 2-8 | : S | pecify | / XIC | Range | es 5 | マイアログ |
|---|-----|-----|--------|-------|-------|------|-------|
|---|-----|-----|--------|-------|-------|------|-------|

| Specify XIC Ranges |        |       |          |   |  |
|--------------------|--------|-------|----------|---|--|
|                    | Center | Width | Compound | * |  |
|                    |        |       |          |   |  |
|                    |        |       |          | = |  |
|                    |        |       |          |   |  |
|                    |        |       |          |   |  |
|                    |        |       |          | _ |  |
|                    |        |       |          | - |  |
|                    |        |       |          | - |  |
|                    |        |       |          | - |  |
|                    |        |       |          | - |  |
|                    |        |       |          |   |  |
|                    |        |       |          |   |  |
|                    |        |       |          |   |  |
|                    |        |       |          |   |  |
|                    |        |       |          |   |  |
|                    |        |       |          |   |  |
|                    |        |       |          | - |  |
| OK Cancel          |        |       |          |   |  |

- 10. コンテキストメニューを開くには、XIC 範囲を指定ダイアログ内で右クリックします。
- 11. コンテキスト メニューから、次を実行します。
  - a. 開始/停止モードオプションが選択されていないことを確認します。これにより、XIC 値が 中心値および幅として入力されます。
  - b. デフォルト幅を設定をクリックし、0.05と入力して、OKをクリックします。
  - c. 次回ダイアログを使用するときに値を記憶するには、今後の使用のために範囲を存続させるをクリックします。

図 2-9:コンテキスト メニュー

|   | Start/Stop Mode               |        |  |  |  |
|---|-------------------------------|--------|--|--|--|
| ~ | Persist Ranges for Future Use |        |  |  |  |
|   | Set Default Width             |        |  |  |  |
|   | Сору                          | Ctrl+C |  |  |  |
|   | Paste                         | Ctrl+V |  |  |  |
|   | Clear                         |        |  |  |  |
|   | Clear All                     |        |  |  |  |
|   | Fill Down                     | Ctrl+D |  |  |  |
|   | Import from Text File         |        |  |  |  |
|   | Export to Text File           |        |  |  |  |

- 12. XIC 範囲を指定ダイアログに戻ります。 これでダイアログが設定され、対象の XIC ごとに入力する必要があるのは 1 つの質量値のみ となります。また、デフォルトの幅が使用されます。
- 13. ステップ7の質量値を貼り付けるには、中心の下の最初のセルを選択し、Ctrl+Vを押します。
- 14. OK をクリックします。

注: デフォルト幅が設定されているため、個々の値を入力する必要はありません。

ペインには、ブロモクリプチンの予想分子イオンについて、TICとXICが表示されます。ここでは、いくつかのピークも表示されます。

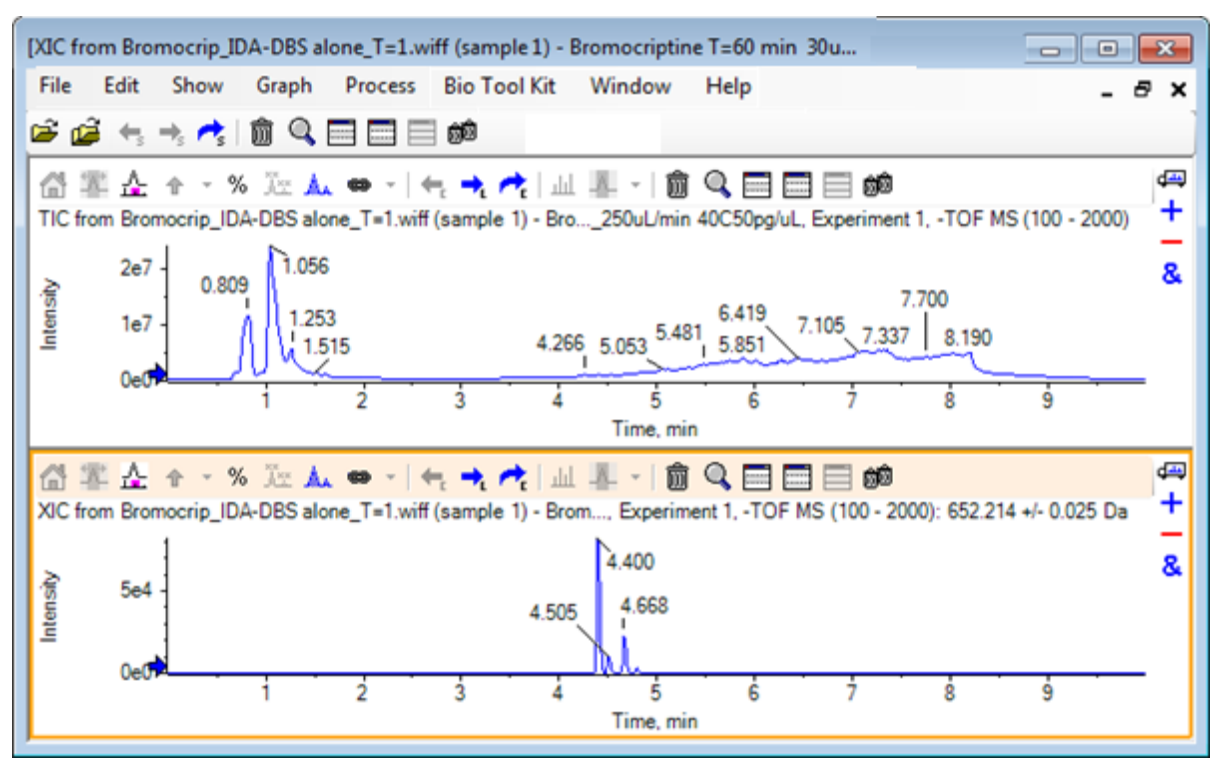

#### 図 2-10: ブロモクリプチンの予想分子イオンにおける TIC と XIC

# スペクトルを生成し、処理する

1. TIC ペインを非表示にし、XIC 最大のピーク付近を選択し、選択可能なスペクトルを表示 アイ コンをクリックすると、その範囲の平均スペクトルが生成されます。

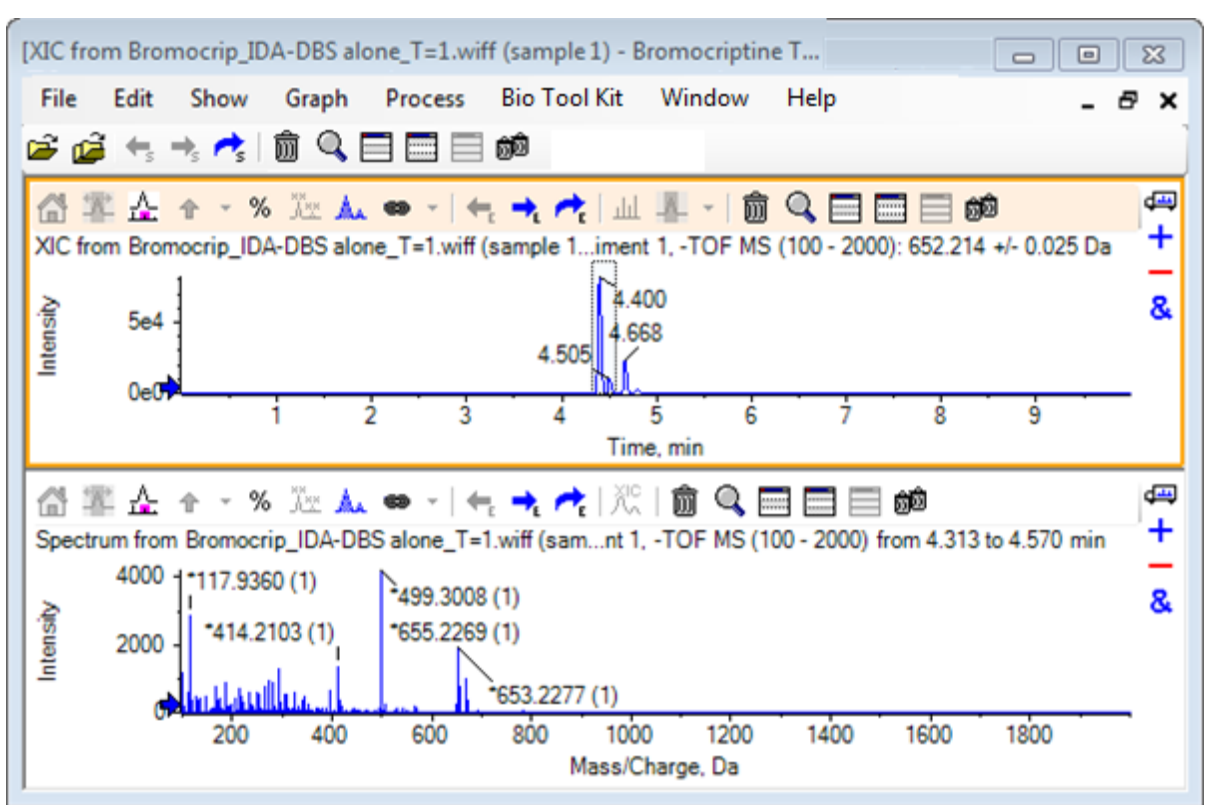

図 2-11: XIC 最大のピークからのスペクトル

注: 図 2-11 では、オプション ダイアログ(編集 > オプション で利用可能)ピークのラベリングと 検索の タブのラベルフィールドは質量(電荷)に設定されています。

2. X 軸の 630 Da~700 Da あたりをドラッグして、この領域のスペクトルを拡大表示します。

注:この操作には、2つのステップが必要になる場合もあります。

臭素アイソトープパターンも併せ持つ 652.2140 の期待値に非常に近い場所では、652.2199 にピークがありますが、第二の臭素アイソトープクラスターが 668.2158 以降見受けられます。 正確な m/z 比の値は、XIC で選択された正確な保持時間ウィンドウによって異なります。

**注:** ここで用いられる表記スタイルでは、*m/z* 比に加え、括弧内の電荷状態の推定値(ピーク間の間隔に基づく)を表示します。また、モノアイソトピックのように見えるピークにもアスタリスクが付いています。表記アルゴリズムは 13C 以外のアイソトープを認識しないので、単一荷電としての 81Br アイソトープを誤ってモノアイソトピックとして表記してしまいます。

- 3. 表記スタイルをデフォルトに戻すには、編集 > オプション, をクリックし ピークのラベリングと検索 タブに移動し、ラベル フィールドの設定を 質量/電荷 に変更します。
- 4. **OK** をクリックします。

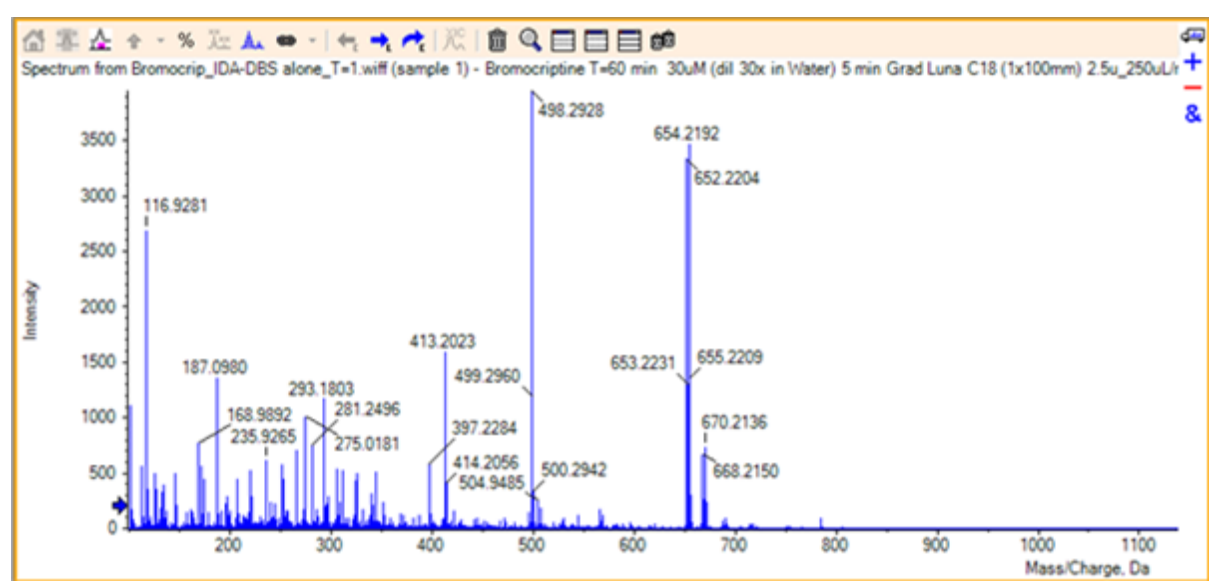

図 2-12: 異なる表記スタイルを適用したスペクトル

5. スペクトルを拡大表示した状態で、652.2199 ピーク付近を選択し、選択したピークに矢印マー カーを追加アイコンをクリックします。

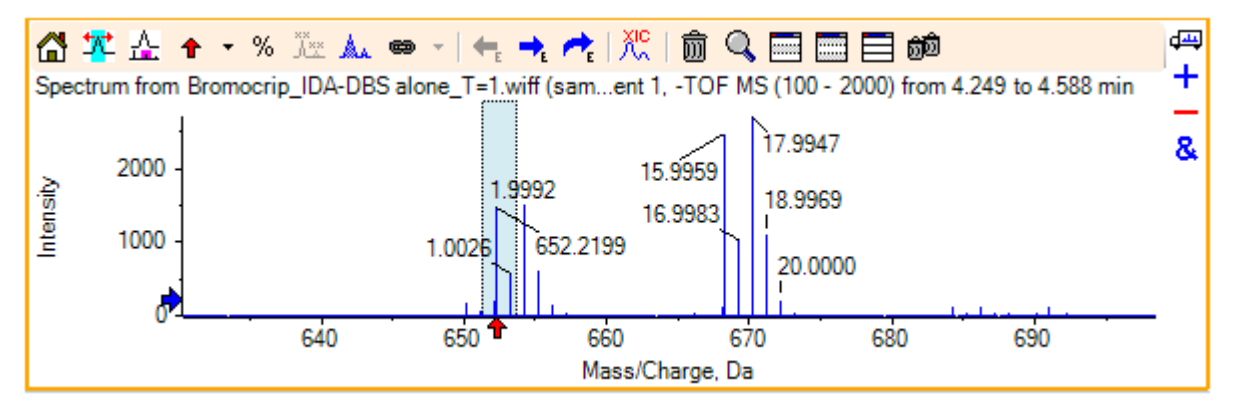

図 2-13 : 選択したピークに 🕈 を表示するスペクトル

質量標識は選択したピークを基準にしているため、質量ピークの差異が表示されています。 668.2158 にあるピークのラベルは「15.9959」になります。これは酸素の質量に対応しており、 このピークはヒドロキシブロモクリプチン代謝物であることを示唆しています。

**ヒント!** 矢印は、別のピークにドラッグして移動することができます。また、矢印を消去するには、矢印アイコンの横にあるリストから **すべての矢印を削除** を選択します。

- 6. 「15.9959」ラベルのピーク付近を選択し、選択用の XIC を表示アイコンをクリックします。
- 7. XIC の選択範囲ダイアログで、OK をクリックします。
#### 図 2-14: XIC Selection Ranges のダイアログ

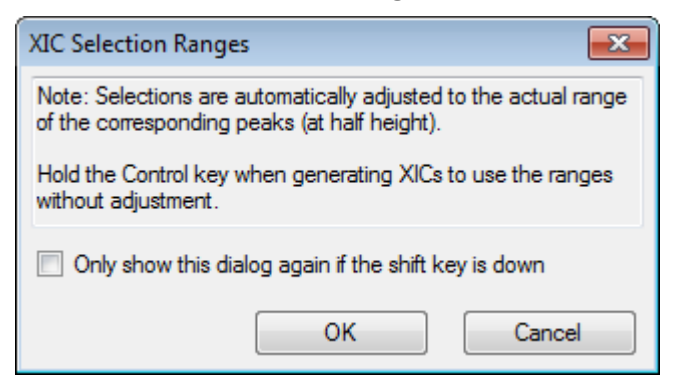

#### 図 2-15 : XIC

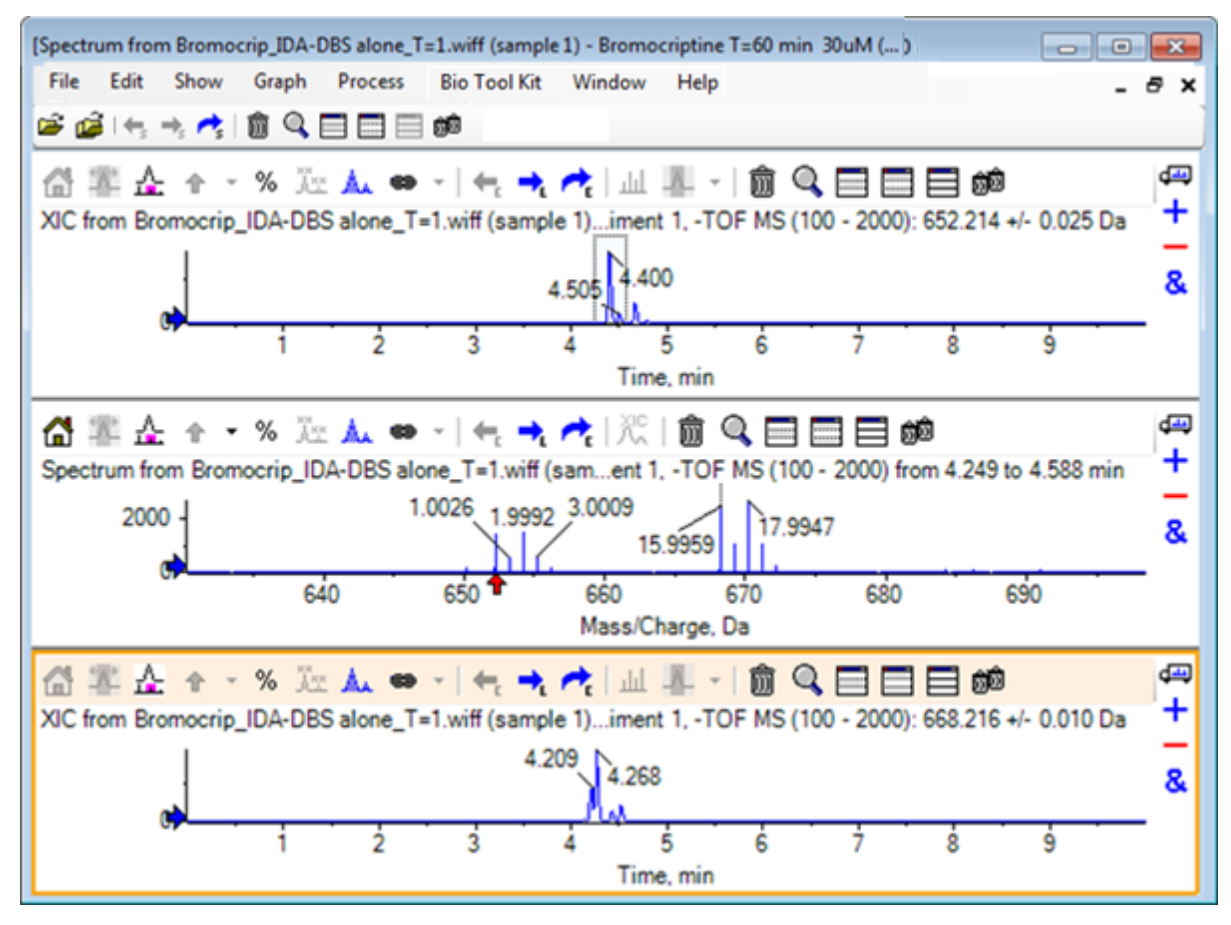

これは、インタラクティブな XIC を生成できる便利な方法です。デフォルトでは、XIC に使用する幅の半分の高さが質量ピークの幅であり、選択リンクはスペクトルに示されています。

- 選択リンクをドラッグして表示されている XIC を更新し、上記のステップを繰り返して XIC を追加します。
- この新しいクロマトグラムの 別のグラフヘドラッグして、ターゲットのグラフにアクティブ データ をオーバーレイ アイコンをクリックし、クロマトグラムを元の XIC ペインにドラッグして重ね合わ せます。

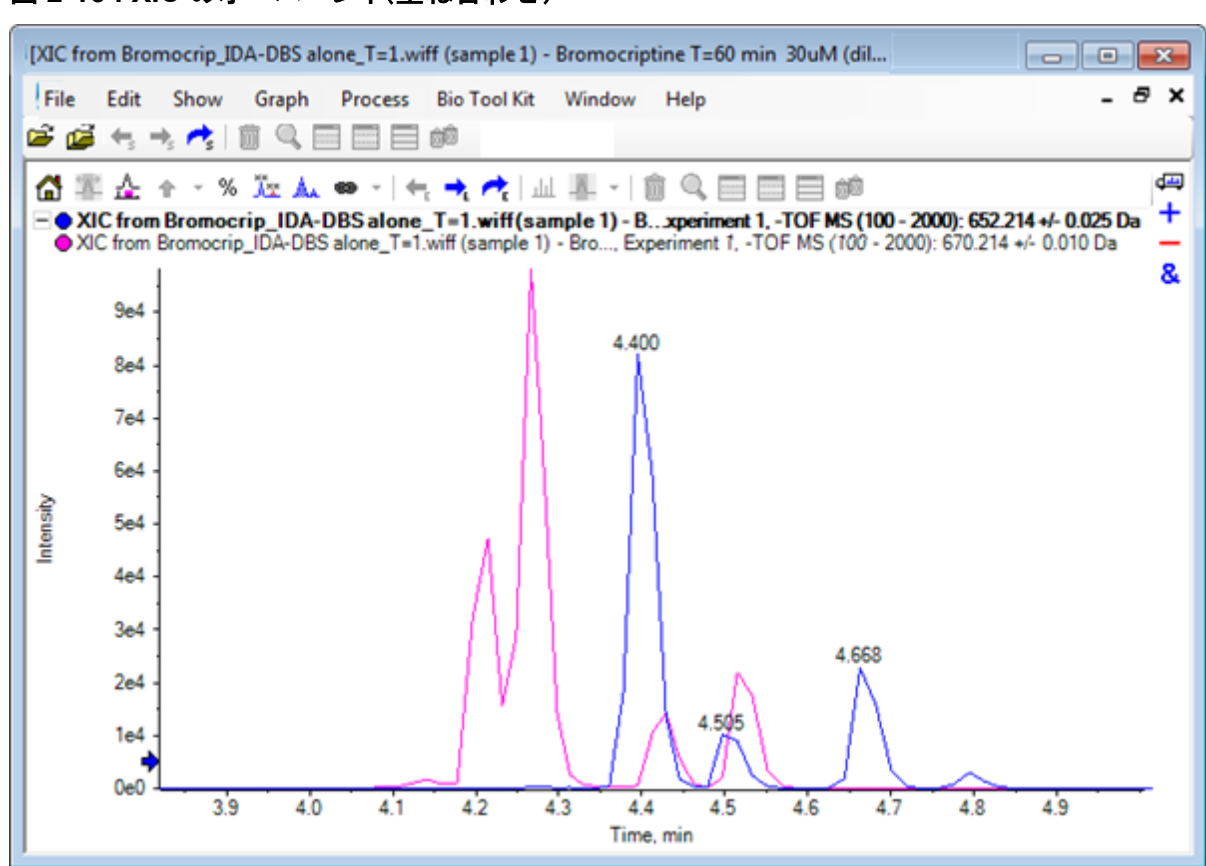

図 2-16: XIC のオーバーレイ(重ね合わせ)

- 2番目のクロマトグラムペインとスペクトルを非表示にするか削除してから、重ね合わせたクロマトグラムをズームして4分~5分の領域を表示します。
   4.4分の付近に、同時期に溶出したが保持時間は完全には同じでない2つのピーク(各 XICから1つずつ)があります。また、668.216クロマトグラムにも多くのピークがあります。おそらく他のヒドロキシ代謝物の存在を示していると考えられます。
- 11. クロマトグラムペインの 4.40 分の位置をダブルクリックし、単一スキャンからスペクトルを生成します。

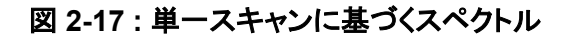

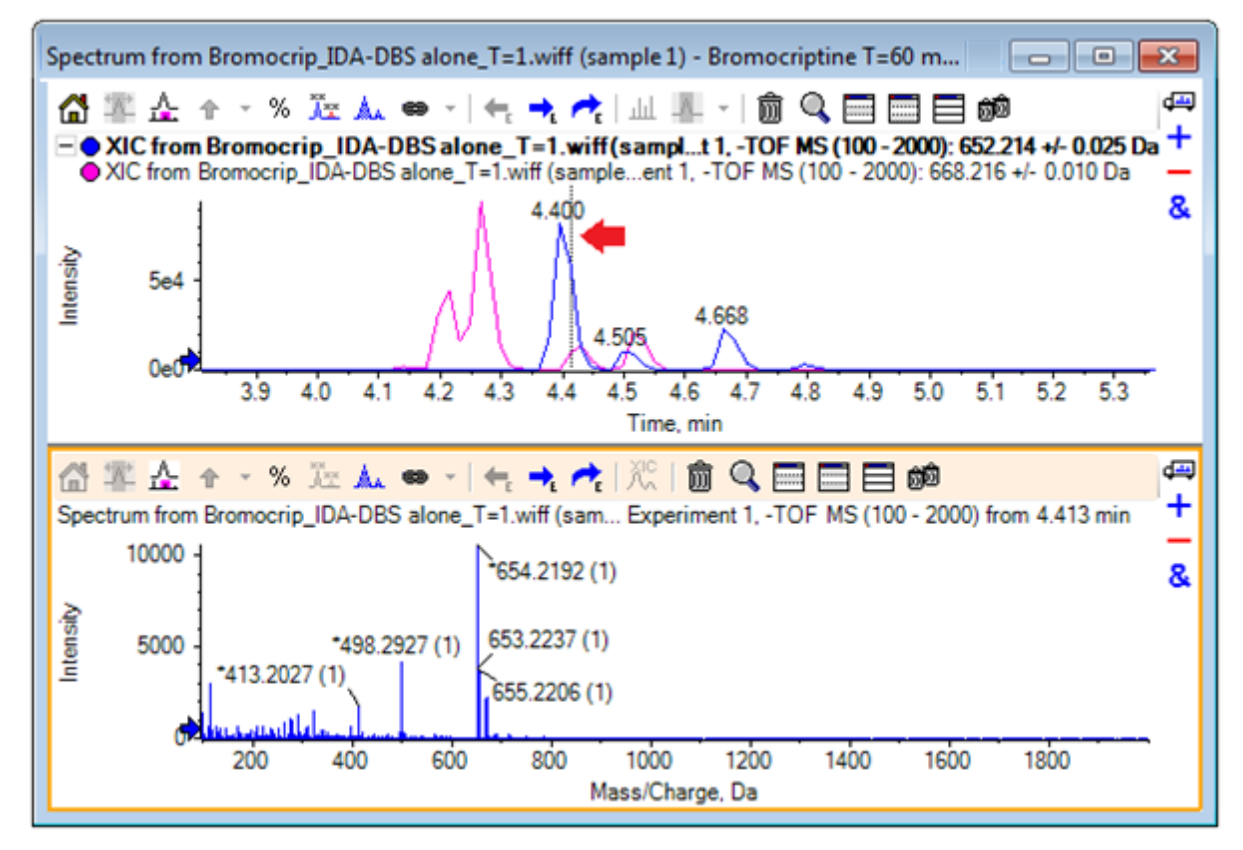

XIC の破線は表示スキャンを表します(図 2-17 で矢印でマーク)。この線をドラッグするとスペ クトルが更新されるので、4.40 分前後の領域を詳しく調べることができます。(一度に 1 スキャ ン)移動するには前方と後方の矢印キーを使用します。668.215 イオンの信号が無い領域(た だし、背景の値はここでも高い)にラインを移動させることにより、652.214 の m/z 比のピーク からノイズの無いスペクトルを得ることが可能です。ただし、668.215 の領域については、同様 の方法でノイズの無いスペクトルを得ることはできません。

- 12. スペクトル ペインを削除します。
- 13. クロマトグラムペインで、652 ピークの左側を含むが 668 ピークを含まない狭い領域を選択し、 バックグラウンド減算範囲を設定アイコンをクリックします。

選択範囲がピンク色になります。

減算範囲が定義されているときは、続いて生成されたスペクトルから自動的に減算されます。 減算範囲を消去するには、減算範囲をクリア アイコンの右にある小さい矢印をクリックし、リス トから 減算範囲の設定 を選択します。

14. 668 ピークの頂点を含むようクロマトグラムで別の選択を行います。その際、652 ピークが含まれる量を可能な限り少なくします。その後、選択可能なスペクトルを表示アイコンをクリックします。

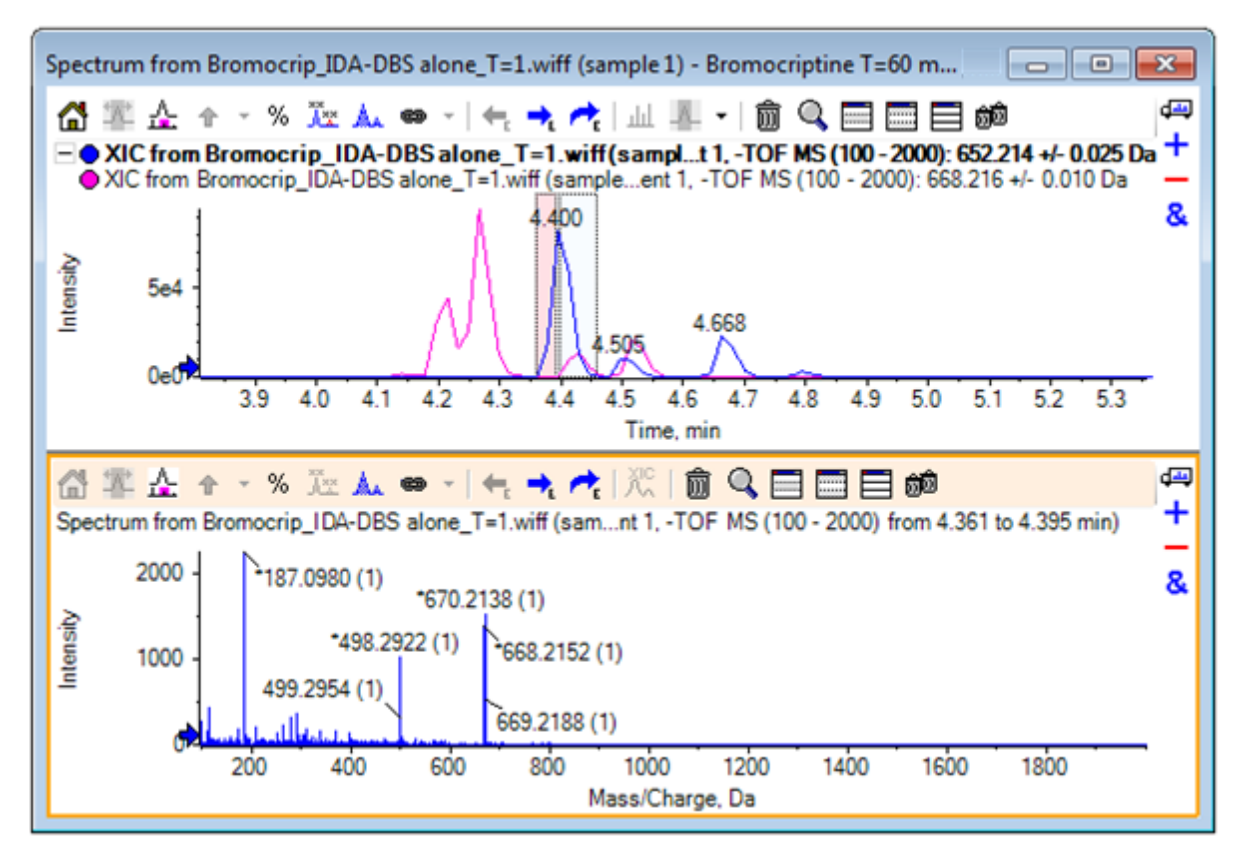

図 2-18 : バックグラウンドを差し引いた、668 ピークのスペクトル

その結果、652 ピークをほとんど含まない、668 ピークのバックグラウンドを差し引いたスペクト ルが表示されます。バックグラウンドが表示されておらず、クロマトグラムの他の部分に移動さ せることもできますが、クロマトグラム中の両選択範囲は双方のスペクトルにリンクされた状態 が維持されます。スペクトル選択を移動すると、表示されているスペクトルも自動的に更新され ます。ただし、バックグラウンド領域を変更した場合は、その後に生成されたスペクトルのみ更 新されます。

- 15. 他のすべてのペインを非表示アイコンをクリックします。単一スペクトル TIC 内をクリックし、他のすべてのペインを削除アイコンをクリックすると、TIC のみ表示されるようになります。
- 16. TIC ペインを削除した場合は、**表示 > トータルイオンクロマトグラム(TIC)** をクリックし、**期間 1、実験 1** を選択して OK をクリックします。

### 等高線図を使用する

データ セット(クロマトグラムまたはスペクトル)の一部を表示するもう1つの方法は、等高線図を使 用して1つの実験に関する完全な概要を取得することです。等高線図は非常に多くの情報を含む こともありますが、最良の結果を得る上では通常、表示パラメータを調整することが必要となりま す。この場合、プリカーサー化合物は臭素化されており、等高線図により、臭素のアイソトープパタ ーンを有するピークを探索することができます。

単一の実験 TIC がアクティブの状態で表示 > LC/MS 等高線ペイン,をクリックします。表示された等高線図内のツールバーからアクティブなペインを拡大しウィンドウ全体に表示 アイコンをクリックすると、このペインのみ表示されるようになります。

外観管理メニュー(左下隅にあるカラー ボックス)が表示されていない場合は、ペインを右クリックし、外観コントロールを表示 をクリックします。等高線図とヒート マップ および Reference Guide を参照してください。

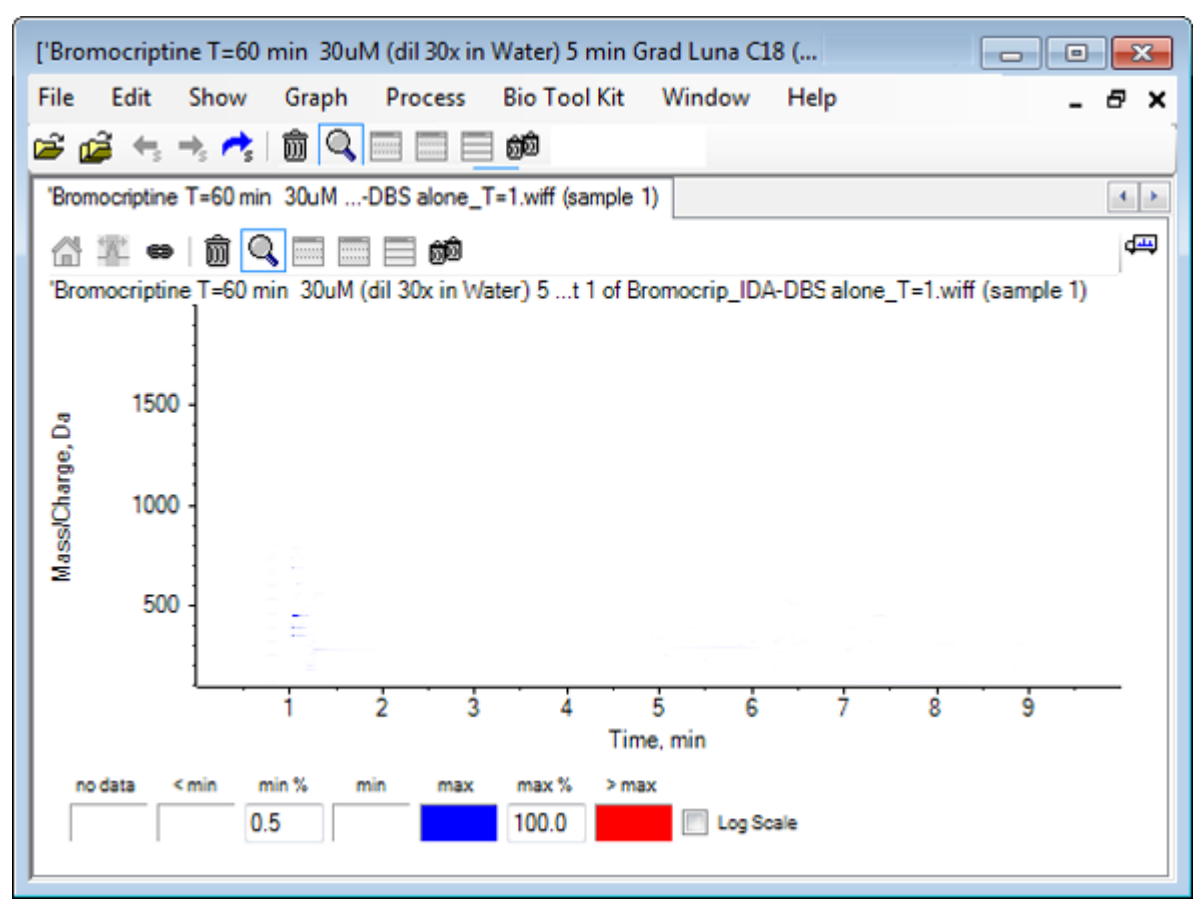

#### 図 2-19 : 等高線図

**ヒント!** デフォルトのパラメータを使用した場合、低強度のピークとノイズが過半数を占めるため 本当のピークが不明瞭になるため、ビューはあまり役立ちません。以下の操作によって、より良 いビューを生成することができます。

- 表示する最小強度を変化させる: この強度以下のデータポイントはすべて(データが存在しない場合と)同じ色で描画されるようになるため、結果的に表示されなくなります。
- カラーマッピングを変更すると、利用可能な色が割り当てられる強度範囲が狭まり、小さな ピークの視認性が向上します。
- 3. min% 値を 0.01 に変更します。強度がベースピークの 0.01% に満たないデータポイントがす べて表示されなくなります。

#### 図 2-20:等高線図

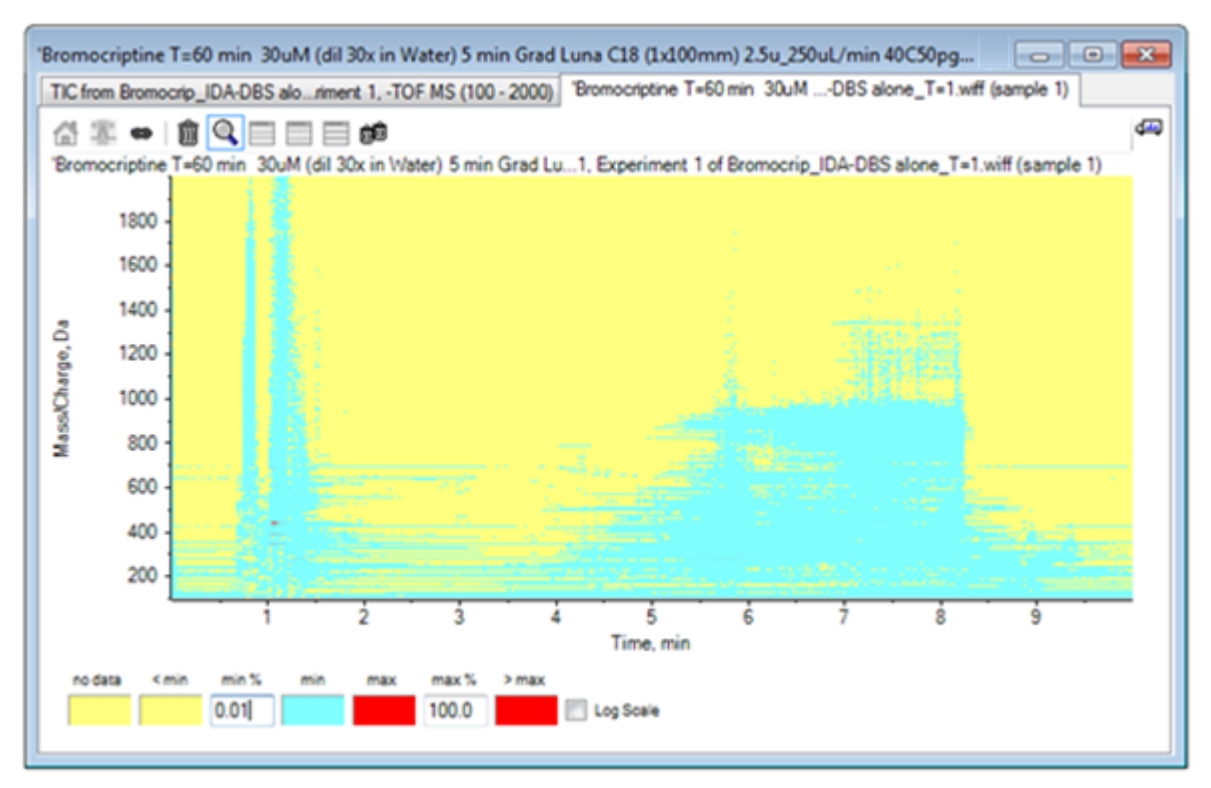

データ内の構造体を詳細に表示します。空隙容量とカラム洗浄領域が明確に表示され、保持 時間すべてに存在し水平線として表示されるバックグラウンド ピークが多く見受けられます。

- 対数スケール チェックボックスを選択します。
   選択した色が(ベースピーク強度の割合としての)強度の対数にマッピングされ、強度が低いピークを強調する効果があります。たとえば、4 分~4.5 分のあたりにある 600~700 の質量範囲を持つクラスタが強調されます。
- 5. この領域を選択し、選択範囲を拡大して全体表示 アイコンをクリックします。

ヒント! また、通常の方法とは別に X 軸と Y 軸を拡大表示することも可能です。

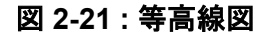

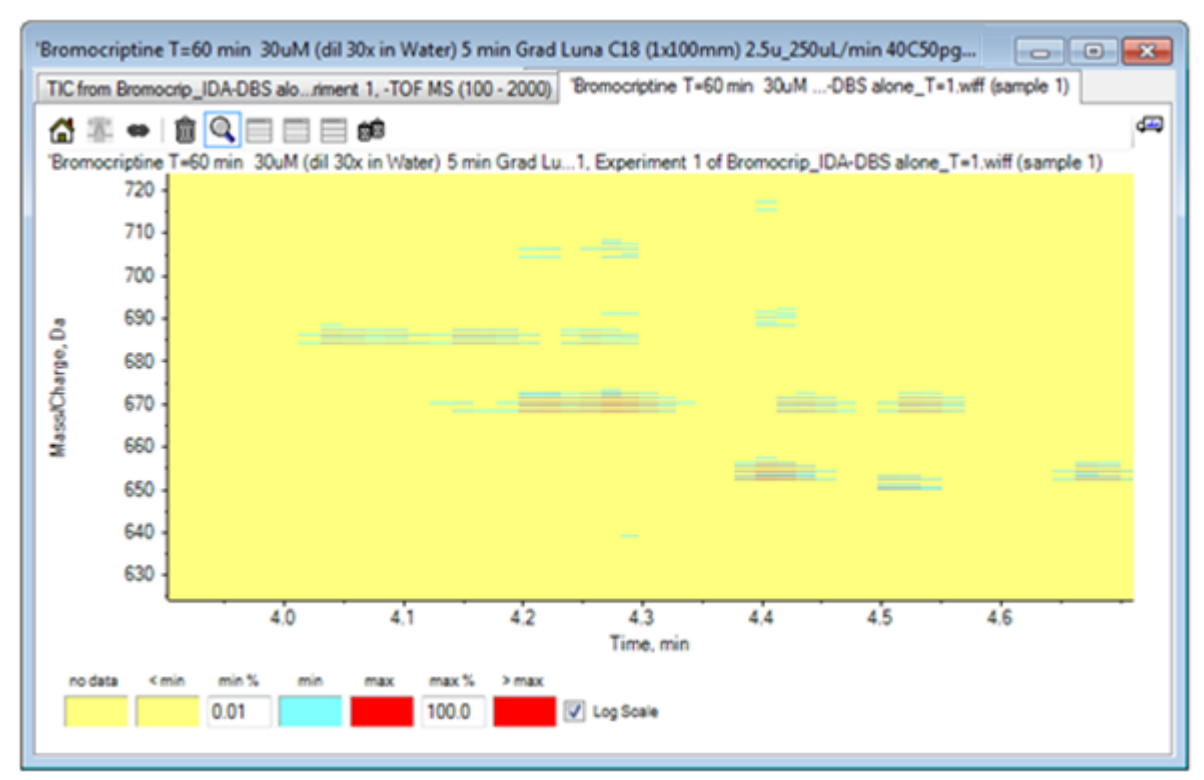

表示画面からは、この領域に多くの臭素化ピークが存在することが判別できるようになります。 これらのピークは、<sup>79</sup>Br および <sup>81</sup>Br アイソトープと、それらの <sup>13</sup>C アイソトープに対応する、各 組 4 本の平行線によって区別することができます。

- 6. 色の管理設定を変えながら、ビューへの影響を試します。
- 終了したら、ウィンドウを閉じます。
   これにより、データファイルも同時に閉じられます。

# サマリー

このセクションでは、以下のタスクについて説明されました。

- データファイルを参照して開き、TIC を表示する。
- ・ ビューを変更し、1 つの実験のみ表示されるようにする。
- 質量電卓を使用して元素組成からイオンの質量を決定し、その質量を使用して XIC を生成する。
- インタラクティブなスペクトルとクロマトグラムを生成し、スペクトルに矢印マーカーを使用してピーク間の質量差を示す。
- ・ バックグラウンド減算されたスペクトルを生成する。
- 等高線図を使用し、データセットの概要を生成する。

これらの操作は、どのような種類のデータを表示するかに関わらず、インタラクティブなデータ処理の基礎となります。

IDA 実験では、1 つ以上の調査スペクトルのデータが一定の基準を満たすときに、MS/MS スペクト ル(おそらく MS3 も含む)のデータが自動的に収集されます。パラメータでは、一定時間にかけてプ リカーサー質量(トリガーとして作用させない)を排除することで、同じ LC ピークから複数のスペクト ルを収集しないよう設定するのが一般的です。ただし、冗長なスペクトルを収集することも時にはあ ります。また、ピークが基準を満たすと同時に IDA のトリガーが起こるため、通常は LC ピークの初 期部分でスペクトルが生成されます。このため、最高品質の結果を得られない可能性もあります。

ソフトウェアには、IDA データを表示し、フィルターを適用し、処理するためのツールが含まれています。これらのツールについて、一部はこのセクションで説明されます。

開始する前に、開いているウィンドウをすべて閉じます。

### スペクトルの表示と結合

- 1. メイン ツールバーから、**サンプルを開く**のアイコンをクリックします。 **サンプルを選択**ダイアログが開きます。
- 2. サンプルデータフォルダがすでに選択されていない場合は、参照 をクリックして サンプルデー タフォルダに移動します。
- 3. Bromocrip\_IDA-DBS alone\_T=1.wiff ファイルを選択して OK をクリックします。
- IDA サンプルを開くダイアログで IDA エクスプローラを使用 をクリックして、OK をクリックします。
   ソフトウェアでは、データファイル内のスペクトルをすべて検査し、以下のグラフを生成します。

#### 図 3-1: IDA Viewer

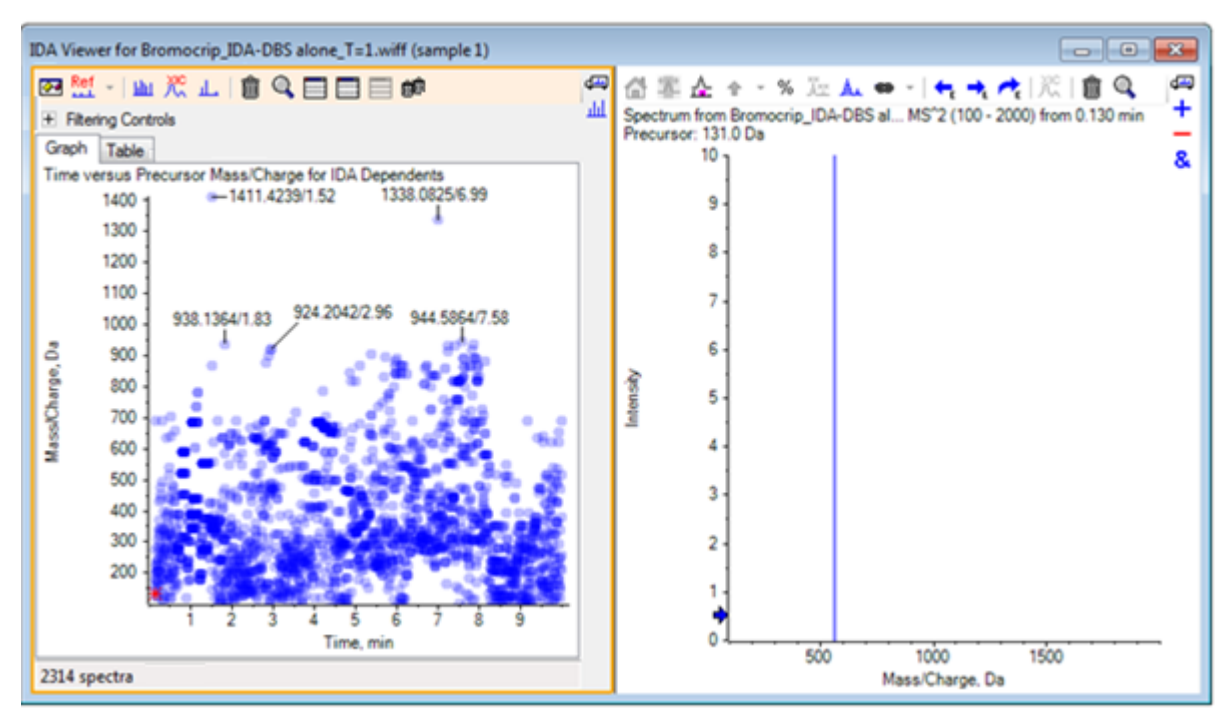

左側のパネルには、**グラフ**タブと**表**タブが含まれています。**グラフ**タブは、仮想等高線図を表示します。この中で、すべてのデータポイントは、保持時間と、プリカーサーイオンとして選択されていたイオンの m/z 比を表します。表 タブは、仮想等高線図上のデータポイントを表形式で表示します。右側のパネルは、選択したデータポイントのスペクトルを表示します。最初は、第 ーの MS/MS スペクトルが表示されます。

等高線図では、ピーク強度に応じた色分けが使用されます。暗い色は、より強いピークを示しています。ラベルは可能な場合に、データポイントや相互に重ならないよう描画されます。より 詳細に領域を調べ、複数のラベルを表示するには、等高線図を拡大表示します。

5. 左側のパネルで、4 分~5 分および 640 Da~700 Da の領域を拡大表示します。この領域では、ブロモクリプチンに関連するピークがすでに見つかっています。

左図(図 3-2)は、左側のパネルだけを示しています。現在のビューが異なる場合は、オプションを表示アイコンをクリックし、オプションダイアログの全般タブにあるスペクトルを類似のプリカーサー質量とマージチェックボックスをオフにします。

多くの MS/MS スペクトルはこの領域で収集されており、クロマトグラムのピークが非常に狭い にも関わらず、これらのいくつかはおそらく同じピークから収集されたものです。さらに、アイソト ープクラスタ内のピークごとに MS/MS スペクトルが収集されています。

6. さらにグラフをズームして、ピーク(*m/z*比が 668 Da 対 672 Da)のクラスタを拡大表示しま す。図 3-2 の右側のパネルを参照してください。 図 3-2: IDA Viewer

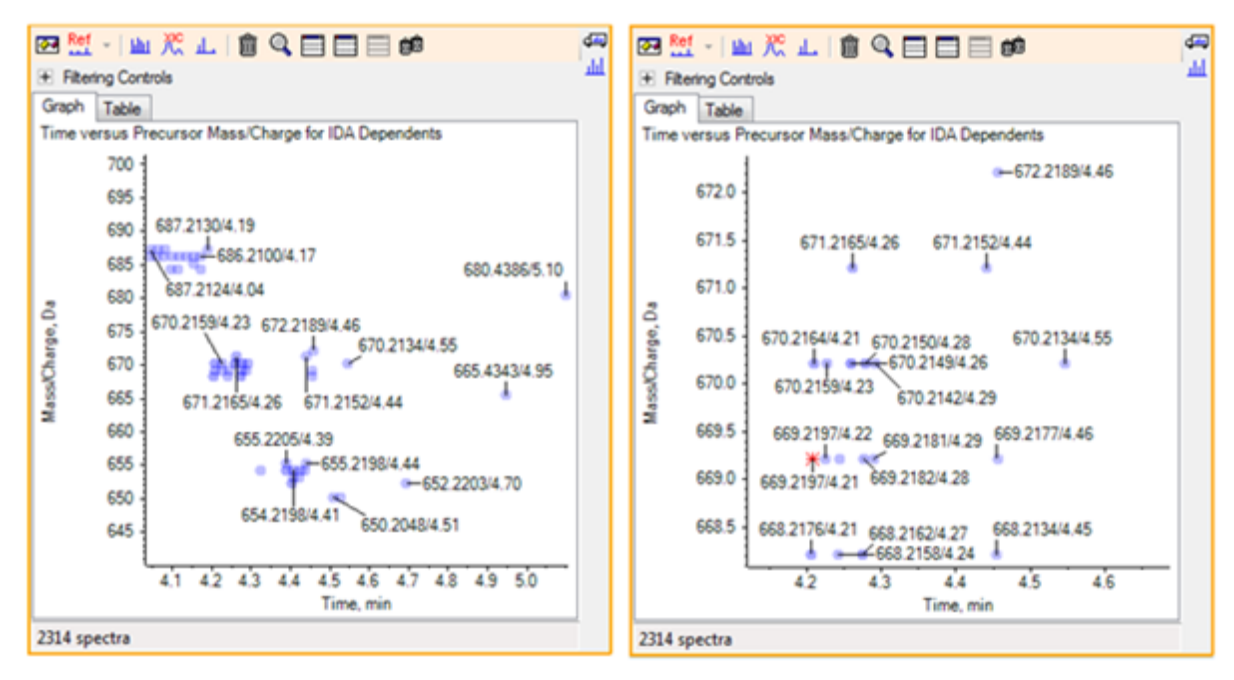

 669.2197 のピーク(上記の右パネルにアスタリスクとして表示されている)から最初のものを 選択し、選択用の XIC を表示アイコンをクリックし、サーベイスキャンでプリカーサー質量の XIC を表示します。

当初は、ピークを選択すると、対応する MS/MS スペクトルが表示されます。

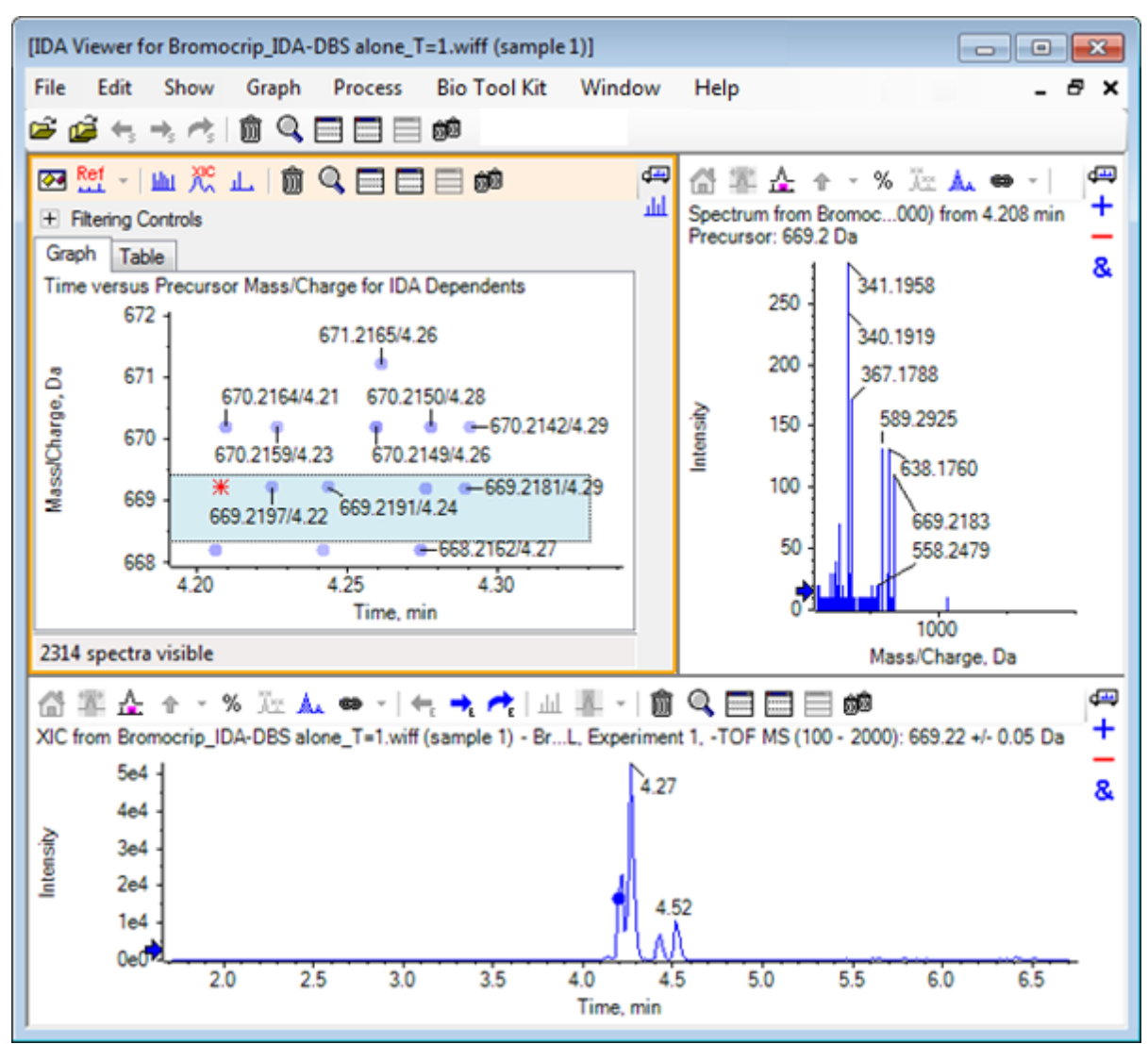

図 3-3: サーベイスキャンにおける、プリカーサー質量向けの XIC

等高線図内のデータポイントにラベルが表示されていない場合は、その上にカーソルを移動して m/z 比と保持時間のラベルを表示させます。プロダクトイオンスキャンの時間が、調査クロマトグラムに連動するようになります。

669.2 のピークについて、最初の3回のスキャンは4.21分にある最初のXICピークに関連しています。ここは668.2のスキャンが生成された位置でもあります。2番目の2回のスキャンは4.27分のピークに関連しており、最後のスキャンは4.42分のピーク(669.2177/4.46)からのものです。4.52分の669.2ピークについてはスキャンが実施されませんでしたが、670.2ピークについてはスキャンが得られました。

**注:**スキャンは連続して実施されるため、同じサーベイスキャンで実施された場合でも、各スキャン時間はわずかに異なります。小さいアイソトープピークは、大きなピークよりも先には検出されない場合があります。

8. 最初の 5 回の 669.2 スキャンの周囲に選択四角形を描画します。右クリックし、**グラフ選択で** ポイントを選択 を選択します。 これにより、MS/MS スペクトルすべてに対してスペクトル ペインがオーバーレイで表示されます。

システムでは、必要以上のスキャンを実施しています。処理するスペクトルの数を減らし、異な る化合物までわずかに達しないスペクトルを統合することにより、結果の質を向上させることが できます。結合する際は、質量と保持時間の両方を基にこれらのスキャンを決定します。

- オプションを表示アイコンをクリックし、スペクトルを類似のプリカーサー質量とマージ チェック ボックスをオンにしてから 質量許容範囲 を 10 ppm に、および RT ギャップの許容値 を 0.03 分に設定します(この分析のピークは、幅約 2 秒です)。
- 10. OK をクリックします。

**注:** ダイアログのこの部分では、XIC の抽出方法を定義することもできます。質量幅は、計器 の分解能やピーク幅と一致している必要があります。使用する時間範囲を制限すると、処理を 高速化できて便利です。

データをこのように統合すると、669.2 に対する3つのピーク(4.21分、4.28分、4.46分)が生成されます。IDA ビューア ペインの最下部にあるステータス バーには、データ統合の進行状況が表示されます。完了後は、依存スペクトルの合計数が表示されます。

- 11. 670.2149/4.26 でのデータポイントをクリックし、**Ctrl** キーを押して 668.2162/4.27 のポイント をクリックします。
- MS/MS スペクトルのペインで、アクティブなペインを拡大しウィンドウ全体に表示アイコン、パーセントY 軸を使用アイコン、および オーバーレイされたすべてのトレースにラベルを付けるアイコンをクリックし、X 軸を拡大表示させて 340 から 680 の領域を表示します。

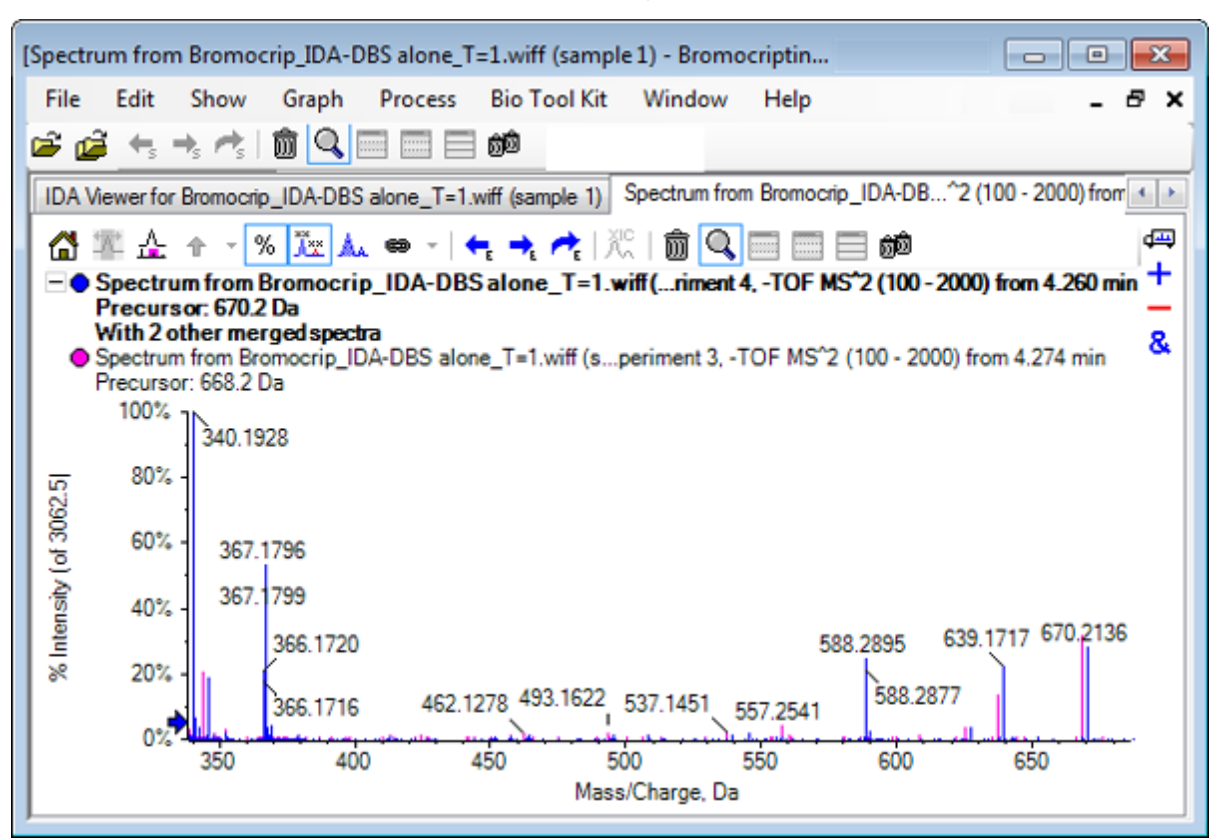

図 3-4: スペクトル: m/z 340 ~ 680 の領域を拡大表示

これら2つのプリカーサーが Br のアイソトープに対応しているため、2つの Da によって区切られた2個一組のピークとして表示され、Br 原子を保持するイオン以外はスペクトルが同一になります。この例では、344.0441、625.1765、および 637.1712 におけるフラグメント(668.2トレース)は Br 原子を保持しており、340.1925、367.1796、および 588.2877 では Br 原子を保持していません。

588.2877 のピークに矢印を置き、668 と 670 のピークに Br アイソトープの質量 + 1 のラベル が表示されることを確認します。これは、588.2877 において HBr が損失したことを示します。

13. スペクトルから矢印を削除し、アクティブなペインを拡大しウィンドウ全体に表示アイコンをクリ ックします。その後、等高線図をズームアウトしデータポイント全体を表示します。

### IDA データにフィルタを適用する

IDA Explorer では、可視化データや処理データの量を減らすのに役立つ多数のフィルタが用意されています。これらは、このセクションで説明されています。

1. 等高線図にて、**アクティブなペインを拡大しウィンドウ全体に表示**アイコンをクリックした後、ツ ールバーのすぐ下にある フィルター管理アイコンをクリックします

| <ul> <li>Filtering Controls</li> </ul> |                                        |
|----------------------------------------|----------------------------------------|
| Time:                                  | ŪŪ                                     |
| m/z:                                   | ŪŪ                                     |
| TIC:                                   | ŪŪ                                     |
| Quality:                               | ŪŪ                                     |
| Matched Int. (%):                      | ŪŪ                                     |
| Similarity:                            | ŪŪ                                     |
| Mass Defect:                           | ŪŪ                                     |
| Defect in Range:                       | Filter using Precursor Mass Defect     |
| Isotope Pattem:                        | Filter using Precursor Isotope Pattern |

図 3-5: IDA データにフィルタを適用する

このウィンドウにあるスライダとチェックボックスはそれぞれ異なるフィルタ条件に対応しており、 これらを使用して表示するデータの量を調整できます。保持時間(時間)および m/z 比(m/z) は、ここで選択するか、あるいは表示を拡大することで選択できます。

他のフィルタは、次のとおりです。

- TIC: MS/MS スペクトル内で、ピーク合計強度の制限幅を設定します。これは通常、ノイズの多い小さなスキャンを除去するために使用されます。
- 品質: この値は、カウント1より大きい加算強度の端数です。すなわち、スペクトル品質の推定値として、ノイズに起因する可能性が低いことを表します。
- Int 型と一致(Da): フラグメントマッチングの使用時に既知のフラグメントとニュートラルロスによって説明される加算強度の割合を評価します。
- 類似性:基準スペクトルが設定されているときに利用できます。この機能は、基準スペクトル内の共通フラグメントおよびニュートラルロスに対応する加算強度の割合を測定します。基準スペクトルを使うを参照してください。
- ・ 質量欠損: 質量の小数部分について単一範囲を設定します。この機能は、代謝物を見つけるのに便利です。一般的な代謝変換(O、O2 など)ではプリカーサー分子からの欠損が大きく変わることはないため、その欠損に近い範囲を指定することで、存在し得る代謝物を特定できる場合があります。
- ・ 質量欠損の範囲: ソフトウェアでは、単一の質量不一致・誤差の範囲だけでなく、異なる質量範囲に適用される不一致もいくつか定義することができます。このような範囲が定義されている場合は、このチェックボックスにより、フィルターを適用するかどうかを決めることができます。範囲は、オプションダイアログの質量欠損タブで設定されています。
- アイソトープパターン: このチェックボックスを使用すると、1 つ以上のアイソトープパターンのフィルタを MS 調査データに適用できます。すなわち、選択したプリカーサーイオンが目的のパターンを持つ場合にのみデータポイントが表示されます。これらのパターンは、オプション ダイアログの アイソトープパターン タブに定義されています。

簡易フィルタにはそれぞれ2つのスライダが設けられており、範囲を定義することができます。 いずれかのスライダをダブルクリックしてから、値を直接入力します。

 スライダの設定を様々な値で試すと体験できることですが、TIC(たとえば 1e3)や 品質(1)の 各値は、最低値に設定した場合でも劇的な効果があります。下位の TIC フィルタを 2e3 に、お よび他のフィルタをすべて 0 に設定します。

ブロモクリプチンの質量不一致・誤差は約0.22であるため、単純な代謝物の値がこれよりも高くなったり、あるいは相当に低くなったりする可能性はほとんどありません。

- 3. 質量欠損 フィルタを 0.18~0.23 に設定すると、残存ピークの中に 4.5 分かつ 650 Da の付近 に存在するものがあり、この領域には m/z 比が 652.2211 である 1 つのデータポイントのみが 存在することがわかります(4.40 分)。
- 4. フィルター管理の隣にあるアイコンをクリックして、フィルタ管理ツールを隠します。

**ヒント!** 表示されるフィルタを変更するには、フィルタ領域で右クリックして フィルター を選択してから、適切なものを選択します。

### 基準スペクトルを使う

 等高線図で、652.2211/4.40 (ブロモクリプチン自体) のデータ ポイントをクリックし、参照スペク トルの設定(類似性スコアリング用) アイコンをクリックします。

注:この際は、最初のグラフを拡大表示する必要がある場合もあります。

- 2. 参照スペクトルの設定(類似性スコアリング用)のアイコンの隣にある矢印をクリックし、参照スペクトルをオーバーレイが選択されていることを確認します。
- 3. 654.2185/4.39 のデータポイントをクリックします。

基準スペクトルが定義され、かつ 参照スペクトルをオーバーレイ が選択された状態では、スペクトルと同時に基準スペクトルも表示されるため、それらを簡単に比較することができます。この方法では、トランジションしたピークとそうでないものを簡単に見分けることができるため、代謝物を扱うときに便利です。

ここまでの手順で、質量が低い臭素アイソトープのプリカーサーイオンの MS/MS スペクトルを 基準スペクトルに設定し、質量が高い同位体のスペクトルを重ね合わせたため、画面の表示は 前述の 668.2 ピークと同じようになっています。すなわち、2 Da 離れたピークの存在によって、 臭素を含むイオンを同定できます。

4. アクティブなペインを拡大しウィンドウ全体に表示 アイコンをクリックし、等高線図で表 (フィル ター管理のすぐ下)をクリックします。

**注:** すべての列を表示する必要がある場合、スペクトル ペインを表の下に移動させます(ドラッグ アンドドロップを使用してペインのアイコンを再配置させます)。

表にはグラフィカル エクスプローラと同じ情報が表示されていますが、追加の詳細情報も含まれています。また、フィルター管理の操作も反映されるため、2 つのビューに同じスペクトルが 含まれています。表はスペクトル ビューにリンクされており、行を選択するとスペクトルが更新 され、列ヘッダーをクリックすると行が並び替えられます。 基準スペクトルが定義されている場合は、次の2つの列が追加表示されます。 デルタ m/z は、基準スペクトルのプリカーサー質量と、行に相応するスペクトルのプリカーサー質量の差異 を表示します。 類似性は、両スペクトルの類似性を示します。

- 5. **デルタ m/z**をクリックして表を並び替えると、約 15.995(酸素の質量)離れたいくつかのピーク と、31.990(O<sub>2</sub>)にある 1 つのピークの存在に気付きます。これらは、ヒドロキシブロモクリプチ ン代謝物であると考えられます。
- 6. 関連するスペクトルを表示するには、表の行をクリックします。

**注:** これらのスペクトルは高い類似性値を有しており(プリカーサー質量が 2 Da 高いスキャン でも同様の類似性が認められる)、これらは <sup>81</sup>Br を含むイオンを基に得られています。

# サマリー

このセクションでは、以下のタスクについて説明されました。

- IDA エクスプローラのグラフィカルなビューと表形式のビューを使用して IDA ファイルを調べる。
- 必要性を判断した後、関連するスペクトルを結合する。
- TIC フィルターと質量不一致・誤差フィルターを使用して、表示されるスペクトルの数を絞り込む。
- それらを比較できるように、スペクトルを重ね合わせる。
- 基準スペクトルを定義し、表を基に可能性の高い代謝物を発見する。

これらの操作は、IDA データ処理の基本です。

次のセクションでは、ブロモクリプチンの MS/MS スペクトルを用いた構造ツールの使用方法につい て説明します。 ソフトウェアには、イオンの質量を構造体(.mol ファイルとして保存)にリンクし、生物変換が起こり得るサイトを探索するためのツールが含まれています。

### MS/MS スペクトルに構造をリンクさせる

- 1. ブロモクリプチンの MS/MS スペクトル(652.2211/4.40)の位置を確認します。 IDA エクスプロ 一ラの処理 を参照してください。
- 2. 等高線図で 他のすべてのペインを非表示アイコンをクリックし、スペクトルのみが表示されるようにします。
- 3. ファイル > Mol ファイルを開く.をクリックします
- 4. Mol ファイルを選択ダイアログで、Bromocriptine.mol ファイルを選択し、開くをクリックしま す。インストールされたデータファイルの場所については、構成を参照してください。 スペクトルの下に新しいウィンドウが表示され、構造とツールを表示します。

### 図 4-1 : ブロモクリプチンの構造

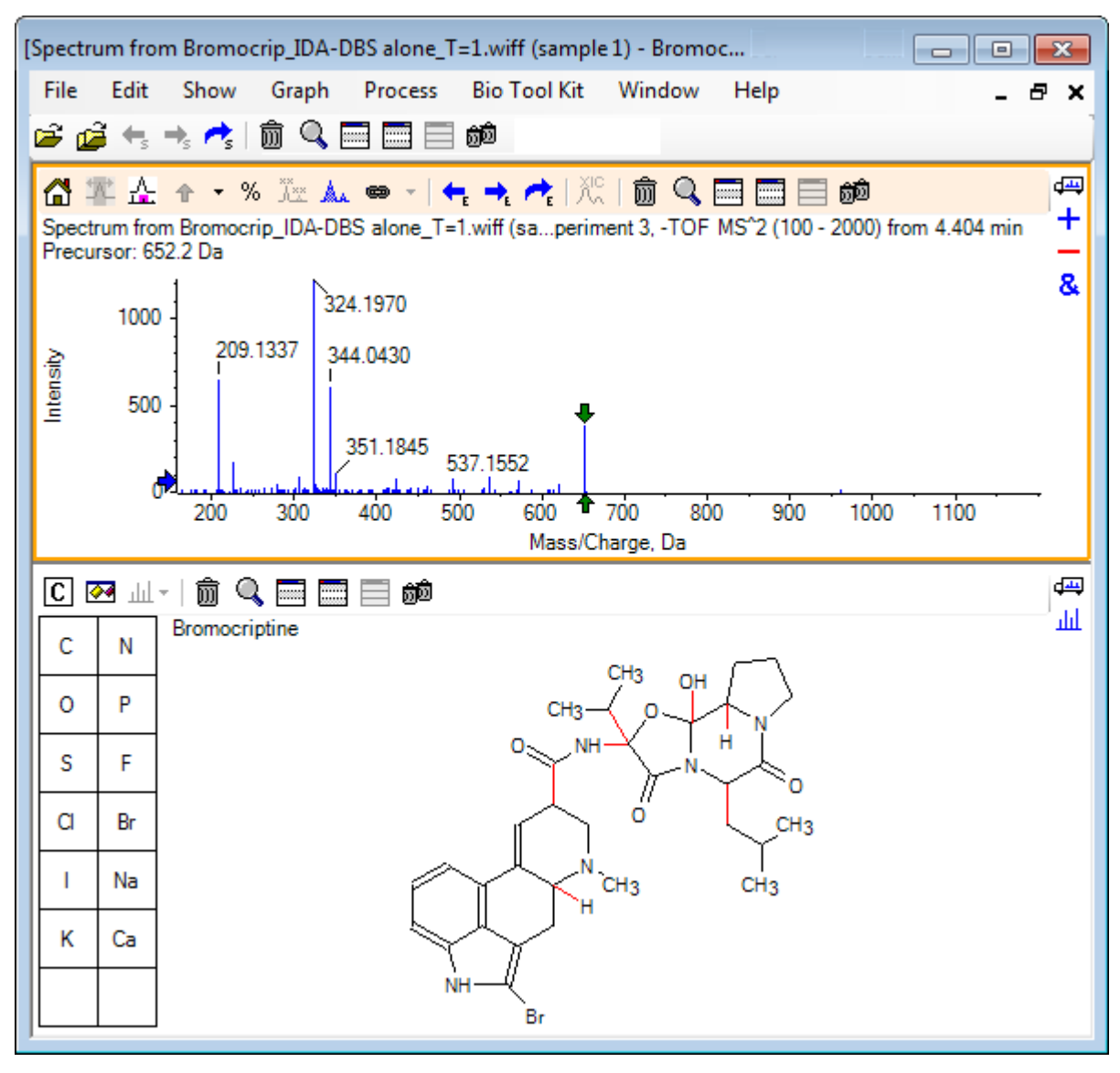

5. 構造ペインでオプションダイアログを表示をクリックします。選択時にスペクトルをズーム(存在 する場合)と選択したフラグメント質量を矢印でマークの各チェックボックスがオンになってい ることを確認し、OK をクリックします。他のパラメータを変更する必要はありません。 図 4-2: Structure Options ダイアログ

| St                                                                                                  | tructure Options                    |      | <b>-X</b> - |  |  |
|----------------------------------------------------------------------------------------------------|-------------------------------------|------|-------------|--|--|
|                                                                                                    | - Target Bond Length -              |      |             |  |  |
|                                                                                                    | When drawing:                       | 50 🔻 | pixels      |  |  |
|                                                                                                    | When copying:                       | 25 🔻 | pixels      |  |  |
|                                                                                                    | Linked Spectrum                     |      |             |  |  |
|                                                                                                    | Zoom spectrum (if any) on selection |      |             |  |  |
|                                                                                                    | Window:                             | 10.0 | Da          |  |  |
| <ul> <li>Mark selected fragment mass with arrows</li> <li>Use for relative peak labeling</li> </ul> |                                     |      |             |  |  |
|                                                                                                    | OF                                  |      | Cancel      |  |  |

構造ペインを作成したときにスペクトルがアクティブ状態にあったため、スペクトルと構造は自動的にリンクされます。選択可能なスペクトルを表示 アイコンを適切なスペクトルにドラッグすることで、スペクトルを手動で構造にリンクさせることができます。

構造ペイン内でマウスをドラッグすると、線(投げ縄)がカーソルに追従します。これにより、構造の全体または一部を選択できます。選択した構造は太字で描画されます。リンクされたスペクトルがあるため、選択された下部構造の質量の周囲領域を表示するようにズームやスクロールすることができます。

6. 分子全体を投げ縄で囲みます。そうすると、表示が変わって *m/z* 比 652.2177 のピークが示されます。これは(M – H)<sup>-</sup> イオンに対応します。

選択したフラグメント質量を矢印でマークチェックボックスがオンになっていたため、ピークの上下に赤い矢印が描かれます。この矢印は、選択された領域に相応するイオンの予想質量 (データが負の領域にあるため(M – H)-になる)を示します。

**注:**構造ペインのタイトルは、選択範囲に相応する元素組成と中性化合物の質量(つまり、 653.2213 Da の質量を持つ C<sub>32</sub>H<sub>40</sub>N<sub>5</sub>O<sub>5</sub>)を示します。

選択したフラグメント質量を矢印でマークが選択されており、かつ構造ペインで何も選択されて いない場合は、652.2177のピーク上に緑色の矢印が描画されます。この背景には、緑の矢印 は現在の選択の補数を表しており、選択されていない状態では補数が全体の分子となること があります。

7. 分子全体(臭素原子を除く)を選択します。図 4-3 を参照してください。

図 4-3: ブロモクリプチンの構造

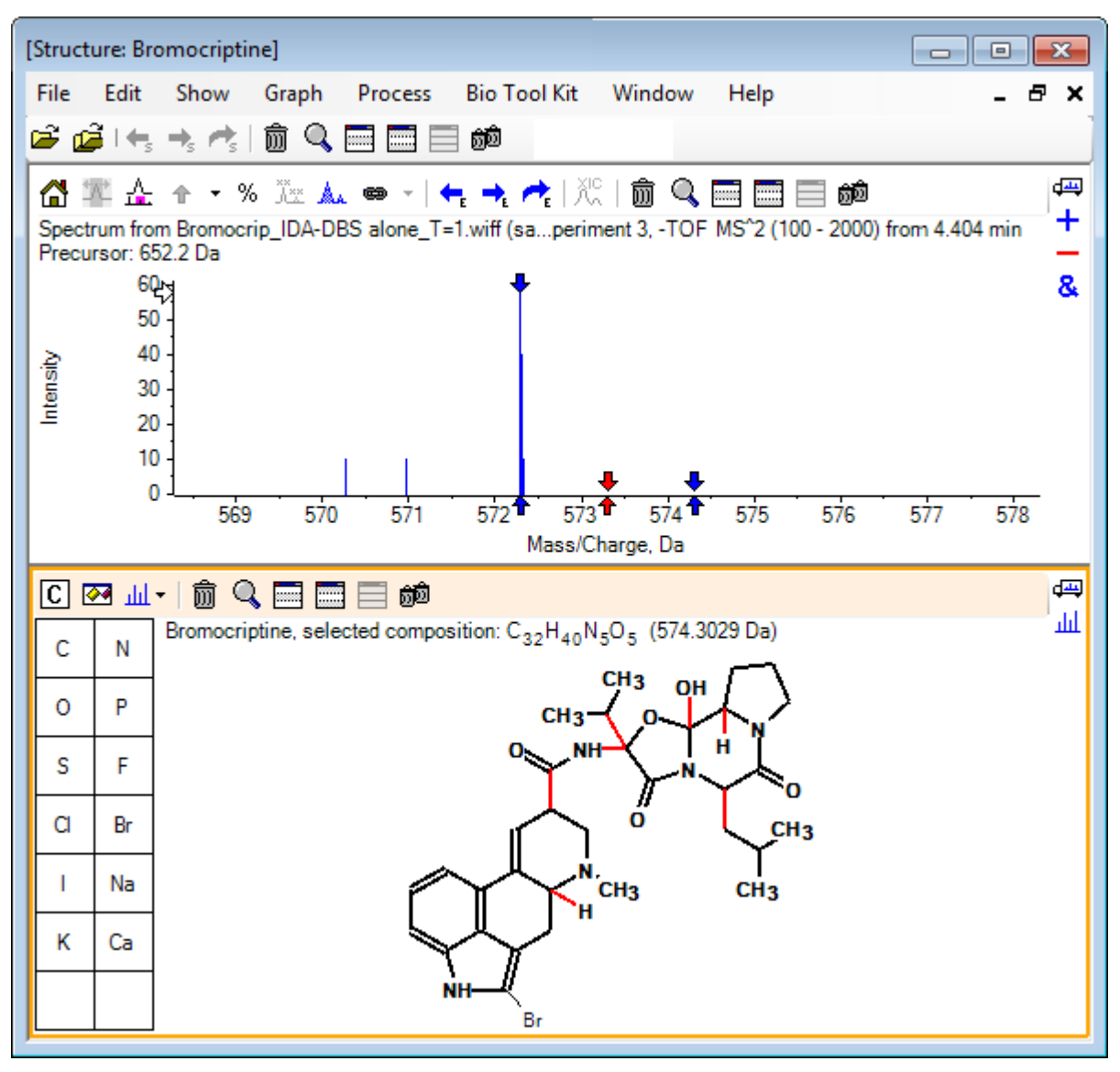

注: 臭素原子のみが通常のフォントで表示され、構造ペインのタイトルが、574.3029 Da の質量を持つ組成 C<sub>32</sub>H<sub>40</sub>N<sub>5</sub>O<sub>5</sub> に変わります。スペクトルでは、赤の矢印は選択した構造の予想質量(すなわち、(M – H)<sup>-</sup> 分子イオンの質量から臭素の質量を除いた質量)を示します。また、左右に 1 Da 離れた位置にも矢印が表示されます。フラグメンテーション中は、追加の水素原子の増減が一般的に発生します。ソフトウェアでは、そうした可能性がある壊れた各結合に対して、「+1」と「-1」の青い矢印を 2 個一組で描画します。この例では壊れた結合が 1 つのみ存在しているため、ちょうど 2 つの矢印が追加されています。

スペクトル内の実際のピークは、これらの矢印のいずれかに対応します。これは、余分な水素 原子(すなわち、HBr)が失われたことを示します。そのため、イオンの質量は(M – H – HBr)<sup>-</sup> に対応します。

# フラグメントの処理

ソフトウェアは断片イオンの予測機能を含んでおり、この機能では、結合を破壊し水素原子を追加 または除去することにより、種の集団を生成することができます。

**注**: この予測は算術のみに基づくものであり、化学的論理は使用されていません。生成される断片 が過大評価される傾向はありますが、断片を分析する上で便利なツールです。

- 構造ペインがアクティブの状態で、表示 > フラグメントペイン。をクリックします。
   フラグメントオプション ダイアログの設定次第では、プログレス バーが表示されます。図 4-4 を 参照してください。
- 2. オプションダイアログを表示 アイコンをクリックし、図 4-4 に従ってパラメータを設定し、OK を クリックします。

| Fragment Options                                                                                                    |                             | ×    |
|----------------------------------------------------------------------------------------------------|-----------------------------|------|
| Fragmentation                                                                                                    |                             |      |
| Only break single bonds                                                                                                    |                             |      |
| Break ring bonds                                                                                                    |                             |      |
| Maximum number of bonds to break:                                                                                                    | 1 •                         |      |
| Maximum number of C-C bonds to break:                                                                                                    | 1 •                         |      |
| ✓ Also break C-C bond if either carbor                                                                                                    | n is bonded to a hetero ato | m    |
| Allow one bond closure (double bond for a standard standard sta | omation)                    |      |
| Include brute force rearrangements                                                                                                    |                             |      |
| Allow radicals                                                                                                    |                             |      |
| Peak List                                                                                                    |                             |      |
| Mass tolerance:                                                                                                    | 20 ppr                      | n 🔻  |
| Constrain using peak list                                                                                                    |                             |      |
| Require evidence for previous step                                                                                                    | when breaking bond          |      |
| Display                                                                                                    |                             |      |
| Do not show fragments with m/z less than                                                                                                    | 30.0 Da                     |      |
| Automatically recalculate on the fly                                                                                                    |                             |      |
|                                                                                                    |                             |      |
|                                                                                                    | OK Ca                       | ncel |

### 図 4-4 : Fragment Options ダイアログ

ー連のシンプルな断片が生成されるようにオプションを設定します。その後、観測されたイオン を説明する必要に応じて、壊れた結合の数と種類を増やします。破壊される結合数を増やす と、プログラムの動作が遅くなり、意味の無いおそれのあるフラグメントが大量に生成されま す。 **フラグメントオプション** ダイアログのパラメータの大部分は Reference Guide に説明されていますが、以下の点に注意してください。

- オンザフライで自動的に再計算 チェックボックスにチェックを入れた場合、スペクトルに何らかの変更(別のものへ切り替える、パラメータを調製する、など)を加えたり、選択を変更したりした場合はフラグメントが再計算されます。これは通常は望ましい動作ですが、多くのフラグメントを生成するようにオプションを設定した場合は、分析速度に影響を与える可能性もあります。このオプションを使用しない場合は、フラグメントアイコンをクリックします。
- ・ ピークリスト使用による制約 では、適切な公差でスペクトルのピークと一致した断片のみソフトウェアに表示されます。
- 結合を解除するときに前のステップのエビデンスを要求のオプションは、複数の結合が切断されたときにのみ有効です。プログラムでは、最初の結合をまず切断した後に、生成された断片の結合を破壊するかどうかを決定します。このオプションを選択した場合、断片をさらに破壊する前に、各断片に相当するイオンが存在している必要があります。

これらのパラメータを使用した場合、表示画面は 図 4-5 のようになります。ただし、設定された (ラベル付けもされた)しきい値を超えるピークのみが考慮されているため、画面は若干異なる 場合があります。

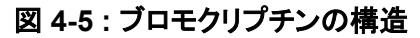

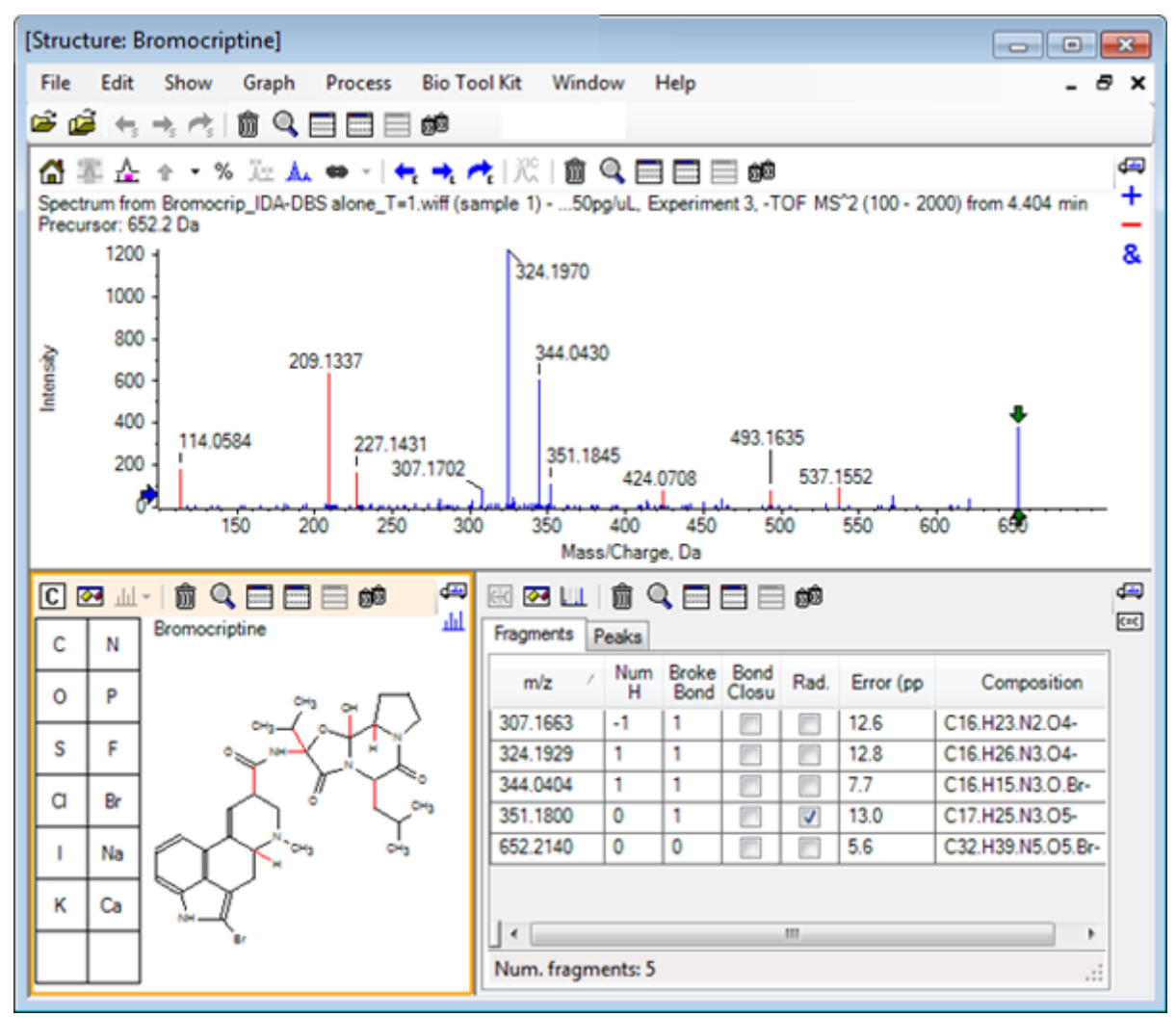

注: スペクトルのピークは着色されており、[Fragments] タブに表示されたピークに一致する、 割り当て済み(青色)と未割当(赤色)の各スペクトルが判別できるようになっています。

フラグメントのペインには、2 つのタブがあります。

- フラグメント: 例では、リストの長さが短くなっています。その理由は、指定された条件下で生成されるフラグメントがそれほど多くないことに加えて、ピークリスト使用による制約 チェックボックスが選択されていることから、その中でもスペクトルでピークが一致するものがわずかしかないためです。
- ピーク:スペクトル中のしきい値を超えるピークとその強度、フラグメントに割り当てられたかどうかを一覧表で表示します。割り当てられたピークについては、質量誤差も表示されます。

図 4-6 : [Fragments] ペイン

| 🔣 🐼 📖   🛱 🤇                                      |             | බ්බ්   |             |          |   | <b>₫</b> щ<br>(==( |
|--------------------------------------------------|-------------|--------|-------------|----------|---|--------------------|
| Mass/Charge                                      | Intensity ( | Assign | Error (ppm) | Radica   | - |                    |
| 114.0584                                         | 14.88       |        |             |          |   |                    |
| 209.1337                                         | 52.33       |        |             |          | = |                    |
| 227.1431                                         | 13.74       |        |             |          |   |                    |
| 307.1702                                         | 7.20        | 1      | 12.6        |          |   |                    |
| 324.1970                                         | 100.00      | 1      | 12.8        |          |   |                    |
| 344.0430                                         | 49.22       | 1      | 7.7         |          |   |                    |
| 351.1845                                         | 9.08        | 1      | 13.0        | <b>V</b> |   |                    |
| 424.0708                                         | 6.62        |        |             |          | Ŧ |                    |
| Matches: 5 of 11 peaks, 66.0% of total intensity |             |        |             |          |   |                    |

3. **フラグメント** タブで、*m*/z 比が 324.1929 の行を選択します。ピークは赤い矢印でマークされ、 予想質量であることを示しています。相当する下部構造は、構造ペインに太字で描かれます。

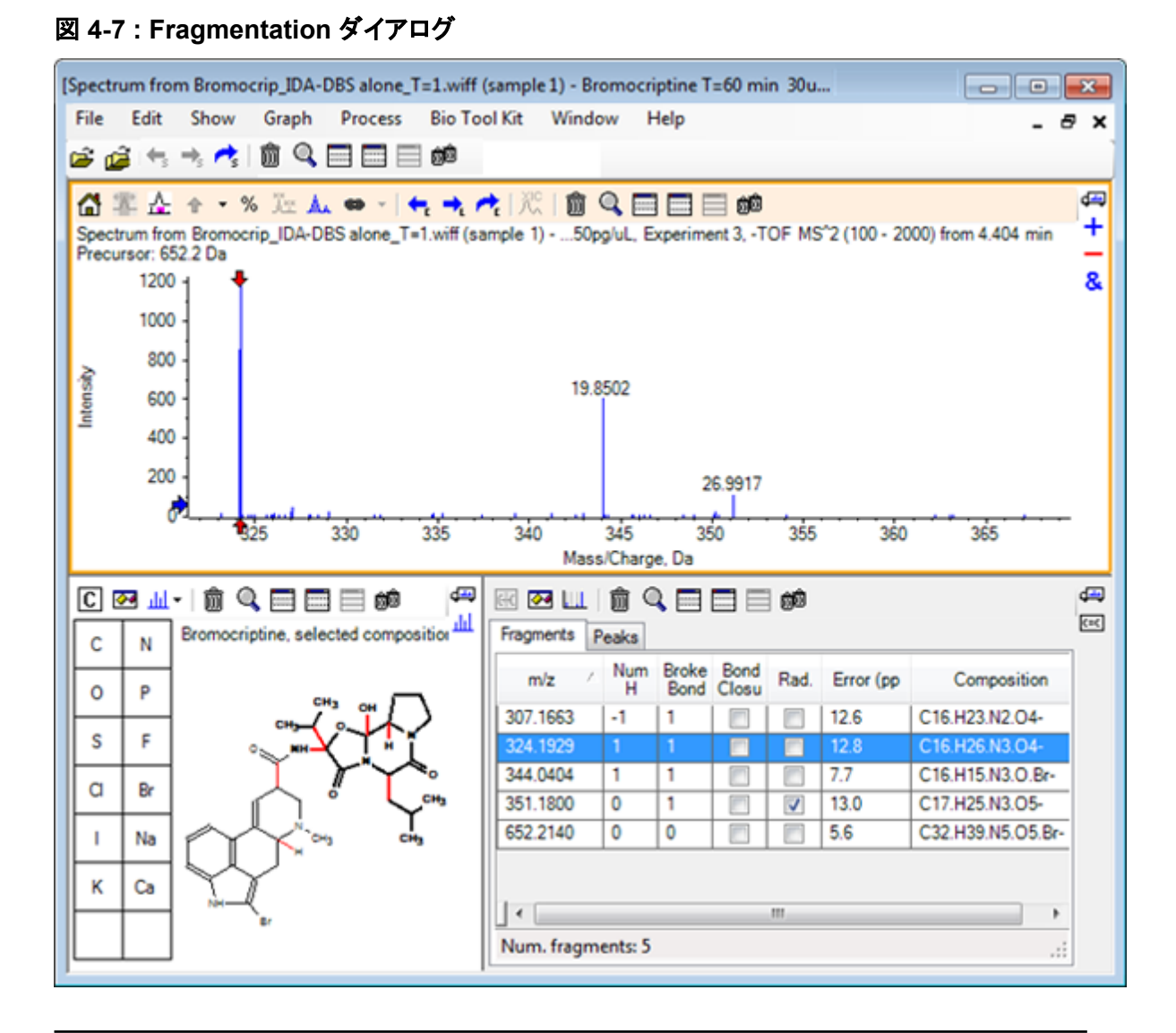

**注:**構造ペインのタイトルに含まれる組成物と質量は、ニュートラルの質量ではなく、イオンの 質量を反映するようになります。

4. 他のフラグメントに割り当てられた構造を調べます。

これらはすべて中央のアミド結合に関連しており、可能性があるように見えます。このアミド結合は、分子の2つの周期的な部分を分離します。

**注:** 割り当てられた元素組成は、基準スペクトルを使うで生成されたオーバーレイスペクトルと 一致しています。そこでは、<sup>79</sup>Br および<sup>81</sup>Br を含む分子イオンのスペクトルを比較することに よって、断片中の Br の存在が推定されています。

- 全質量範囲が表示されるように、スペクトルを拡大します。
   分子の両側に対応する2つの主要ピーク(324.1970の m/z と 344.0430の m/z)が割り当てられており、青で描画されています。ただし、多くのピークがまだ割り当てられていません。
- 6. オプションのダイアログを開き、切断する結合最大数を2に変更します。

**注**: しきい値設定によっては、このオプションを変更することでいくつかの小さなピークが割り当 てられることもありますが、より大きなピーク(たとえば、*m/z*比が 114.0584、209.1337、 227.1431 のものなど)は割り当てられません。スペクトルが赤の矢印に対してラベル付けされ ている場合は、構造ペインをクリックすることで、すべての選択を消去し、絶対質量値を表示す ることができます。

7. 環結合を切断 チェックボックスをオンにし、OK をクリックします。 これにより、多くの付加的なイオンが一致します(m/z 比が 209.1337 および 227.1431 のもの を含む)。フラグメントペインで新しい質量を選択して下部構造を強調表示すると、それらが分 子の環状ペプチド部分にある環開裂に関連していることがわかります。これらのイオンは、この 領域における代謝変換部位を決定するのに有用となることが予想されます。

# スペクトルに下部構造を追加する

構造の一部を選択し、それらを使用してスペクトルに参考用の注釈を付けることができます。スペク トル ペインの大きさ次第では、構造ペインの **オプション** ダイアログから、コピー時の ターゲット結合 の長さを調整します。

- 1. フラグメントオプション ダイアログの中で 環結合を切断 のチェックボックスを外し、フラグメント 数を減らします。
- 2. フラグメント ペインで、より豊富なイオンの 1 つに対応する行を選択し、対応する下部構造を強調させます。
- 3. 構造ペイン内をクリックします。
- 4. 編集 > コピーをクリックします。
- 5. アクティブなスペクトル ペイン内を右クリックし、**画像を貼り付け**をクリックします。 これにより、下部構造の画像がスペクトル ペインにペーストされます。
- 画像を移動させるには、目的の場所までドラッグします。画像を完全に削除するには、画像を 右クリックし、画像を削除を選択します。 画像はスペクトル(つまり、質量強度位置)にリンクされているため、スクロールやズームによっ て動かすことができます。
- 7. 他のフラグメント イオンについても、ステップ 2 ~ 6 を繰り返し、 図 4-8 に似た最終画像を生成 します。

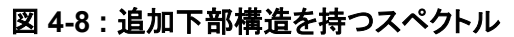

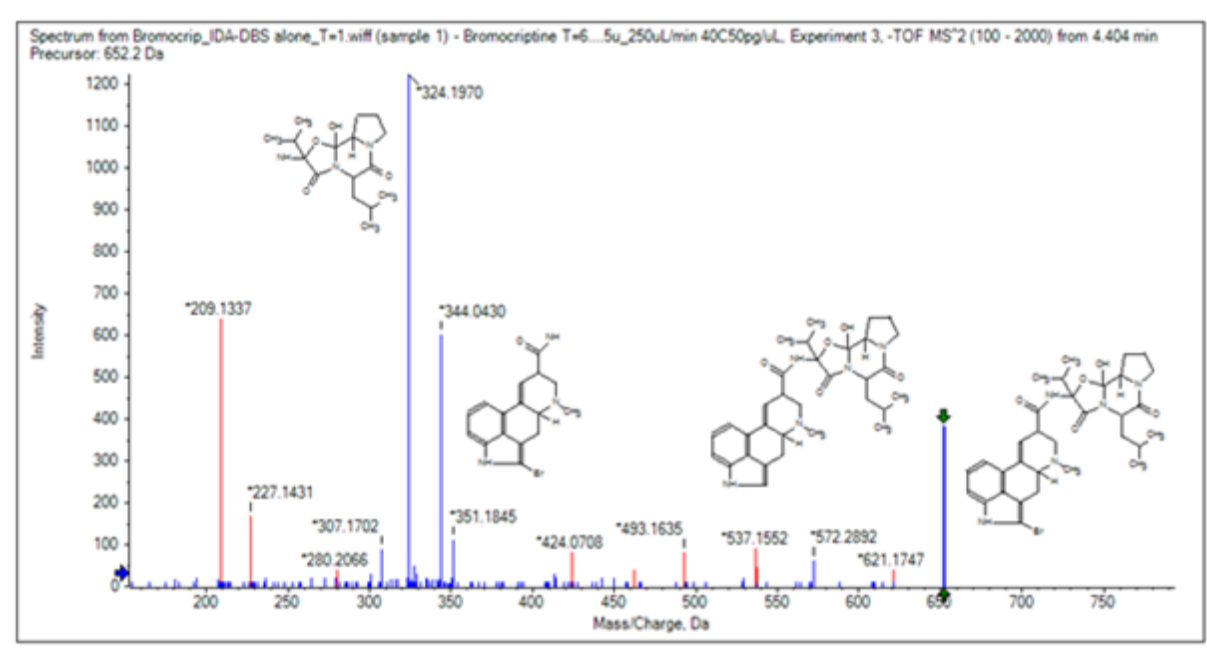

- 8. ファイル > 印刷 > 印刷プレビューウィンドウ をクリックし、下部構造の位置を確認します。 一致したイオンは青色で描かれているため、対応する構造に簡単に関連付けできます。
- 9. 線などを追加するには、画像をコピーして描画プログラムに貼り付けます。

### 関連 MS/MS スペクトルの処理

いくつかの用途では、変更された化合物(代謝産物など)のスペクトルを、プリカーサー化合物のスペクトルや構造と比較できると便利です。

再び等高線図を表示するには、IDA Explorer を使用します。668.2176 / 4.21 のピークを選択し、等高線図を非表示にします。

構造ペインとフラグメント ペインはスペクトルにリンクされているため、新しいスペクトルを反映 するよう更新されています。ただし、構造体は依然としてプリカーサー化合物からのものであ り、スペクトルは追加の酸素原子を有する化合物(質量は 16 Da 高い)から取得されていま す。多くの場合、一致するケースは依然として残っており、変化していない分子の部分を示しま す。ただし、この例では、重要なイオンはすべて一致しておらず、それらは赤で描画されていま す。

構造ペインには、くつかの簡単な描画ツールが含まれています。これらを使用すると、構造を 変更し、一致を探すことができます。

- 構造ペインの左側には、要素記号と共にグリッドが表示されます。Oをクリックし、中心構造体に向けてドラッグします。
   原子が構造体に近い場合は、結合により接合されています。この結合は、構造体の近くでマウスをドラッグすると、カーソルの後を追いかけます。
- 結合が構造(エルゴリン)の下部に描画されるように O シンボルをドラッグしてから、マウスの ボタンを離します(たとえば、新しい原子をフェニル環上に配置します)。図 4-9 には、プロセス を示しています。

図 4-9:構造ペイン

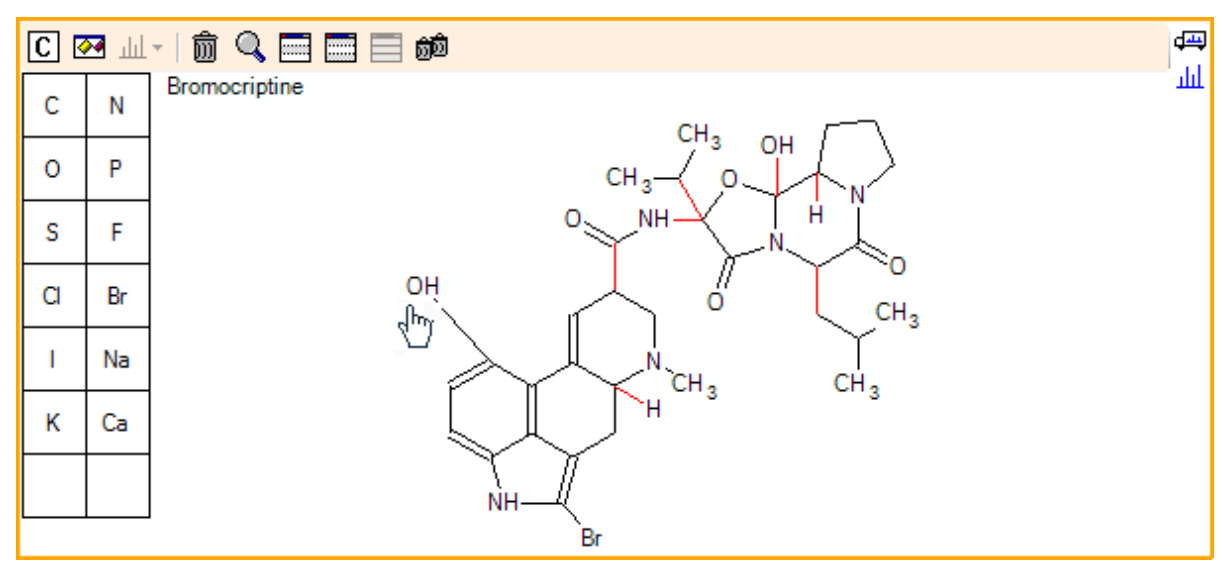

スペクトルが再び更新され、2 つの一致が見つかったことを示します。1 つは 668.2089 の分子 イオンで、もう 1 つは HBr の損失に対応する 588.2828 のイオンです。これは、全体的な元素 組成は正しくなったことを示唆しています。ただし、主要なフラグメントが一致しないという事実 は、原子が分子の適切な部分に追加されなかったことを示唆しています。

ここで追加した OH 基をクリックし、構造体の上部にあるピロリジン環にドラッグします。移動中の原子のみが太字で描かれていることを確認します。そうでない場合は、強調表示された下部構造全体を移動させます。

図 4-10 に示すように、これにより 340.1927、366.1722、および 367.1797 でイオンが整合されます。対応する下部構造は、プリカーサー化合物のスペクトルに一致する、ヒドロキシル化されたイオンであることが判明します。

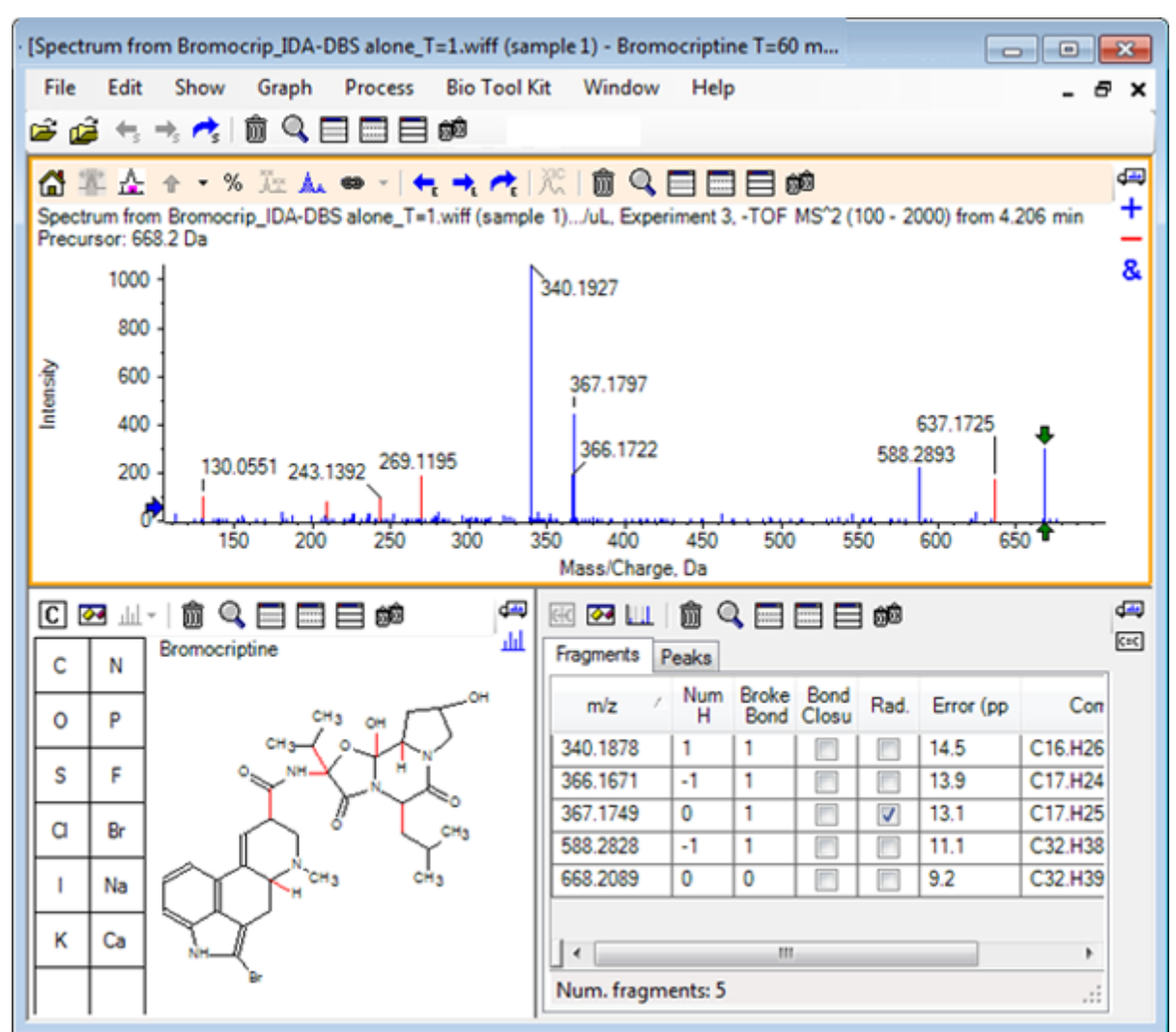

図 4-10: ブロモクリプチンからのスペクトル

整合できない低質量ピークの多くは、プリカーサーのスペクトルに存在していたか、またはアル ゴリズムによる共有結合の破壊を許可した際に整合されたヒドロキシル当量となります。ただ し、637.1725 に高質量イオンがあり、これはフラグメンテーションのステップの簡素さに起因す る可能性が高く、まだ整合もされていません。

- 5. フラグメント タブでは、668.2089の行を選択します。これにより、この行がラベル付けされ、他のイオンはそれを基準にラベル付けされます。 ここでは、637.1725のピークは、CH なり得る前駆体分子からの、31.0364の損失に対応することを示しています。3NH2または CH3O.このイオンは、前駆体分子のスペクトルでは観察されなかったため、構造体の環状ペプチド部分にあるメチル基のいずれかで発生する水酸化に由来している可能性が最も高いと思われます。
- 6. 構造ペイン内を2度クリックして構造の選択を解除し、新しい OH 基を、構造の右側にあるい ずれかのメチル基までドラッグします。
- 7. フラグメントオプション ダイアログを開き、質量許容範囲 を 30 ppm に設定し、OK をクリック します。

これにより、637 イオンが整合されます。フラグメント ペインからこの行を選択すると、イオンはメトキシ部分の損失に相当する可能性があることが表示されます。

8. **フラグメントオプション** ダイアログを開き、**環結合を切断** のチェックボックスを入れ、**OK** をクリックします。

これにより、フラグメントの大部分は整合されます。ただし、209 のイオンは、3 個の結合(2 個 はプリカーサー分子に必要で、1 個は追加の酸素原子の損失のために必要)を破壊することが 許可されている場合にのみ整合できます。

**注**: [Fragments]ペインで、一部の質量(637.1905 など)について複数の行が表示されます。 各行は、一致する可能性がある別々のフラグメントに対応しています(3 個の結合を破壊するこ とを許可した場合はさらにフラグメントの数が増えます)。[Fragments]ペインの[Peak]タブに は、質量精度、破壊結合の数、フラグメントがラジカルかどうかなどの組み合わせに基づいて、 最もよく一致していると判断されたものだけが表示されます。この例では、整合する可能性が 最も高い組み合わせは、プリカーサー化合物から生成される可能性もあった(実際には観察さ れなかった)断片に相応しています。そのため、[Fragments] タブに表示される追加オプション には、一見判別しにくい整合可能性が表示されるため役立ちます。

# サマリー

このセクションでは、以下のタスクについて説明されました。

- ・ 構造を.mol ファイルにより入力した後、スペクトルにリンクする。
- 構造の一部を選択し、それに対応する質量ピークがあるかどうかを判断する。
- 断片ペインを生成し、シンプルな断片を観察するためのパラメータを設定する。
- フラグメント および ピーク の各タブを操作し、一致する組成物、下部構造、および質量ピークを 表示する。
- フラグメントオプションでは、設定を変更することで、より複雑なフラグメンテーション経路を可能にする。
- ・ スペクトル ペインに下部構造を追加する。
- 構造を変更し、代謝物のような関連分子のフラグメンテーションを検討する。

一般的には、シンプルな断片化プロセスから開始し、観測されたイオンを説明する必要がある場合は追加のフラグメンテーションのオプション(結合の追加、共有結合)を使用することをお勧めします。これは、断片化イオンは一般的に一連のステップで断片化するという事実に一致します。複数の結合を一度のステップで集中して破壊するのではなく、シンプルなフラグメントが最初に形成されます。もちろん、シンプルなフラグメントは不安定になり直後に細分化することもあるため、それを観察できない場合もあります。また、多くのフラグメンテーションのステップを実行すると処理時間もそれに比して長くなり、完了までに時間がかかります。

関連分子を比較する際は、基準スペクトル(プリカーサー分子)に変更形態を重ね合わせた後、構造ペインまたはフラグメントペインにビューをリンクさせると便利です。ビューは、アクティブスペクトルを切り替える際に更新されます。ただし、オーバーレイの表示では、色分け次第では一致したイオンとそうでないイオンを区別するのが難しい場合もあります。そのため、ソフトウェアやビューの操作に慣れるまでは、単一のスペクトルで作業することをお勧めします。

分析を進める際は単一のサンプルを使用するのが一般的ですが、複数のサンプルを比較するか可 視化することで追加の情報が得られる場合もあります。このセクションでは、2 つのサンプルについ てソフトウェアで利用可能なツールの一部について説明し、その後は複数のサンプルの場合につい ても取りあげます。

# 2 つのサンプルを分析する

ー般的なワークフローでは、異なる条件で得られた2つのサンプルを比較し、変更を特定します。 たとえば、医薬品の投与後には、2つの異なる時点からのサンプルを比較します。この例(T=0時間、T=1時間)で比較するデータは、血漿に調製したラットの肝臓ミクロソームを用いたブロモクリ プチンのインキュベーションからのものです。

開始する前に、開いているウィンドウをすべて閉じます。

- 1. ファイル > 複数のサンプルを開く、をクリックし、サンプルデータを含むフォルダを参照します。
- 2. Bromocrip\_IDA-DBS in plasma\_T=0.wiff および Bromocrip\_IDA-DBS in plasma\_T=1.wiff の各ファイルを選択し、ファイルをウィンドウの右側にドラッグします。
- 3. **OK**をクリックします。

| Select Samples                                                                                                    |                                                                                                    |  |  |  |
|----------------------------------------------------------------------------------------------------|----------------------------------------------------------------------------------------------------|--|--|--|
| Source: D:\SCIEX OS Data\Example Project\Data                                                                                                    | Browse                                                                                                    |  |  |  |
| Available                                                                                                    | Selected                                                                                                    |  |  |  |
| Sample Data<br>Bromocrip_IDA-DBS alone_T=1.wiff<br>DataSET61.wiff<br>DataSET62.wiff<br>DataSET63.wiff<br>DataSET64.wiff<br>DataSET65.wiff<br>DataSET66.wiff | Sample Data         Bromocrip_IDA-DBS in plasma_T=0.wiff         Bromocriptine T=0 min 30uM (dil 30x in F         Bromocrip_IDA-DBS in plasma_T=1.wiff         Bromocrip_IDA-DBS in plasma_T=1.wiff         Bromocriptine T=60 min 30uM (dil 30x in |  |  |  |
|                                                                                                    | OK Cancel                                                                                                    |  |  |  |

図 5-1: 複数のサンプルを選択する

単一の IDA ファイルを開くと、調査スキャンとディペンデントスキャンが別々の TIC として表示 されます。それとは対照的に、複数の IDA ファイルを使用すると、すべてのサンプルについて 全データが単一の TIC に表示されます。この場合、図 5-2 に示すように、2 つの TIC が存在し ます。

図 5-2:TIC

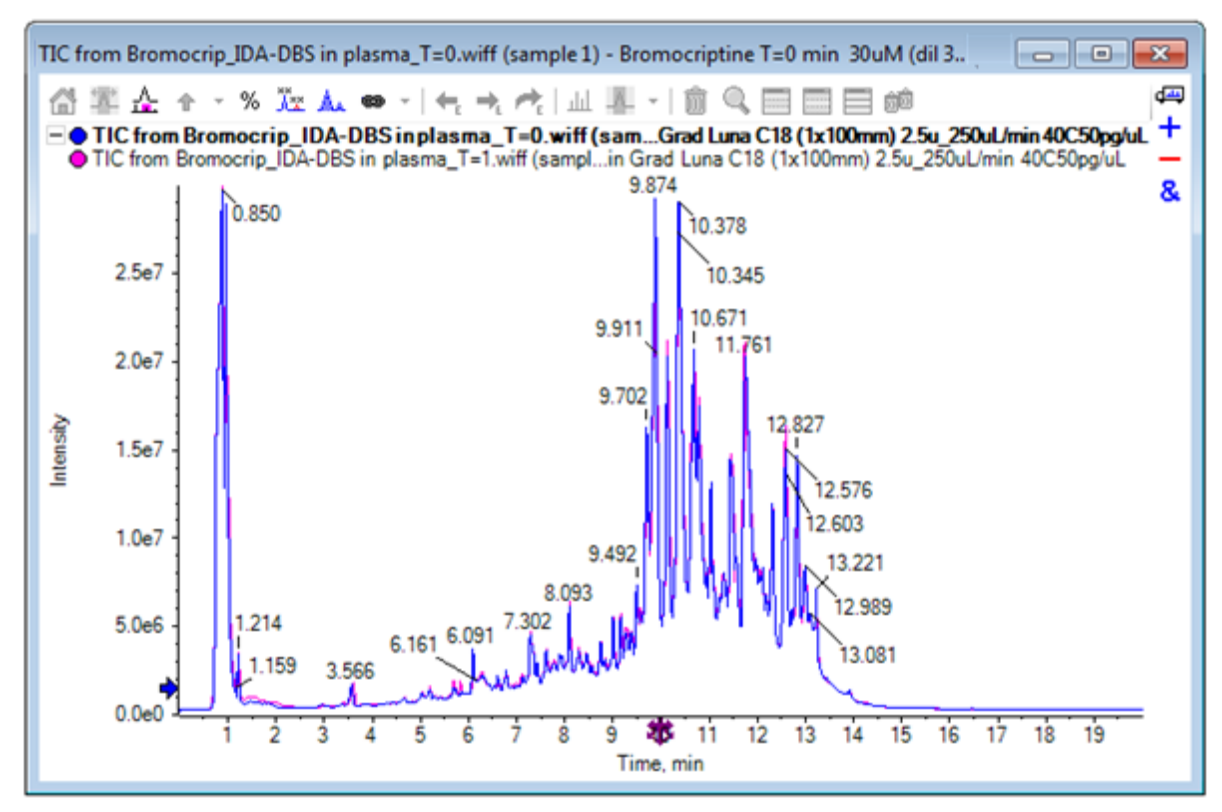

- 4. 表示 > トータルイオンクロマトグラム(TIC)をクリックして、実験を選択ダイアログを開きます。
- 5. 期間 1、実験 1 TOF MS(100 2000)を選択し、OK をクリックします。

図 5-3: すべてのオーバーレイ処理ダイアログ

| Process All Overlays?                                                            |  |  |  |  |
|----------------------------------------------------------------------------------|--|--|--|--|
| Do you want to 'Show TICs' for all overlaid data sets or<br>only the active one? |  |  |  |  |
| All Overlaid                                                                     |  |  |  |  |
| Active Only                                                                      |  |  |  |  |
|                                                                                  |  |  |  |  |
| Only show this dialog again if the shift key is down                             |  |  |  |  |
| OK Cancel                                                                        |  |  |  |  |

重ねトレースが処理されるたびに表示される **すべてのオーバーレイを処理** ダイアログでは、すべてのトレースを処理するか、またはアクティブのトレースのみを処理するかを選択できます。

以降の操作はすべてのトレース(サンプル)に影響を与えるため、すべてのトレースを処理する と便利です。

- 6. **すべてオーバーレイ**を選択します。
- Shift キーが押されている場合のみこのダイアログを表示 を選択し、この選択をデフォルトのアクションに設定します。
- 8. OK をクリックします。 調査 TIC のオーバーレイを含むペインが生成されます。このクロマトグラフィは非常に再現性が高く、代謝物のピークが強いため、いくつかはクロマトグラムの拡大表示や比較によって見つけることができます(6分前後の領域を調べてください)。ただし、通常は追加の作業が必要になります。より容易に比較できるビューを生成するには、いくつかの方法があります。この例では、ベースピーククロマトグラムを使用します。

**注: ファイル > Wiff からヒートマップ TIC を開く**をクリックすると、最初に重ねクロマトグラムを 表示することなく、ストリップ ビューを直接生成することができます。

- 9. 最初の TIC ペインを非表示にし、表示 > ベースピーククロマトグラム(BPC).をクリックします。
- 10. BPC オプション ダイアログの中で、必要に応じて 図 5-4 の値と一致するように設定を変更し、 OK をクリックします。

図 5-4: BPC オプションダイアログ

| BPC Options              |      | <b>—</b> X— |  |  |
|--------------------------|------|-------------|--|--|
| Mass tolerance:          | 0.1  | Da          |  |  |
| Use limited mass range   |      |             |  |  |
| Start mass:              | 500  | Da          |  |  |
| End mass:                | 1000 | Da          |  |  |
| 🔽 Use limited time range |      |             |  |  |
| Start time:              | 4    | min         |  |  |
| End time:                | 8    | min         |  |  |
| OK                       |      |             |  |  |
|                          | UK   | Cancel      |  |  |

ベースピーククロマトグラムは、各スキャンにおける最大ピークの強度を保持時間の関数として プロットすることで構築されます。追加情報を提供するため、このダイアログで指定した質量許 容値を超えてベースピーク質量が変化した場合に、各トレース スイッチは通常色と灰色の間で 切り替えを行います。

必要に応じて、対象となる質量範囲を制限することができます。これにより、ノイズの多いバック グラウンドピークに起因するアーチファクトを回避し、保持時間範囲を設定して処理を高速化 することができます。ブロモクリプチンの質量は約 652 であることが判明しているため、単純な 代謝物は 500 の m/z 比を超えることはありません。

11. **すべてのオーバーレイを処理** ダイアログで **すべてオーバーレイ** オプションが選択されていることを確認し、OK をクリックします。

新しいペインに BPC が表示されます。これは、元の TIC と比べ、はるかに簡単かつ手軽に比較することができます。

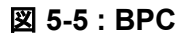

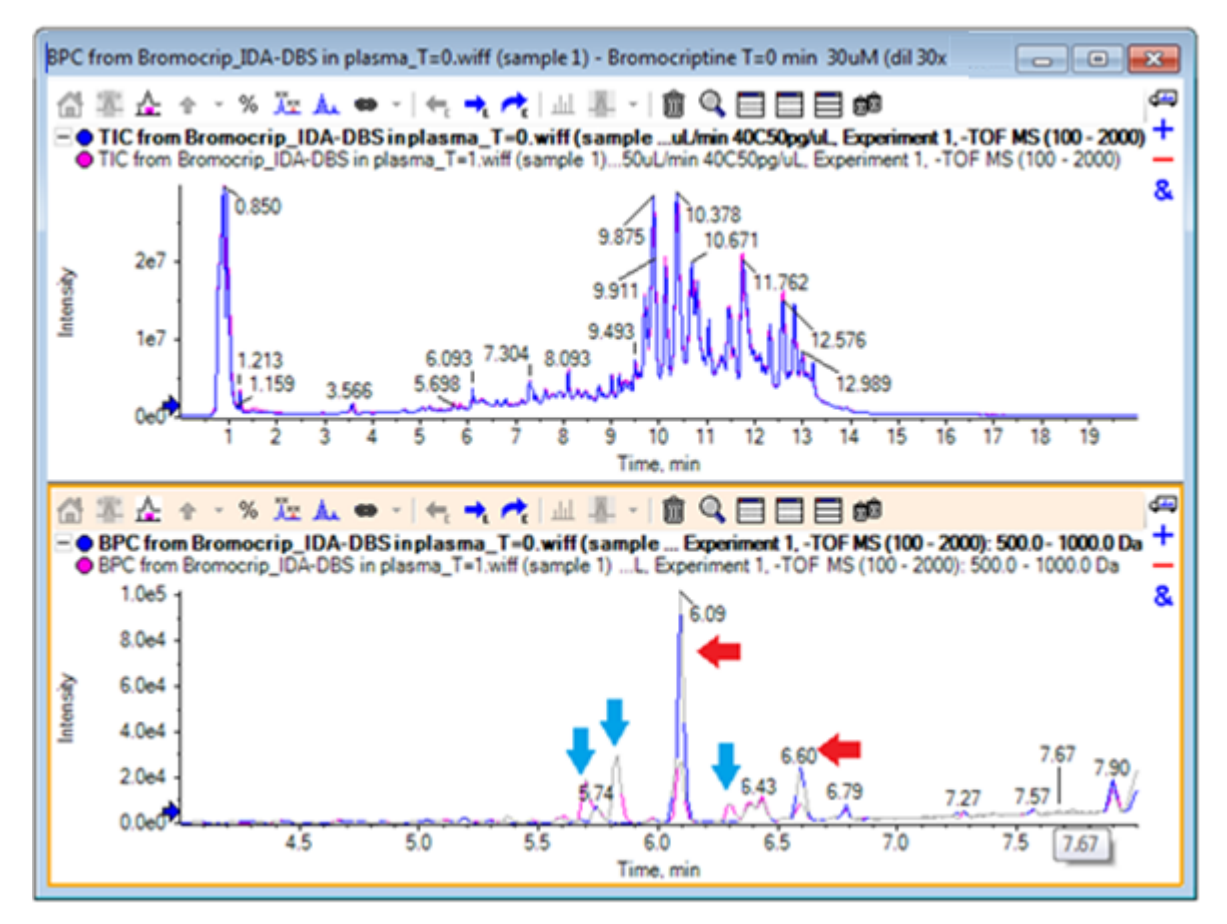

T=0のサンプル(青)と比較して、1時間のサンプル(ピンク)で減少したように見えるピーク (赤い矢印)が2つ存在しています。これらは、ブロモクリプチン(6.09分)および異性体に相応 します。また、T=1のサンプルには存在する一方で、T=0のサンプルには存在しなピーク (青の矢印)も3つ存在しています。これらは潜在的な代謝物です。

**注:** BPC は非常に便利な場面もありますが、(選択した質量範囲で)最も強いイオンの挙動の みが反映されます。ベースピークにならない質量ピークは絶対に表示されないため、サンプル 間の違いを特定する際は他のツールを使用する必要があります。

- 12. TIC ペインを非表示にします。
- 13. BPC ペインで 6.09 分の部分をダブルクリックします。
- 14. **すべてのオーバーレイを処理** ダイアログ内の **すべてオーバーレイ** を選択し、OK をクリックします。

これにより、2つの重ねスペクトルが生成されます。

15. スペクトル ペイン内をクリックして拡大表示し、652 の m/z 比の周辺にあるアイソトープクラス タを表示させます。図 5-6 を参照してください。

スペクトルペインに2つのサンプルのスペクトルが重ね合わせて表示されるため、両者を簡単に比較できます。この例では、T=1時間のサンプル(ピンク)における強度は、T=0時間のサンプルよりも明らかに小さくなっています。

このような分解能の高いデータを表示する場合、概要グラフは非常に有用です。この方法では、スペクトル全体を表示しつつ、詳細を確認することができます。

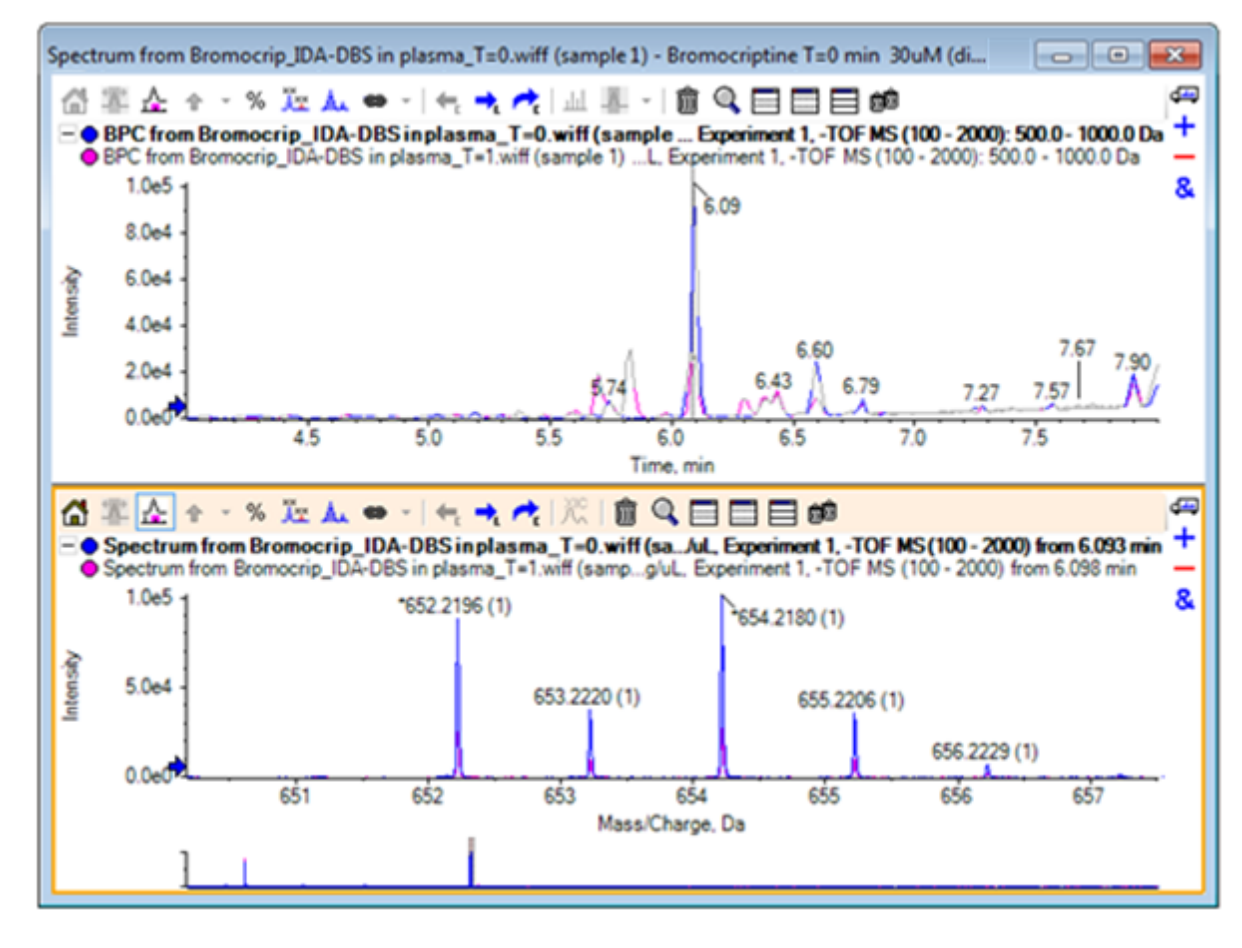

図 5-6:652の m/z 比付近のアイソトープクラスタ

- 16. [Chromatogram]ペインで、スペクトルの時間を示す行にカーソルを移動します(以前はダブル クリック)。
- 17. カーソルが両端矢印に変わったら、約5.8分のピークにドラッグします。

スペクトルは、拡大表示質量範囲を引き続き示します。この範囲では、ノイズと小さなピークの みが含まれています。メイン ウィンドウに大きなピンクのピークを表示するには、以下の黒い矢 印で示した概要グラフでピンクの長方形をドラッグします。マウスを離すと、ビューは再び初期 値に戻ります。 図 5-8 の場合、オーバーレイされたすべてのトレースにラベルを付ける アイコンが選択されました。

### 図 5-7: BPC とスペクトル

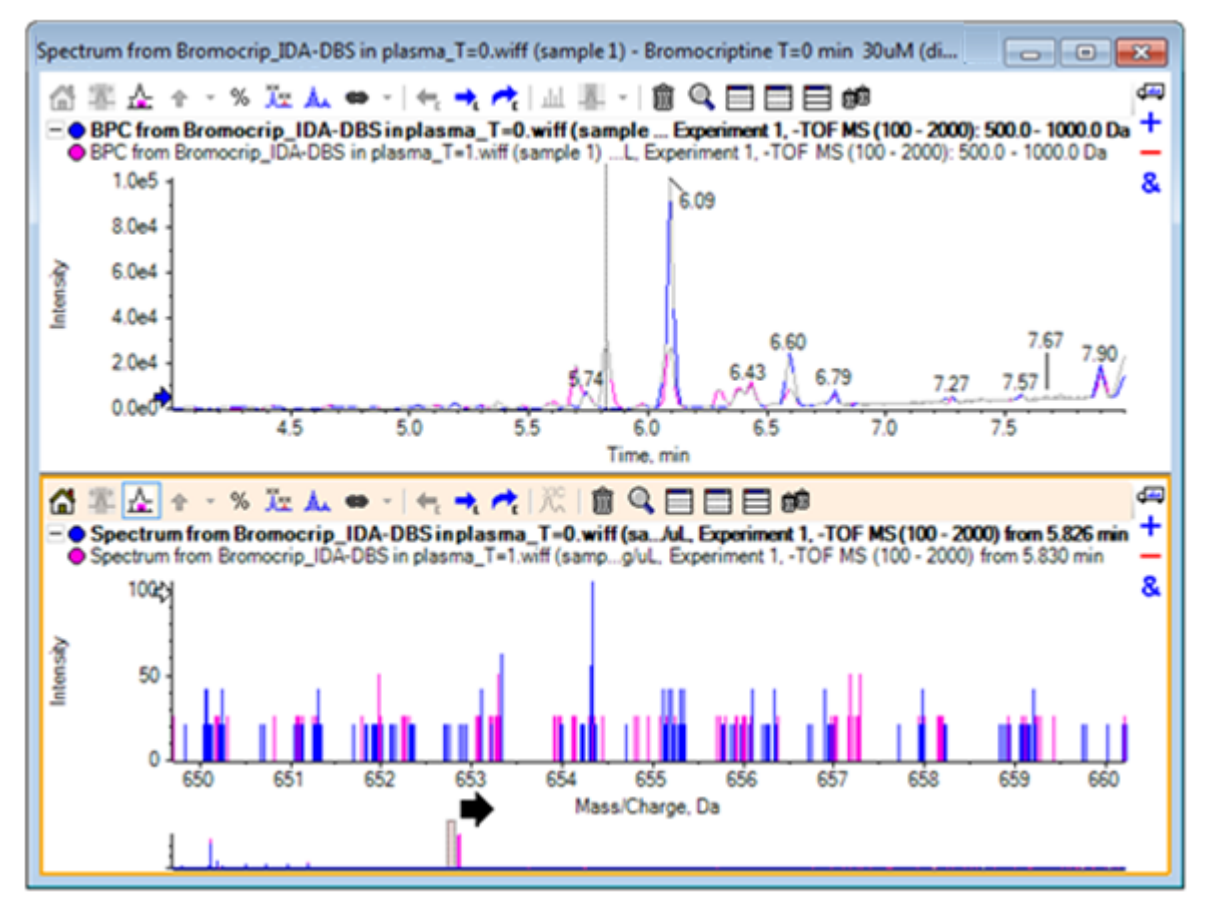
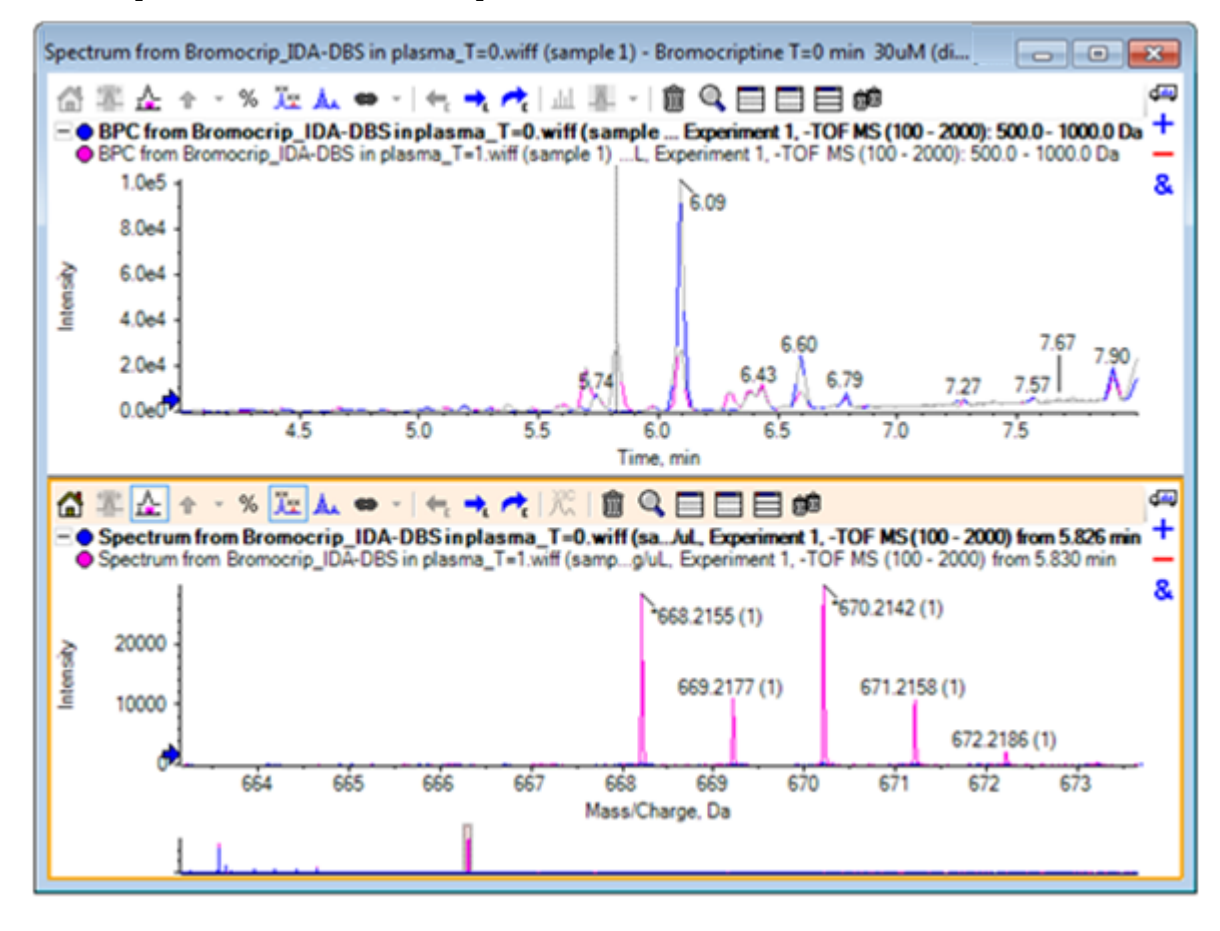

図 5-8: [Label all overlaid traces] のオプションを適用した BPC とスペクトル

これらのピークは、T=0のサンプルには存在しません。

18. 続行する前に、開いているウィンドウをすべて閉じます。

# 複数のサンプルを処理する

2 つ以上のサンプルを重ね合わせた場合、ウィンドウが煩雑になり、差異を基に正しいサンプルと 結合する作業が困難になることもあります。ソフトウェアには他のツールも含まれており、それらは 多くのサンプルからのデータを表示する際に役立ちます。

この例で使用するデータセットは、6 つの異なるデータ セットに対する不純物プロファイル分析を基にしています。

- 1. ファイル > 複数のサンプルを開く。をクリックします
- 2. DataSet61.wiff~DataSet66.wiff ファイルを選択し、選択パネルに移動します。

図 5-9: 複数のサンプルを選択した状態

| Select Samples                                                                                                    |                                                                                                    |
|----------------------------------------------------------------------------------------------------|----------------------------------------------------------------------------------------------------|
| Source: D:\SCIEX OS Data\Example Project\Da                                                                                                    | ta Browse                                                                                                    |
| Available<br>Sample Data<br>Sample Data<br>Sample | Selected<br>Selected<br>Selected<br>□                                                                                                    |
|                                                                                                    | Imp STD 9       □     □       □     □       □     □       □     □       □     □       □     □       □     □       □     □       □     □       □     □       □     □       □     □       □     □       □     □       □     □       □     □       □     □       □     □       □     □       □     □       □     □       □     □       □     □       □     □       □     □       □     □       □     □       □     □       □     □       □     □       □     □       □     □       □     □       □     □       □     □       □     □       □     □       □     □       □     □       □     □       □     □       □     □       □     □       □     □       □   < |

- 3. OK をクリックします。
- 4. 表示 > トータルイオンクロマトグラム(TIC)をクリックします。
- 5. 実験を選択 ダイアログから 期間 1、実験 1 を選択します。

図 5-10:実験サンプル ダイアログの選択

| Select Experiment       | <b>—</b>                            |
|-------------------------|-------------------------------------|
| Period 1                |                                     |
| Period 1, Experiment 1  | +TOF MS (100 - 1000)                |
| Period 1, Experiment 2  | +TOF MS <sup>2</sup> (100 - 1000)   |
| Period 1, Experiment 3  | +TOF MS <sup>2</sup> (100 - 1000)   |
| Period 1, Experiment 4  | +TOF MS^2 (100 - 1000)              |
| Period 1, Experiment 5  | +TOF MS^2 (100 - 1000)              |
| Period 1, Experiment 6  | +TOF MS^2 (100 - 1000)              |
| Period 1, Experiment 7  | +TOF MS^2 (100 - 1000)              |
| Period 1, Experiment 8  | +TOF MS^2 (100 - 1000)              |
| Period 1, Experiment 9  | +TOF MS <sup>2</sup> 2 (100 - 1000) |
| Period 1, Experiment 10 | +TOF MS*2 (100 - 1000)              |
| Period 1, Experiment 11 | +TOF MS*2 (100 - 1000)              |
|                         |                                     |
|                         |                                     |
|                         |                                     |
|                         |                                     |
|                         |                                     |
|                         |                                     |
|                         | OK Cancel                           |

- 6. **OK** をクリックします。
- すべてのオーバーレイを処理 ダイアログで すべてオーバーレイ を選択し、OK をクリックしま す。グラフは、ファイル内の各サンプルについて、TIC クロマトグラムのオーバーレイを示しま す。

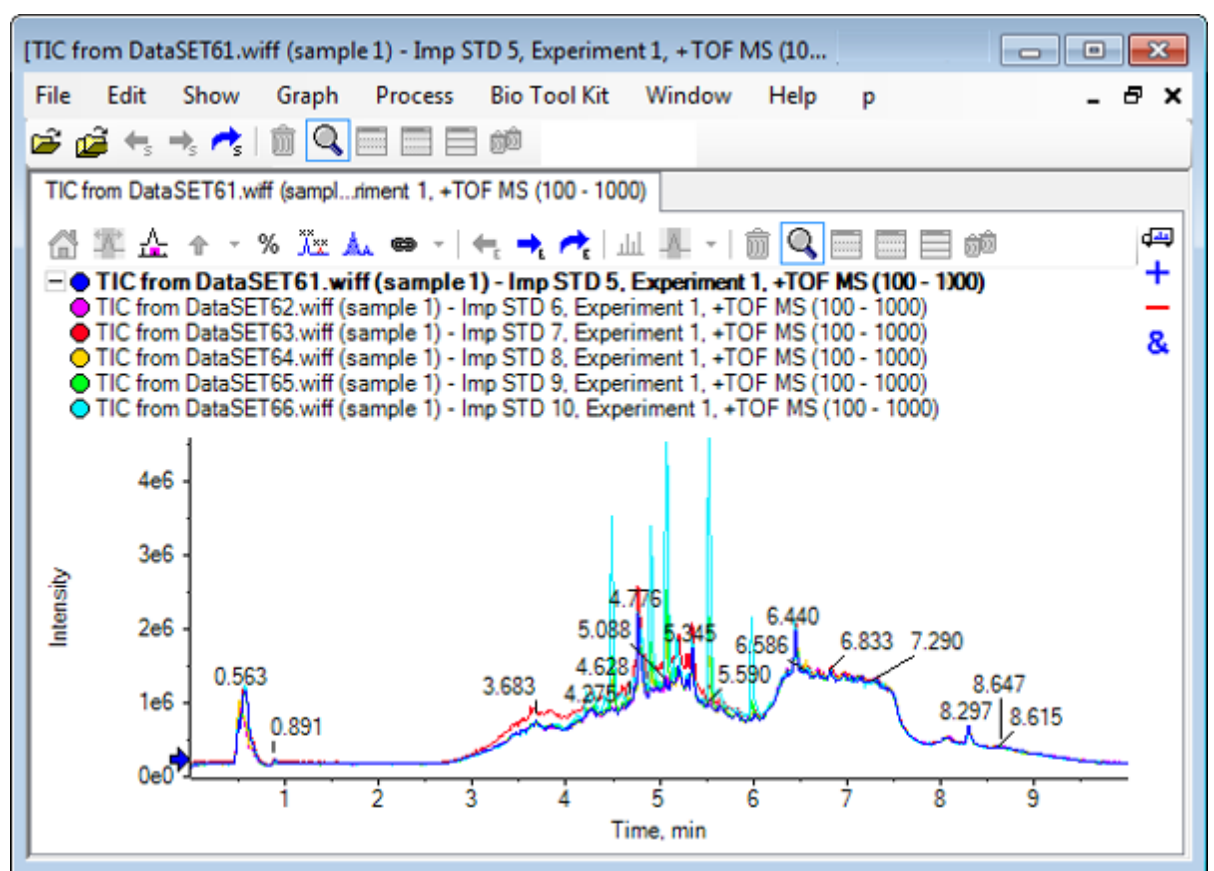

図 5-11: DataSet61.wiff から DataSet66.wiff までの実験1に基づく、重ね合わせたTIC

アクティブトレースのタイトルは太字で表示されます。このタイトルの左にあるアイコンをクリック すると、ヘッダーを単一の行に折りたたみます。これにより、情報の表示領域を増やすことがで きます。

8. **表示 > ヒートマップとしてオーバーレイされたトレース**をクリックします。表示されたペインでは、色の管理メニューから、min% が 0.5 に、および 最大 % が 100 になるように設定します。

**ヒント!** 色の管理メニューが表示されていない場合は、右クリックから **外観コントロールを表示** を選択します。

9. クロマトグラム ペインの内側をクリックし、**他のすべてのペインを非表示** アイコンをクリックします。

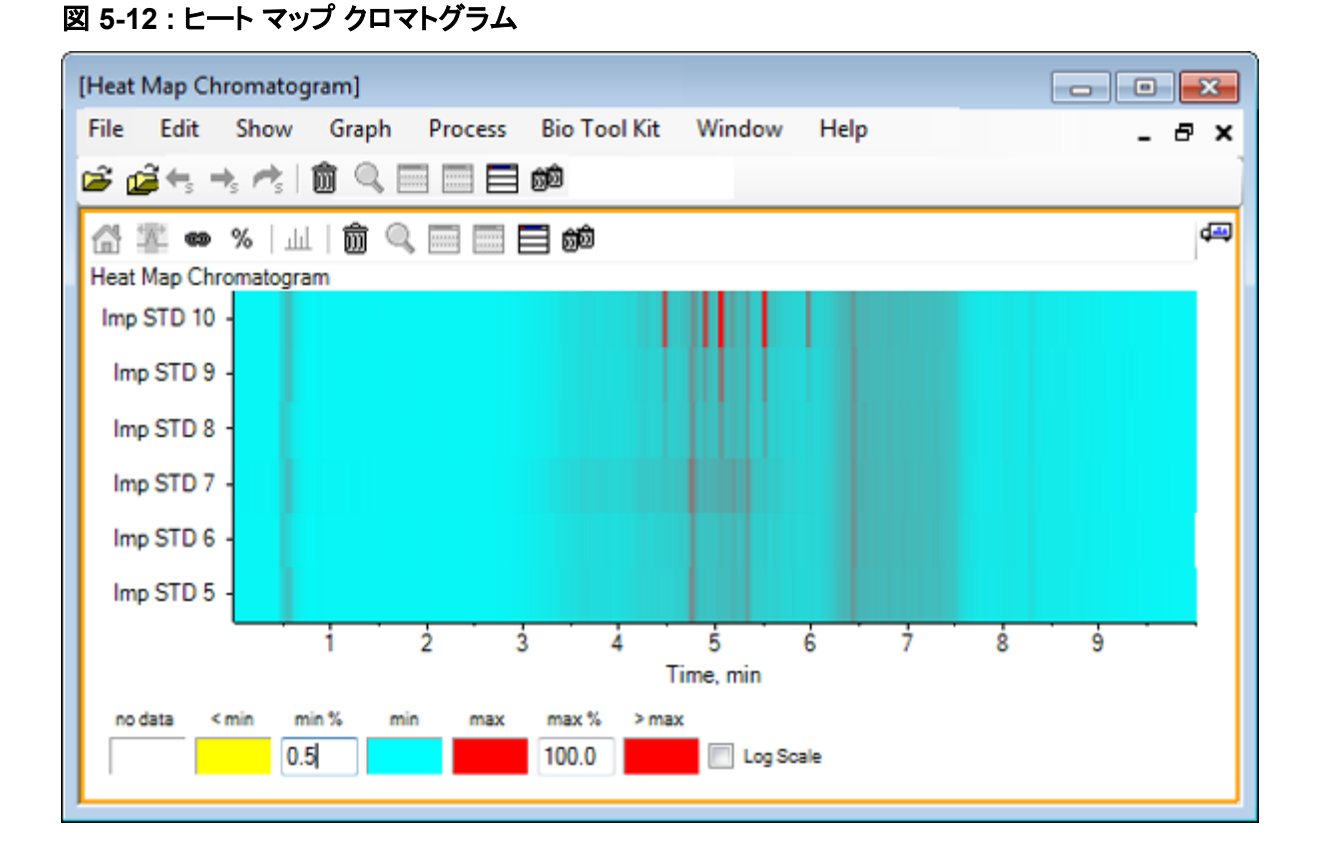

各サンプルは、単一の水平ストリップで表されます。これは、強度に応じて色分けされた TIC を 示します。上記のカラースキームを使用した場合、黄色は、データが取得されなかった点か、ま たは全サンプル中の最大値に対して強度が 0.5 % 未満の場所を表します。青色は 0.5%を、 および赤色は最も強い信号を表します。

ウィンドウには 6~7 個のピーク(4.5 分から 6.5 分の間)が表示され、その反応は 6.5 分のピークを除いて異なります。

ピークの順序は、サンプルが取得された順序と同じです。そのため、これらは理想的ではない 場合もあります。この例では、順序に問題はありません。

ペイン内で右クリックし、サンプルテーブルを表示をクリックします。最初は、サンプル表がヒートマップの右側に表示されます。ペインの右上隅にあるドラッグアンドドロップ操作でペインを再配置するアイコンを使用して、ペインをヒートマップの下部に、テーブルを元のペインの下に移動できます。

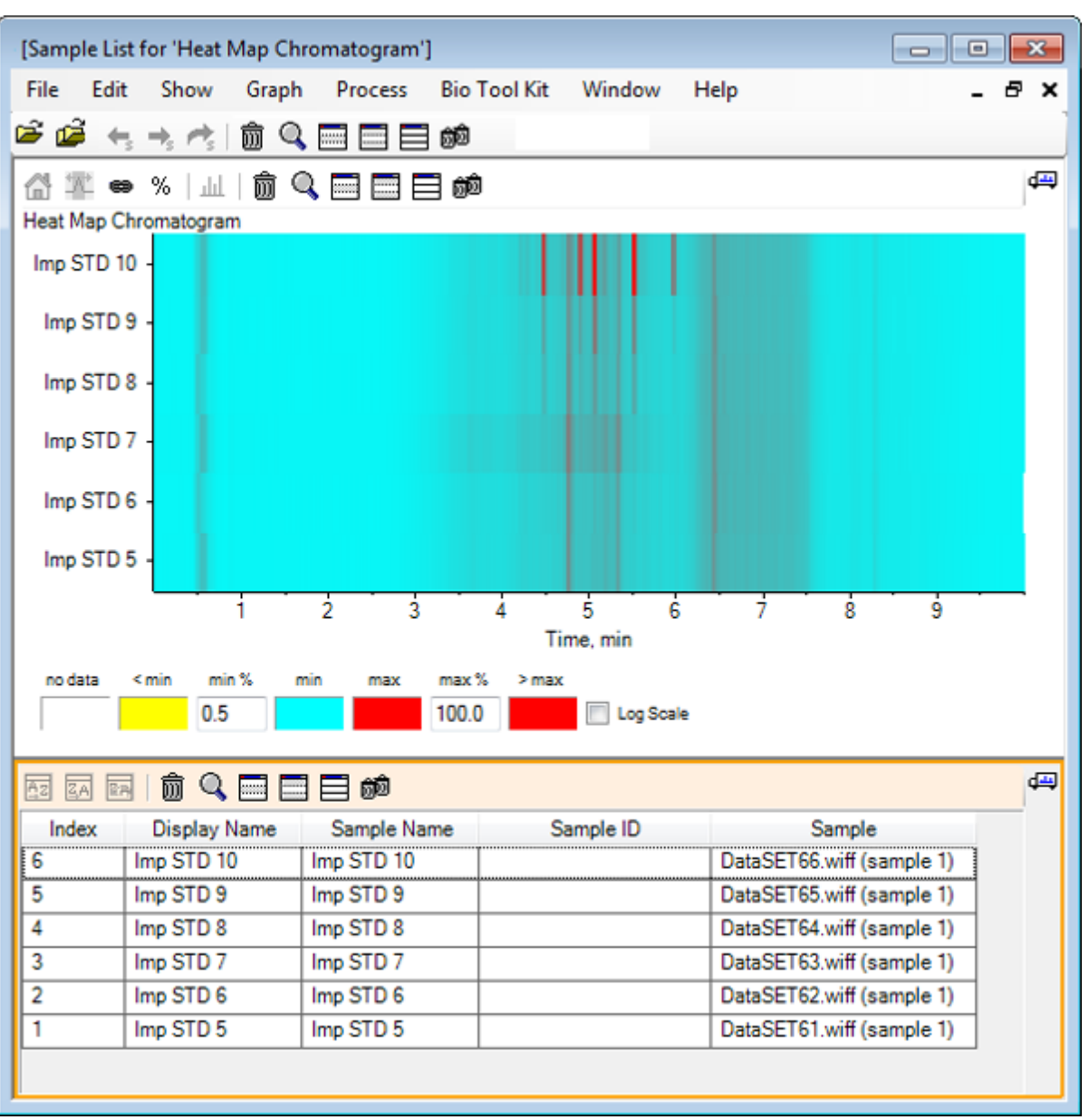

図 5-13: ヒートマップ クロマトグラムのサンプルー覧

表には、各サンプルに関連する様々なテキストフィールドの列が含まれています。表示名の列 は編集可能ですが、他の列は読み取り専用です。すべての列は、表およびビューのサンプル を分類するために使用することができます。

Imp STD 10 の 5.5 分の部分を囲むように選択し、その内側でダブルクリックします。
 新しいヒート マップ スペクトルのペインが生成され、完全な質量範囲が X 軸上に示されています。

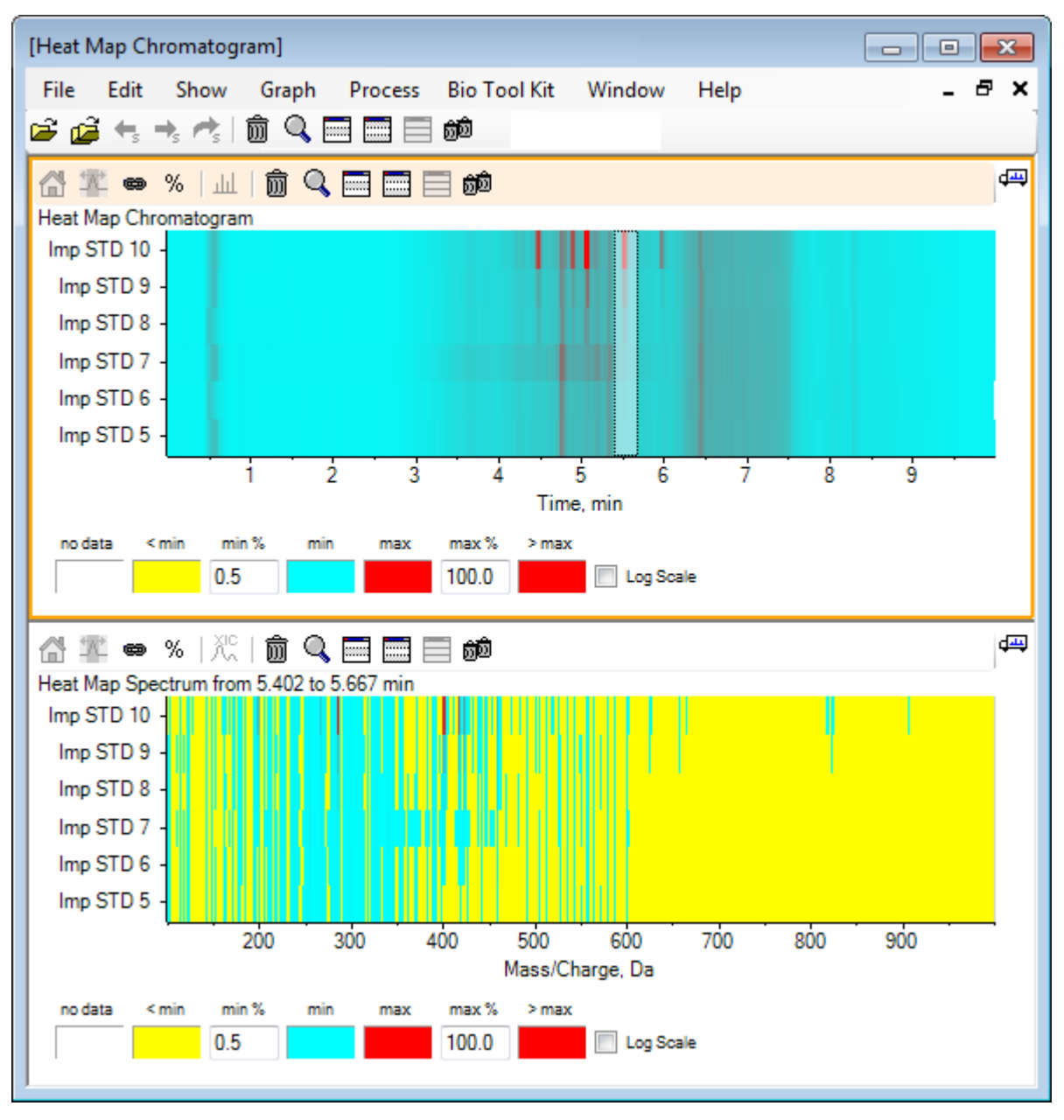

図 5-14 : ヒート マップ スペクトル

このスペクトルから、選択した時間領域において、いくつかの質量(400 の m/z から 460 の m/z の間)が強度増加の一因になっていることがわかります。

- 12. Imp STD 10 サンプルについて質量/電荷 Da 401 周辺の部分を選択し、右クリックして 選択し たサンプルのスペクトルを表示 を選択します。 これにより、選択したサンプルについてスペクトルが生成されます。その時点におけるスペクト ルが表示されます。図 5-15 を参照してください。
- 13. ヒート マップ スペクトル内で質量/電荷 Da 401 周辺の質量をダブルクリックし、ヒートマップ XIC を生成します。

#### 図 5-15 : スペクトル

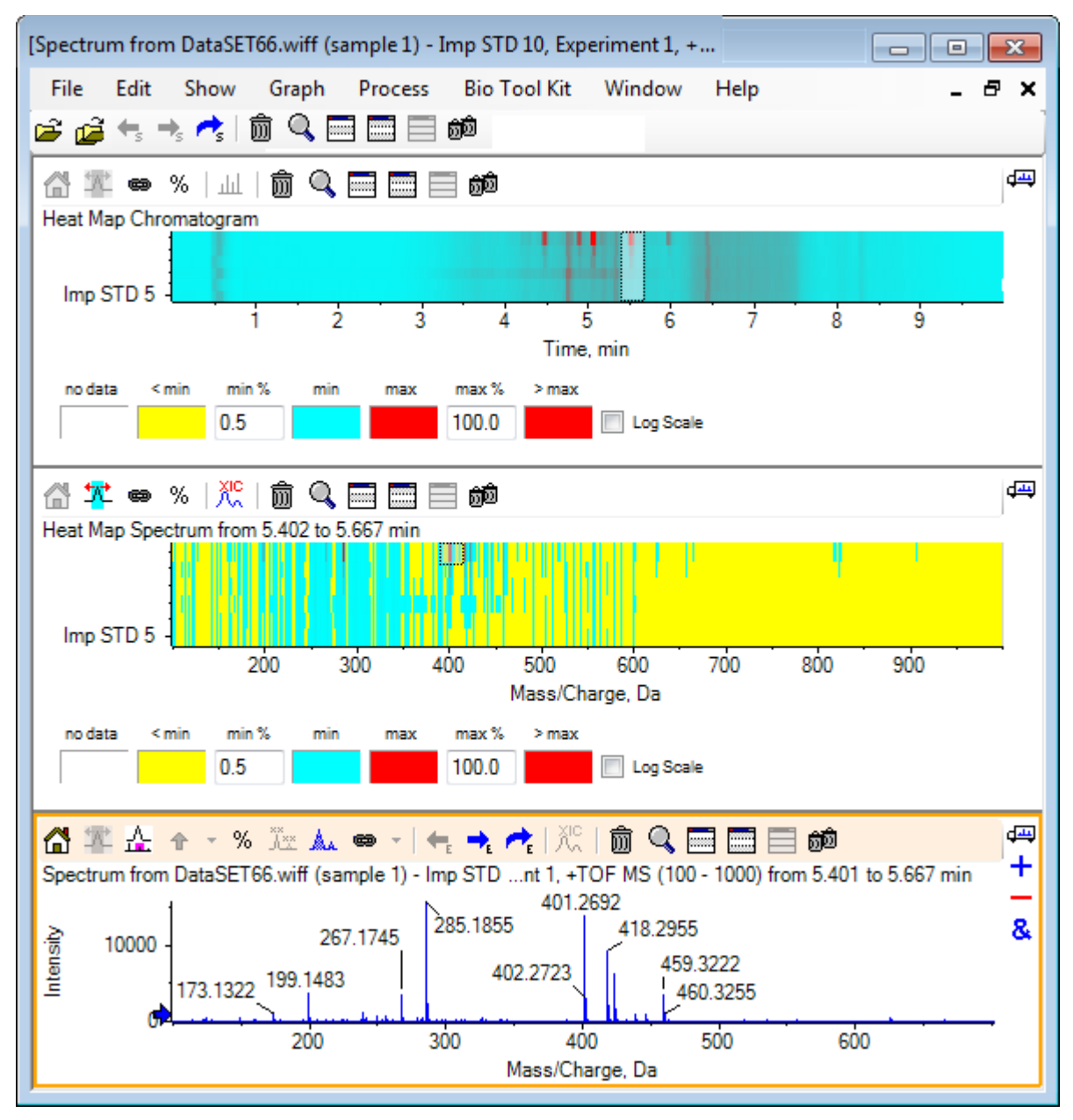

## サマリー

このセクションでは、以下のタスクについて説明されました。

- ソフトウェアで利用可能な、複数のサンプルツールを使って作業する。
- 重ねクロマトグラムと、インタラクティブなスペクトルを持つ2つのサンプルを比較する。
- ・ ヒートマップビューを用いて、複数のサンプルを比較する。

このセクションでは、ソフトウェアの Bio Tool Kit メニュー項目から利用できるオプションの一部を 説明します。

**注**: この機能にアクセスするには、バイオ ツール キット MicroApp 機能を有効にする必要がありま す。アクティベーションが完了するまでは、利用できるオプションが [Peptide Fragments(ペプチド断 片)]、[Add Manual Reconstruct Highlights(手動再構築マーカーの追加)]、および [Remove Manual Reconstruct Highlights(手動再構築マーカーの削除)] に限られます。 *リリースノート* 文書 の「Activate the Bio Tool Kit MicroApp Feature(バイオ ツールキットの MicroApp 機能を有効化 する)」を参照してください。

## 手動配列

消化タンパク質サンプルからの MS/MS スペクトル データを手動配列する場合は、このオプション を使用します。

- 1. メイン ツールバーから、**サンプルを開く**のアイコンをクリックします。 サンプルを選択ダイアログが開きます。
- 2. サンプルデータフォルダがすでに選択されていない場合は、参照 をクリックして サンプルデー タフォルダに移動します。
- 3. RP\_digests.wiff ファイルを選択して OK をクリックします。

**IDA サンプルを開く**ダイアログが開きます。

図 6-1: IDA サンプル ダイアログを開く

| Open IDA Sample                                                                                                    | ×    |
|----------------------------------------------------------------------------------------------------|------|
| How do you want to open this IDA sample?                                                                                                    |      |
| <ul> <li>With the IDA Explorer</li> <li>As a standard TIC</li> </ul>                                                                                                    |      |
| Only show this dialog again if the shift key is one of the shift key is one of the shift key is one | lown |
| OK Cance                                                                                                    | ł –  |

4. IDA エクスプローラを使用 オプションが選択されていることを確認し、OK をクリックします。

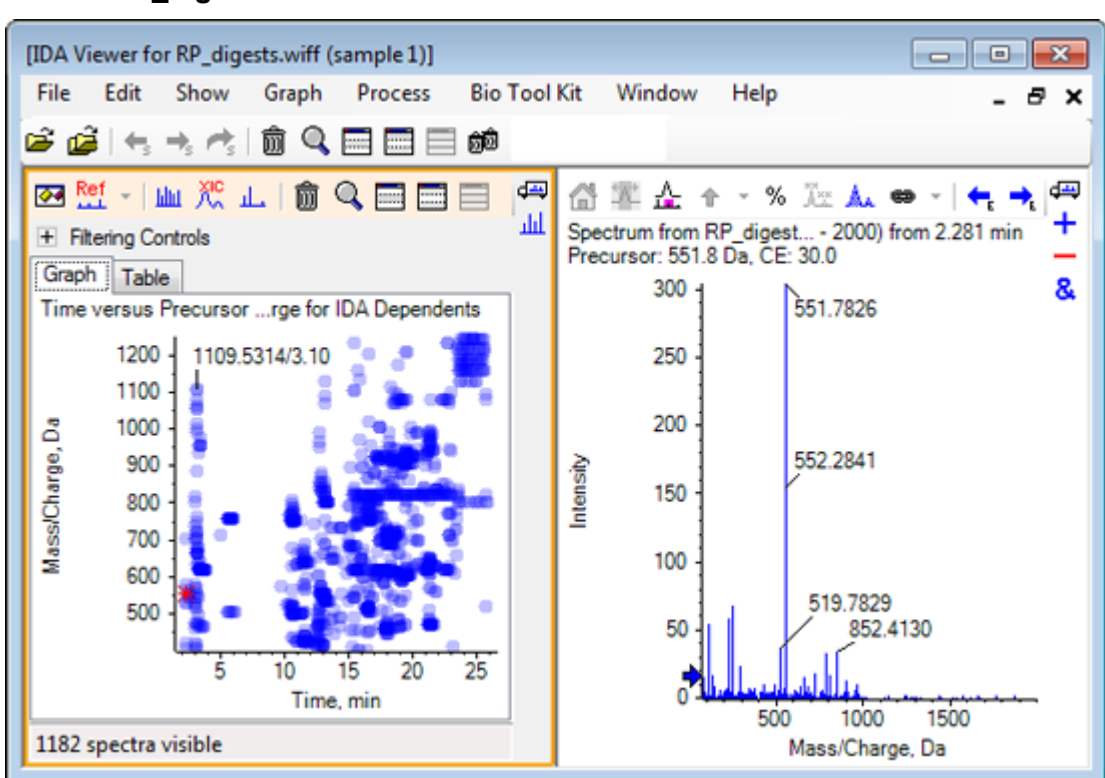

図 6-2: RP\_digests.wiff からのスペクトル

- 5. **Table** タブをクリックします。
- 6. 時間 12.73 で *m/z* 471.2398 を選択します。
- スペクトルペインがアクティブな状態で、グラフ > グラフを複製をクリックします。
   選択されたプリカーサー(471.2)について、新しい [Spectrum] ペインが開きます。[IDA Explorer] ペインと、それに関連する [Spectrum] ペインは削除して構いません。

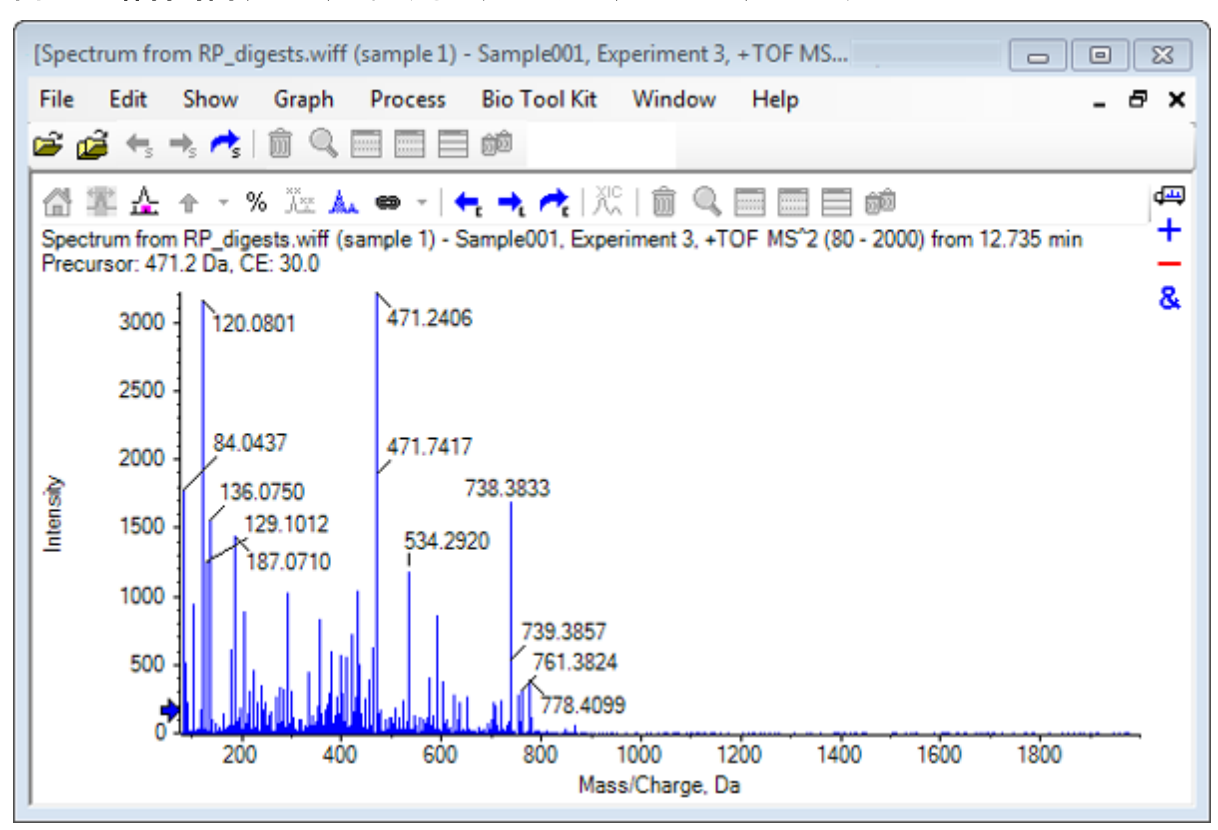

図 6-3:保持時間(12.73)におけるプリカーサー(471.2398)のスペクトル

- 8. ラベルが 738.3833 のピークを選択します。
- Bio Tool Kit > 手動配列をクリックします。
   シーケンスオプションダイアログが開きます。

| 図 6-4 : [Sequence | Options] ダイアログ |
|-------------------|----------------|
|-------------------|----------------|

| Sequence Op | otions                                             | ×     |
|-------------|----------------------------------------------------|-------|
| Options He  | elp                                                |       |
| Match toler | rance: 0.050 Da 📝 Ignore isotopes and check charge | state |
| Use         | Amino Acid Override Name                           | *     |
|             | A                                                  |       |
|             | С                                                  |       |
|             | C[CAM]                                             | Ξ     |
|             | C[Cmc]                                             |       |
|             | D                                                  |       |
|             | E                                                  |       |
| <b>V</b>    | F                                                  |       |
| <b>V</b>    | G                                                  |       |
|             | Н                                                  |       |
|             | I I/L                                              |       |
|             | К                                                  |       |
|             | M                                                  |       |
|             | M[Oxi]                                             |       |
|             | N                                                  |       |
| <b>V</b>    | P                                                  |       |
| <b>V</b>    | Q                                                  |       |
| <b>V</b>    | R                                                  |       |
| <b>V</b>    | S                                                  |       |
| <b>V</b>    | S[Pho]                                             | -     |
|             |                                                    |       |
| Only show   | w this dialog again if the shift key is down       |       |
|             | OK Can                                             | cel   |

**注:** [Ignore isotopes and check charge state] のチェックボックスが選択されている場合、ソフトウェアで後続のアミノ酸を提案した際に、アイソトープおよび誤った電荷状態にあるピークはすべて無視されます。

10. OK をクリックします。 シーケンスの作成ダイアログが開きます。 図 6-5 : Create Sequence ダイアログ

| Create Sequence                                                                              | ×                          |
|----------------------------------------------------------------------------------------------|----------------------------|
| <ul> <li>Create Sequence (for P</li> <li>Assume y-series</li> <li>Assume b-series</li> </ul> | eptide Fragments Pane)     |
| Precursor m/z: 47                                                                            | 1.2398                     |
| Precursor charge: 2                                                                          |                            |
| Fragment charge: 1                                                                           |                            |
| Only show this dialog again                                                                  | n if the shift key is down |
|                                                                                              | OK Cancel                  |

**注**: このダイアログでは、ファイルに対して手動配列を行った後、Y 系列と B 系列のイオンと電荷状態に関する仮定を変更し、データに対して最も整合性の高い仮定を選ぶことができます。

- 11. **シーケンスの作成(ペプチドフラグメントペイン用)**チェックボックスが選択されていることを確認 してください。
- 12. プリカーサー電荷 フィールドに2と入力します。
- 13. 手動配列ツリーに従って、Fragment charge フィールドに、選択されたピークの電荷値を入力 します。
- 14. OK をクリックします。 ソフトウェアが更新され、更新された[Spectrum] ペインが表示されます。この中では、スペクト ルデータ上で追加ないし喪失した(関連性があると考えられる)アミノ酸の最初の1組が、赤の縦線で表示されます。

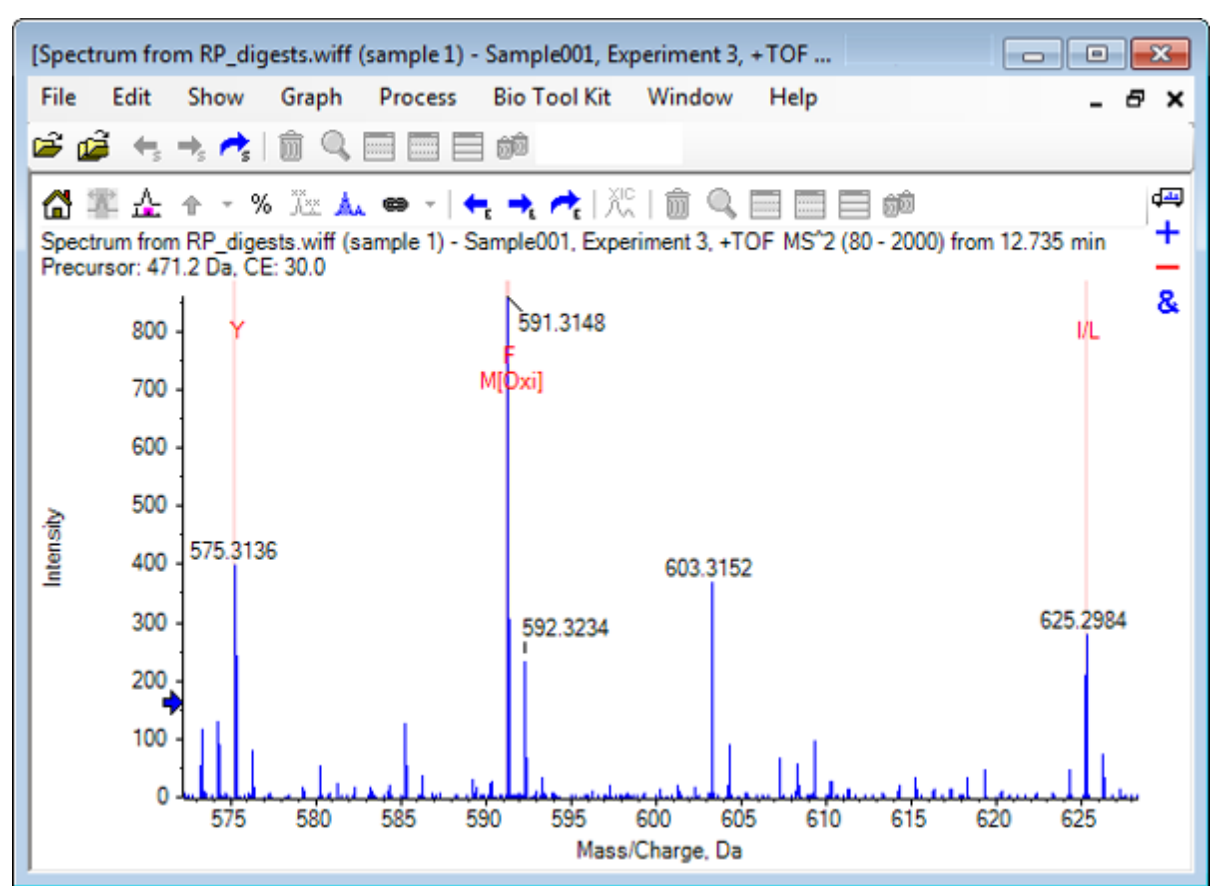

図 6-6:手動配列のスペクトル:当初の可能性

- 15. さらに配列決定する部分について、赤い縦線のキャプションをダブルクリックします。 ソフトウェアが更新され、スペクトル データにおけるアミノ酸の次の1組が表示されます。
- 16. 関連性があると考えられるアミノ酸がすべて提示されるまで、ステップ 15 を繰り返します。

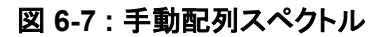

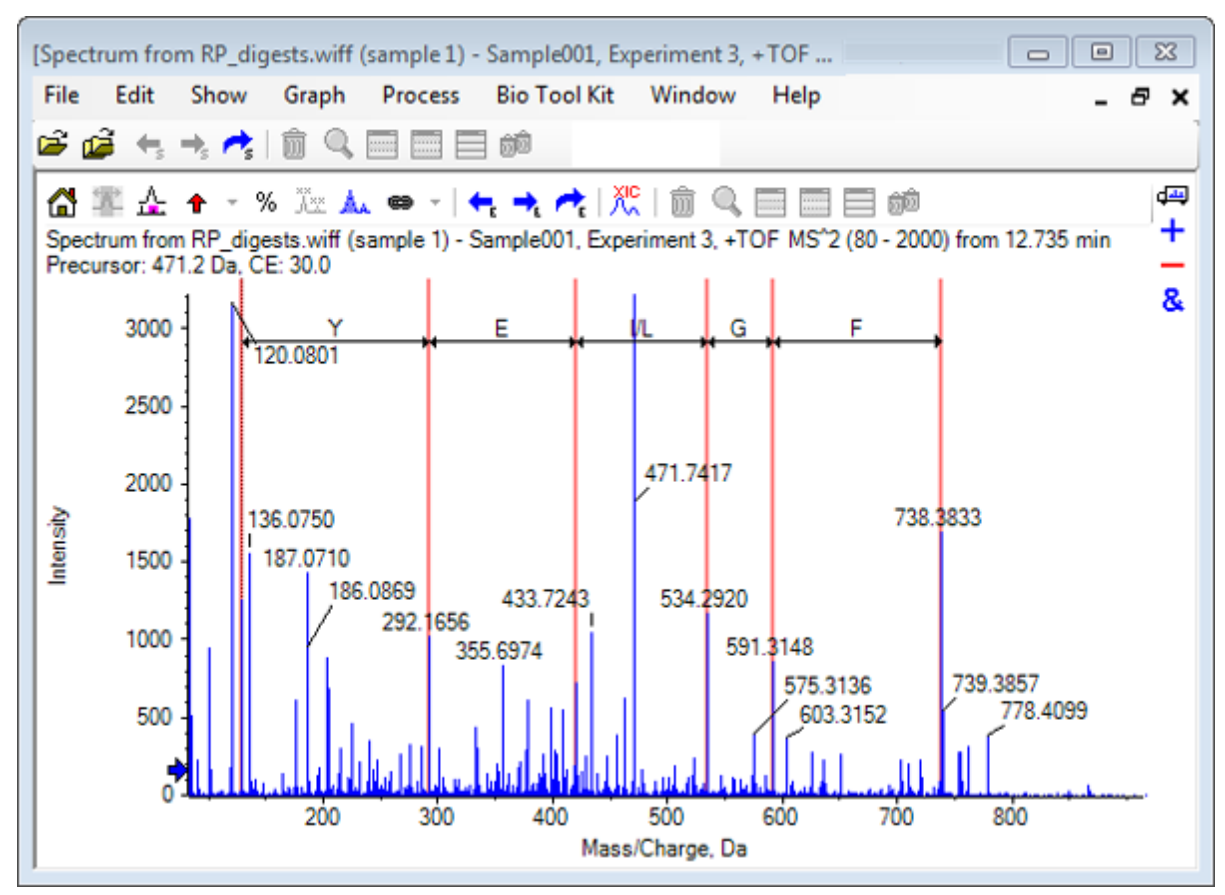

注: では図 6-7 では、キャプションをクリックした順序は F > G > I/L > E > Y. です。

**ヒント!** ソフトウェアに複数の可能性が提示されている場合で、かつ最初に提案されたものとは 異なる分岐に従う場合は、グラフを初期表示に戻し、この手順(別の相応アミノ酸のラベルを選 択する)を繰り返します。

### ペプチドフラグメントにリンクした手動配列

Bio Tool Kit > ペプチドフラグメントをクリックします。
 ペプチドフラグメントペインが開き、手動で配列決定されたスペクトルにリンクされます。

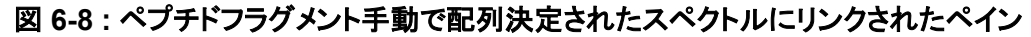

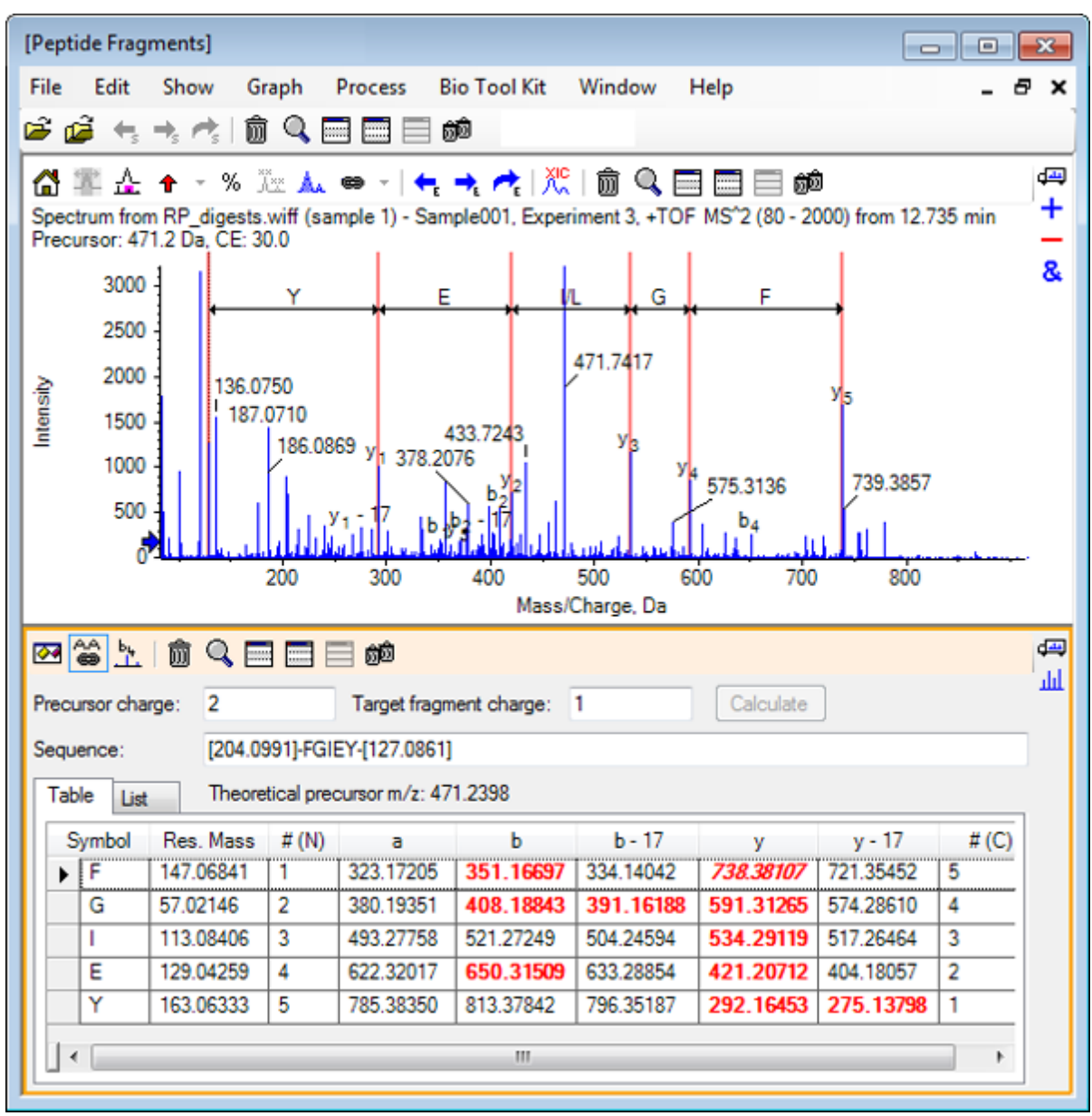

**注**:実験データと一致しているアミノ酸は、表タブの列に赤色の太字で表示されます。実験データと一致しており、かつ異なる対象フラグメントの電荷を持つアミノ酸は、表タブの列に赤色の 斜体で表示されます。

- 2. リストタブを開きます。
- 3. 表示 > 質量計算機をクリックします
- 4. AA プロパティタブを開きます。

| [Peptide Fragments]                                                                                                    |                                                                                                    |                                                                                                    |                                                                                                    | - • ×     |
|----------------------------------------------------------------------------------------------------|----------------------------------------------------------------------------------------------------|----------------------------------------------------------------------------------------------------|----------------------------------------------------------------------------------------------------|-----------|
| 💦 File Edit Show Gra                                                                                                    | oh Process Bio                                                                                                 | o Tool Kit Window                                                                                                    | v Help                                                                                                    | _ 8 ×     |
| 🖻 🧀 🕂 🛧 👘 🔍 🗖                                                                                                    | 🖬 🔜 📾                                                                                                    |                                                                                                    |                                                                                                    |           |
| C C C C C C C C C C C C C C C C C C C                                                                                     |                                                                                                    | Image: Precursor charge:         Sequence:         Table       List         Name       Charge:         V3   b3   1         V3   b4   2         V2   b4   1         V1 - 17   2         V1   b2 | 2         Tail           [204.0991]-FGIEY-[1]           Theoretical precurso           arge         Mass/Charg /           114.09134           122.07061           130.04987           138.07263           146.58590           150 58134 |           |
| Unit Conversion Custom Elements                                                                                           | AA Modifications<br>s Accuracy Isotopic                                                                        | Distribution Elementa                                                                                                    | al Composition Hype                                                                                                    | یے<br>ایل |
| AA sequence:<br>Charge state:<br>Composition:<br>Charged monoisotopic mass:<br>Monoisotopic m/z:<br>Charged average mass: | s Accuracy   Isotopic<br>[204.0991]-FGIEY-[1<br>2 [<br>{204.0991} C31H391<br>942.47962<br>471.23981<br>942.880 | 27.0861]<br>7 'H+' charge agent (<br>N508 {127.0861} H2+                                                                                                    | else electron)                                                                                                    | Calculate |

図 6-9: 質量計算機— AA プロパティタブ

**注**: デフォルトでは、質量計算機は、手動で配列決定されたスペクトルに自動的にリンクされます。スペクトルからのアミノ酸配列は、AA シーケンス フィールドに表示されます。

 構造ペインがアクティブの状態で、Bio Tool Kit > シーケンス作成パラメータの設定をクリック します。

シーケンスの作成ダイアログが開きます。

| 义 | 6-10 | : | シーケ | ンス | の作 | 成タ | ・イア | ログ |
|---|------|---|-----|----|----|----|-----|----|
|---|------|---|-----|----|----|----|-----|----|

| Create Sequence                                                                                                    | 83 |
|----------------------------------------------------------------------------------------------------|----|
| <ul> <li>Create Sequence (for Peptide Fragments Pane)</li> <li>Assume y-series</li> <li>Assume b-series</li> </ul> |    |
| Precursor m/z: 471.2398                                                                                            |    |
| Precursor charge: 2                                                                                                |    |
| Fragment charge: 1                                                                                                 |    |
| OK Cancel                                                                                                    |    |

- 6. シーケンスの作成 ダイアログを以下のように入力します。
  - シーケンスの作成(ペプチドフラグメントペイン用)チェックボックスが選択されていることを確認してください。
  - ・ b シリーズを想定 オプションを選択します。
  - ・ プリカーサー m/z フィールドに 471.2398 と入力します。
  - ・ プリカーサー電荷 フィールドに 2 と入力します。
  - フラグメント電荷 フィールドに1と入力します。
- OK をクリックします。
   ペプチドフラグメントペインと質量計算ペインが更新されたシーケンスデータで更新されます。
- 8. ペプチドフラグメント ペインの 表タブを開きます。

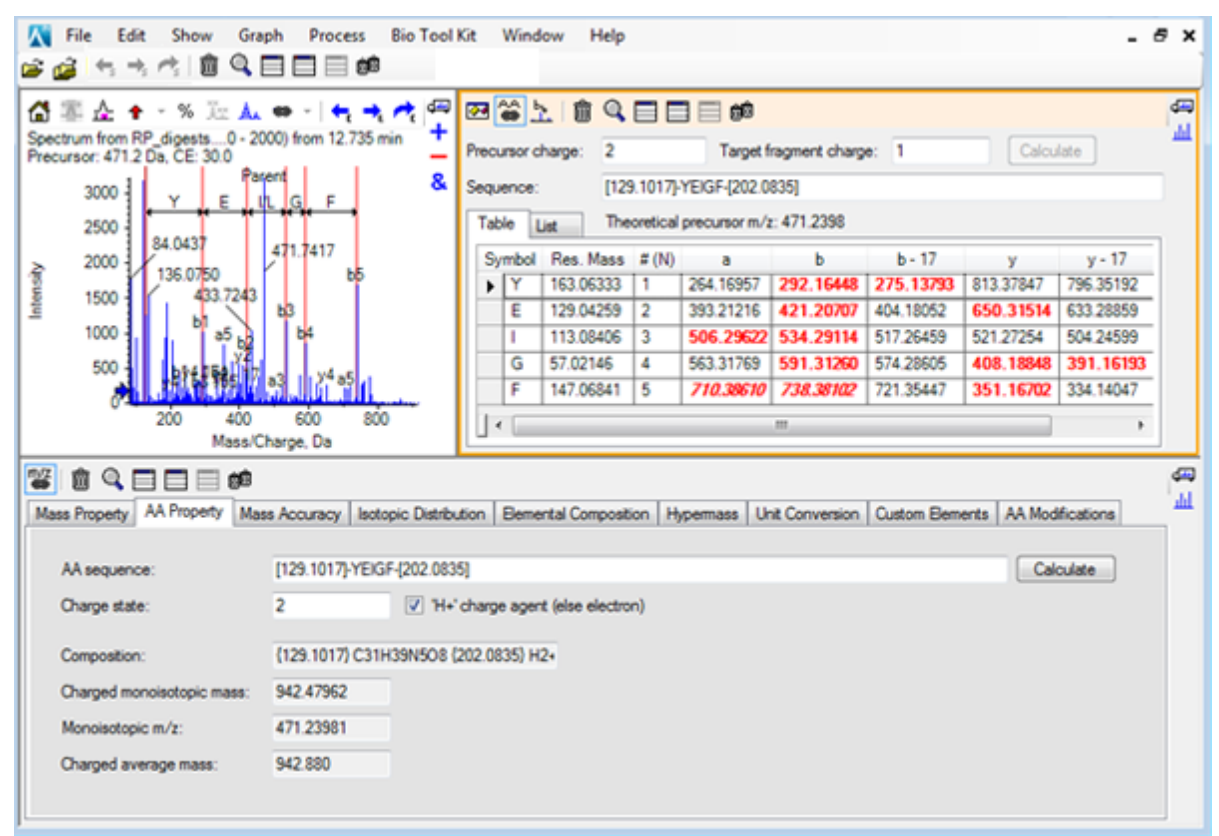

図 6-11:手動で配列決定されたスペクトルにリンクされたペプチドフラグメントペイン(更新後)

9. スペクトルペインがアクティブな状態で、Bio Tool Kit > 手動シーケンスのクリアをクリックしま す。

手動配列のマーキングがすべて消去されます。

# 手動再構築ハイライトの追加と削除

手動再構築ハイライトを追加オプションを使用して、特定の質量の理論的な m/z 位置をスペクトル に示すマーカーを追加することができます。この機能は、スペクトルに多価成分が含まれているとき にスペクトルの特定のピークが同じ成分に対応するかどうかを確認するのに便利です。マーカーを 削除するには、手動再構築ハイライトを削除オプションを使用します。

ヒント! マーカーを別の位置に移動するには、マーカーの垂直線を新しい m/z 値にドラッグします。

**ヒント!** マーカーをアクティブにするには、マーカーの垂直線をクリックするか、対応する電荷状態ラ ベルをクリックします。アクティブなマーカーには m/z 位置が表示されます。

- メイン ツールバーから、サンプルを開くのアイコンをクリックします。 サンプルを選択ダイアログが開きます。
- 2. サンプルデータフォルダがすでに選択されていない場合は、参照 をクリックして サンプルデー タフォルダに移動します。
- 3. RP\_Intact.wiff ファイルを選択して OK をクリックします。

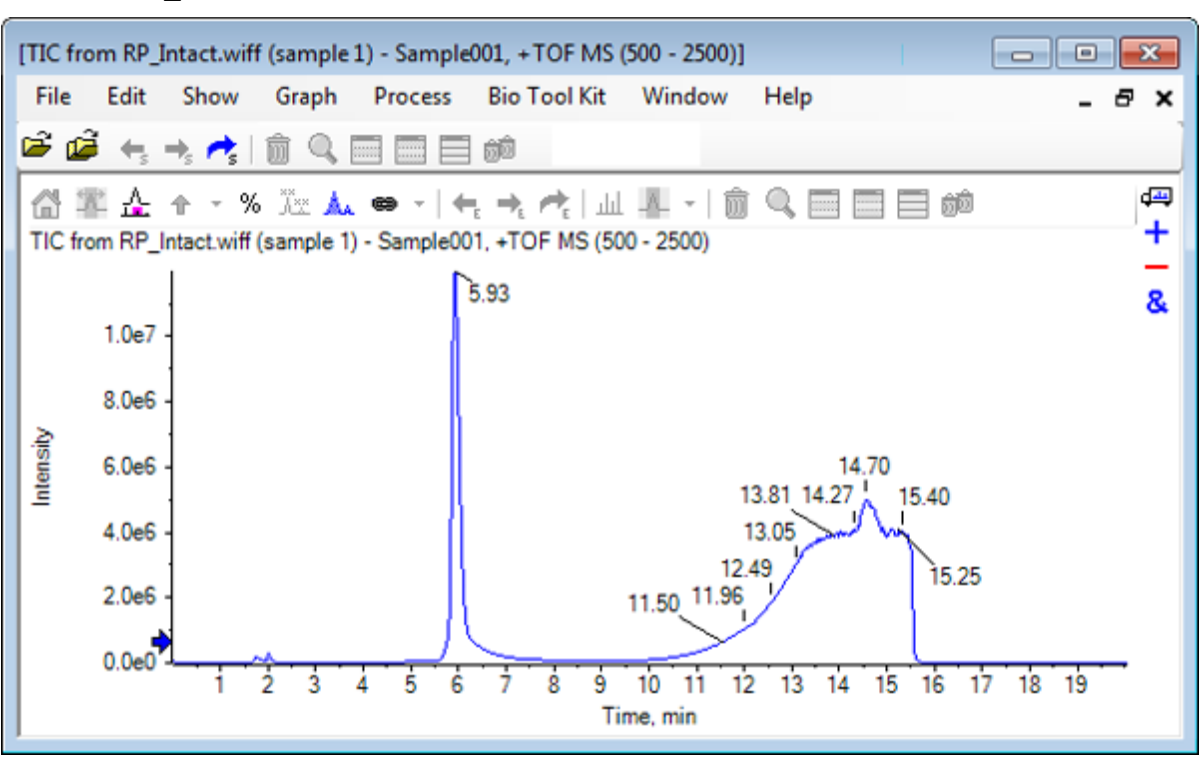

4. ミオグロビンについて、ピークの上部領域(5.91分~6.00分)を用いて平均スペクトルを作成 します。

図 6-12: RP Intact.wiff ファイルからの TIC

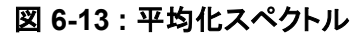

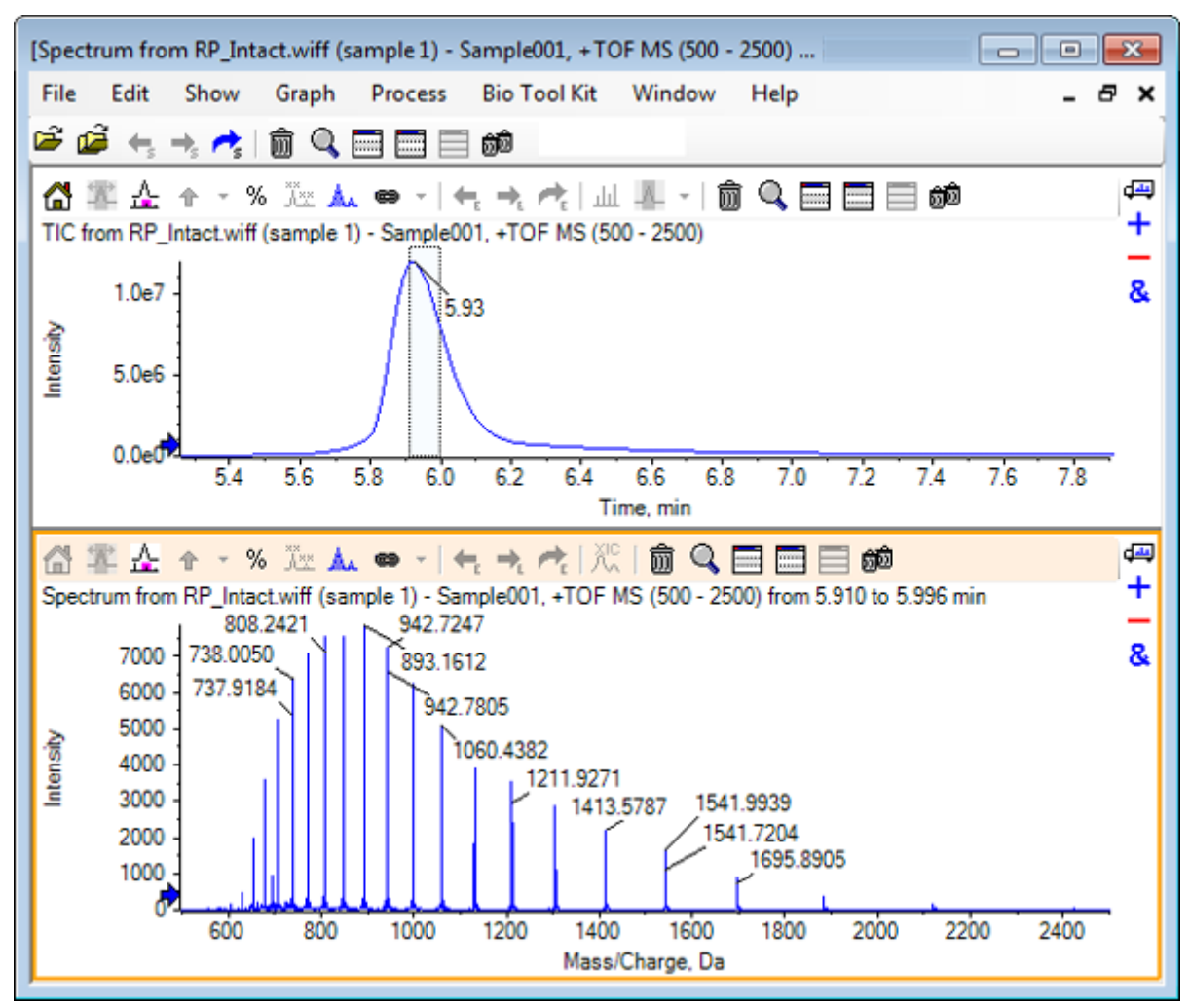

構造ペインがアクティブの状態で、Bio Tool Kit > 手動再構築ハイライトを追加をクリックします。
 手動再構築ハイライトをグラフへ追加するダイアログが開きます。

| 义 | 6-14 : | 手動再構築ハイ | イライトをグラフヘ | ∖追加する |
|---|--------|---------|-----------|-------|
|---|--------|---------|-----------|-------|

| Add Manual Reconstruct   | Highlights to Graph               |
|--------------------------|-----------------------------------|
| Mass, Formula or Seque   | ence                              |
| Value:                   |                                   |
| Monoisotopic mas         | s (when formula or sequence used) |
| Mass / Charge and Charge | rge                               |
| M/Z:                     | Charge:                           |
| Charge agent:            | ✓ Clear current highlights        |
|                          | OK Cancel                         |

- 6. 値 フィールドに 16950 と入力します。
- 7. 電荷エージェントとして H+を選択し、OK をクリックします。
   ハイライトを含むグラフが更新されます。

図 6-15: 追加されたハイライトを含むスペクトル

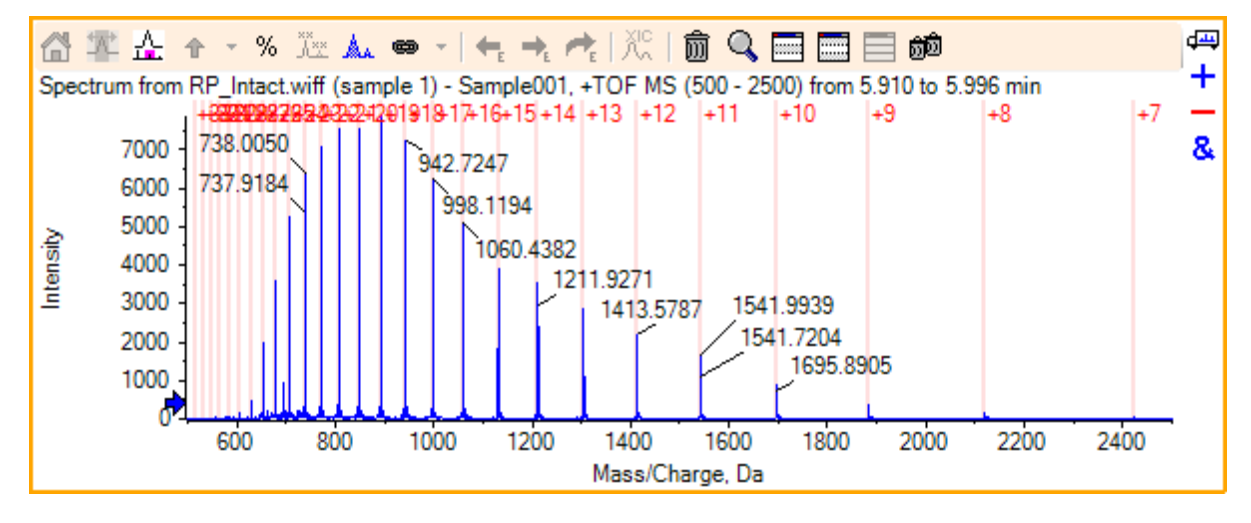

Bio Tool Kit > 手動再構築ハイライトを削除をクリックしてマーカーを削除します。
 グラフが更新され、ハイライトが削除されます。

# 消化プロテイン

理論的なペプチド配列の情報を取得するには、このオプションを使用します。この情報は、指定したタンパク質の、ユーザーが定義した酵素的切断から生じます。

### ツールバー

ツールバーのアイコンを使用することで、必要に応じて視野を調整することができます。

#### 表 6-1:ツールバーアイコン

| アイコン              | 名前(ツールヒント)      |
|-------------------|-----------------|
| A→<br>A××         | 配列内の検索と置換       |
| ai <b>→</b><br>AI | 選択した文字を大文字に変換する |
| <b>84</b>         | 配列の検索           |

**注:** [このペインを削除する] のアイコンで始まる、ツールバーの最後尾にあるアイコン 6 個については、汎用ペインツールバー に記載されています。

### 配列内の検索と置換

このオプションでは、シーケンスフィールドに入力されたテキストを検索し、新しいテキストに置き換えることができます。

 配列内の検索と置換アイコンをクリックします。 テキストを検索して置換ダイアログが開きます。

| 义 | 6-16 | : | [Find | and | Replace | Text] | ダイ | アログ |
|---|------|---|-------|-----|---------|-------|----|-----|
|---|------|---|-------|-----|---------|-------|----|-----|

| Find and Replac | e Text | × |
|-----------------|--------|---|
| Find:           |        |   |
| Replace:        |        |   |
| ОК              | Cance  |   |

- 2. 検索フィールドに置き換えられることになる情報を入力します。
- 3. 交換フィールドに必要な情報を入力します。
- OK をクリックします。
   ソフトウェアは、ユーザーが指定した既存のテキストを置換テキストに置き換えます。

### 選択された文字を大文字に変換する

このオプションでは、シーケンスフィールドに入力したテキストを変換(大文字 > 小文字)することができます。

- 1. 必要な文字を選択します。
- 選択した文字を大文字に変換するアイコンをクリックします。
   ソフトウェアは、テキスト内の小文字を大文字に置き換えます。

### 配列の検索

このオプションでは、シーケンスフィールド内のテキストを検索できます。

1. 配列の検索アイコンをクリックします。 テキスト検索ダイアログが開きます。

図 6-17 : Find Text ダイアログ

| Find Text |    |        | × |
|-----------|----|--------|---|
| Find:     | I  |        |   |
|           | ОК | Cancel |   |

- 2. 検索 フィールドに必要な情報を入力します。
- OK をクリックします。 一致するテキストは、ソフトウェアによって強調表示されます。

## 理論上のタンパク消化

 Bio Tool Kit > 消化プロテインをクリックします タンパク質 ペインが表示されます。

#### 図 6-18 : Protein ペイン: Protein & Peptides タブ

| [Protein Pane]                                        | - • •                  |
|-------------------------------------------------------|------------------------|
| File Edit Show Graph Process Bio Tool Kit Window Help | - 8 ×                  |
|                                                       |                        |
|                                                       | 4                      |
| Protein & Peptides Variable Modifications             | 48                     |
| Enzyme: Trypsin  Max. missed cleavages: 0 Digest      |                        |
|                                                       |                        |
| Matched Peptide AA Index Mono. Mass Ave. Mass N       | Addifications Sequence |
|                                                       |                        |
|                                                       |                        |
|                                                       |                        |
|                                                       |                        |
|                                                       |                        |
|                                                       |                        |

2. 表示されたフィールドに、タンパク質またはペプチド配列を入力します。

注: このチュートリアルでは、GLSDGEWQQV LNVWGKVEAD IAGHGQEVLI RLFTGHPETL EKFDKFKHLK TEAEMKASED LKKHGTVVLT ALGGILKKKG HHEAELKPLA QSHATKHKIP IKYLEFISDA IIHVLHSKHP GDFGADAQGA MTKALELFRN DIAAKYKELG FQG(ミオグロビンの配列)を使用しました。

3. 酵素を選択します。

注:このチュートリアルでは、トリプシンを選択しました。

4. 最大欠落した開裂を選択します。

注: このチュートリアルでは、0を選択しました。

5. **消化**をクリックします。 ソフトウェアは、消化されたペプチドとその配列の理論的な情報を表に入力します。

| 义 | 6-19 | : | 理論的情報が入力された Protein ペイン | , |
|---|------|---|-------------------------|---|
|---|------|---|-------------------------|---|

| otein P   | ane]                             | _        |            |           |              |             |           |               |             |
|-----------|----------------------------------|----------|------------|-----------|--------------|-------------|-----------|---------------|-------------|
| ile E     | dit Show                         | Graph    | Process    | Bio To    | ool Kit V    | Vindow Help |           |               | - 6         |
| ۵         | <ul> <li>+, +, r,   [</li> </ul> | j q      |            | <u>60</u> |              |             |           |               |             |
| ei6 eA    | A 1 1 Q 1                        |          | 1 60 E     |           |              |             |           |               |             |
| Protein   | & Peptides Varia                 | able Mod | ifications |           |              |             |           |               |             |
| Forme     | Tonein                           |          |            | Marco     | ninend class |             | Dicert    |               |             |
| Chayine   |                                  |          |            | J Max.1   | nissed crea  | ayes. U +   | Ulgest    |               |             |
| AA selec  | tion: (None)                     | V.       |            |           |              |             |           |               |             |
| 11        | LNVWGKVEAD                       | ř        | Matched    | Peptide   | AA Index     | Mono. Mass  | Ave. Mass | Modifications | Sequence    |
| 21<br>31  | RLFTGHPETL                       |          |            | T1        | 1 - 16       | 1814.89515  | 1816.004  |               | GLSDGEWQ    |
| 41<br>51  | EKFDKFKHLK<br>TEAEMKASED         |          |            | T2        | 17 - 31      | 1605.84747  | 1606.799  |               | VEADIAGHG   |
| 61        | LKKHGTWLT                        |          |            | Т3        | 32 - 42      | 1270.65575  | 1271.436  |               | LFTGHPETLEK |
| 81        | HHEAELKPLA                       |          |            | T4        | 43 - 45      | 408.20088   | 408.455   |               | FDK         |
| 91<br>101 | QSHATKHKIP<br>IKYLEFISDA         |          |            | T5        | 46 - 47      | 293.17394   | 293.366   |               | FK          |
| 111       | IIHVLHSKHP                       |          |            | T6        | 48 - 50      | 396.24850   | 396.490   |               | HLK         |
| 131       | MTKALELFRN                       | -        |            | T7        | 51 - 56      | 707.31599   | 707.801   |               | TEAEMK      |
| 141       | DIAAKYK <u>ELG</u>               |          |            | T8        | 57 - 62      | 661.32827   | 661.710   |               | ASEDLK      |
|           |                                  |          |            | Т9        | 63           | 146.10553   | 146.189   |               | к           |
|           |                                  |          |            | T10       | 64 - 77      | 1377.83439  | 1378.679  |               | HGTVVLTAL   |
|           |                                  |          |            | T11       | 78           | 146.10553   | 146.189   |               | К           |
|           |                                  |          |            | T12       | 79           | 146.10553   | 146.189   |               | к           |
|           |                                  |          |            | T13       | 80 - 96      | 1852.95440  | 1854.056  |               | GHHEAELKP   |
|           |                                  |          |            | T14       | 97 - 98      | 283.16444   | 283.331   |               | HK          |
|           |                                  |          |            | T15       | 99 - 102     | 469.32642   | 469.625   |               | IPIK        |
|           |                                  |          |            | T16       | 103 - 118    | 1884.01454  | 1885.194  |               | YLEFISDAIIH |
|           |                                  |          |            | T17       | 119 - 133    | 1501.66198  | 1502.626  |               | HPGDFGADA   |
|           |                                  |          |            | T18       | 134 - 139    | 747.42793   | 747.893   |               | ALELFR      |
|           |                                  |          |            | T19       | 140 - 145    | 630.33369   | 630.699   |               | NDIAAK      |
|           |                                  |          |            | T20       | 146 - 147    | 309.16886   | 309.365   |               | YK          |
|           |                                  |          |            | T21       | 148 - 153    | 649.30714   | 649.701   |               | ELGFQG      |

<sup>6.</sup> 変数の変更タブをクリックします。

| Protei         | n Pane]        |                   |                  |              |                       | -                           | •   |  |
|----------------|----------------|-------------------|------------------|--------------|-----------------------|-----------------------------|-----|--|
| File           | Edit           | Show Grap         | h Process        | Bio Tool Kit | Window Help           |                             | - 8 |  |
| ž 🖉            | • • •          | • •   🖻 🤇         |                  | <u>ô</u> ô   |                       |                             |     |  |
| A→ ai<br>P×× A | in & Pep       | tides Variable I  | Modifications    |              |                       |                             | 4   |  |
| Max.ı          | number o       | of simultaneous r | nodifications: 3 | ▼ To         | apply modifications,  | press Digest on Protein & I | P   |  |
|                | Use            | Symbol            | Mass Shift       | Туре         | Applies To            | Name                        | ~   |  |
|                |                | [1Ac]             | 42.0106          | Amino Acid   | Amino Acid SKC Acetyl |                             |     |  |
| <u>ن</u>       |                | [DAc]             | 45.0294          | Amino Acid   | KSTYH                 | Acetyl:2H(3)                |     |  |
|                |                | [PEO]             | 414.1937         | Amino Acid   | СК                    | Acetyl-PEO-Biotin           | _   |  |
| ÷.             |                | [Aec]             | 59.0194          | Amino Acid   | ST                    | AEC-MAEC                    | _   |  |
|                |                | [Amd]             | 42.0218          | Amino Acid   | С                     | Amidino                     | _   |  |
|                |                | [Amn]             | 15.0109          | Amino Acid   | Y                     | Amino                       | _   |  |
|                |                | [dAm]             | -17.0265         | Amino Acid   | N                     | Ammonia-loss                | _   |  |
|                | [Ach]          |                   | 634.6628         | Amino Acid   | С                     | Archaeol                    | _   |  |
|                | [AGA] -43.0534 |                   | Amino Acid       | R            | Arg->GluSA            | _                           |     |  |
|                |                | IOml              | -42 0218         | Amino Acid   | R                     | Δια-ΣΟια                    | -   |  |
|                |                |                   |                  | 111          |                       |                             | F   |  |

図 6-20 : Protein ペイン: Variable Modifications タブ

7. 最大同時修正の数を選択します。

注: このチュートリアルでは、3を選択しました。

8. 適切な変更を反映させるには、使用列のチェックボックスを入れます。

**ヒント!** チェックボックスの左側にアイコンが表示されている場合は、アミノ酸のリスト全体を選択するか、または必要なものだけを選択することができます。

**注:** このチュートリアルでは、[1Ac] のチェックボックスを選択しました。

#### 図 6-21:変更の選択例

| [Protei                        | n Pane]                 |                  |               |              |                      |                   |            | 2   |
|--------------------------------|-------------------------|------------------|---------------|--------------|----------------------|-------------------|------------|-----|
| File                           | Edit                    | Show Grap        | h Process     | Bio Tool Kit | Window Help          |                   | -          | a x |
| 🖻 🖉                            | i 🕂 🗧                   | , et 🗎 🏛 🖉       |               | <u>d</u>     |                      |                   |            |     |
| A→ a<br>A×× a<br>Prote<br>Max. | an & Pepti<br>number of | des Variable M   | Nodifications | ▼ To         | apply modifications. | press Digest on P | rotein & P |     |
|                                | Use                     | Symbol           | Mass Shift    | Туре         | Applies To           |                   | Name       | •   |
|                                | <b>V</b>                | [1Ac]            | 42.0106       | Amino Acid   | SKC                  | Acetyl            |            |     |
|                                |                         | C, Cys<br>K, Lys |               |              |                      |                   |            |     |
|                                | · 🔽                     | S, Ser           | ]             |              |                      |                   |            |     |
|                                | Use                     | Symbol           | Mass Shift    | Туре         | Applies To           |                   | Name       |     |
|                                |                         | [DAc]            | 45.0294       | Amino Acid   | KSTYH                | Acetyl:2H(3)      |            |     |
|                                | . [PEO]                 |                  | 414.1937      | Amino Acid   | СК                   | Acetyl-PEO-Bi     | otin       |     |
| <b>.</b>                       |                         | [Aec]            | 59.0194       | Amino Acid   | ST                   | AEC-MAEC          |            |     |
|                                |                         | [Amd]            | 42.0218       | Amino Acid   | С                    | Amidino           |            | -   |
|                                |                         |                  |               | III          |                      |                   | ۱.         |     |

- 9. **タンパク質とペプチド**タブをクリックします。
- 10. 消化をクリックします。 表の表示が変更され、ユーザーによる選択内容が反映されます。

| ile Edi                                                                                                    | t Show                              | Graph                 | Process                   | Bio Tool Kit   | Window  | Help    |             |               |              |               | -        | é |
|----------------------------------------------------------------------------------------------------|-------------------------------------|-----------------------|---------------------------|----------------|---------|---------|-------------|---------------|--------------|---------------|----------|---|
| i 🧀 🕴                                                                                                    | $h \rightarrow r^{1}$               | 1 Q                   |                           | 80             |         |         |             |               |              |               |          |   |
| : 31+ <b>6</b>                                                                                                    |                                     |                       | E 68                      |                |         |         |             |               |              |               |          |   |
| Image: Second Second |                                     |                       |                           |                |         |         |             |               |              |               |          |   |
| Image: Protein Panel         Image: Protein & Show Graph Process Bio Tool Kit Window Help         Image: Protein & Show Graph Process Bio Tool Kit Window Help         Image: Protein & Protein & Pr                           |                                     |                       |                           |                |         |         |             |               |              |               |          |   |
| Image: Protein Pane)         Image: Protein Pane)         Image: Pane)         Image: Pane)                                                                                                    |                                     |                       |                           |                |         |         |             |               |              |               |          |   |
| 1<br>31                                                                                                    | on: (None)<br>GLSDGEWQ<br>RLFTGHPET | OV LNVW               | IGKVEAD IAC<br>FKHLK TEAE | SHGQEVLI /     | Matched | Peptide | AA<br>Index | Mono.<br>Mass | Ave.<br>Mass | Modifications | Sequence | - |
| 51<br>1                                                                                                    | LKKHGTVVL<br>QSHATKHKI              | T ALGGIL<br>P IKYLEFI | KKKG HHEA<br>SDA IIHVLH   | ELKPLA<br>SKHP |         | T1      | 1 - 16      | 1814.89515    | 1816.004     |               | GLSDG    |   |
| 21                                                                                                    | GDEGADAQ                            | <u>A MTKA</u>         | LELFRN DIA                | AKYKELG        |         | T1      | 1 - 16      | 1856.90571    | 1858.041     | [1Ac] (2 lso  | GLSDG    |   |
| "                                                                                                    | 1102                                |                       |                           |                |         | T1      | 1 - 16      | 1898.91628    | 1900.078     | 2[1Ac]        | GLS[1A   | Ξ |
|                                                                                                    |                                     |                       |                           |                |         | T2      | 17-31       | 1605.84747    | 1606.799     |               | VEADIA   |   |
|                                                                                                    |                                     |                       |                           |                |         | Т3      | 32 - 42     | 1270.65575    | 1271.436     |               | LFTGHP   |   |
|                                                                                                    |                                     |                       |                           |                |         | Т3      | 32 - 42     | 1312.66632    | 1313.473     | [1Ac]         | LFTGHP   |   |
|                                                                                                    |                                     |                       |                           |                |         | T4      | 43 - 45     | 408.20088     | 408.455      |               | FDK      |   |
|                                                                                                    |                                     |                       |                           |                |         | T4      | 43 - 45     | 450.21145     | 450.492      | [1Ac]         | FDK[1Ac] |   |
|                                                                                                    |                                     |                       |                           |                |         | T5      | 46 - 47     | 293.17394     | 293.366      |               | FK       |   |
|                                                                                                    |                                     |                       |                           |                |         | T5      | 46 - 47     | 335.18451     | 335.403      | [1Ac]         | FK[1Ac]  |   |
|                                                                                                    |                                     |                       |                           |                |         | T6      | 48 - 50     | 396.24850     | 396.490      |               | HLK      |   |
|                                                                                                    |                                     |                       |                           |                |         | T6      | 48 - 50     | 438.25907     | 438.527      | [1Ac]         | HLK[1Ac] |   |
|                                                                                                    |                                     |                       |                           |                |         | T7      | 51 - 56     | 707.31599     | 707.801      |               | TEAEMK   |   |
|                                                                                                    |                                     |                       |                           |                |         | T7      | 51 - 56     | 749.32656     | 749.838      | [1Ac]         | TEAEM    |   |
|                                                                                                    |                                     |                       |                           |                |         | T8      | 57 - 62     | 661.32827     | 661.710      |               | ASEDLK   |   |
|                                                                                                    |                                     |                       |                           |                |         | T8      | 57 - 62     | 703.33884     | 703.747      | [1Ac] (2 Iso  | ASEDLK   |   |

図 6-22: 変更後の情報が入力された Protein ペイン

# LCMS ペプチド再構成

LCMS ペプチド再構成では、スペクトルのピークを識別し、識別されたスペクトルピークからデコン ボリューションを行います。LCMS ペプチド再構成ツールでは、2 つのステップが実行されます。ま ず、ピークは「強化」ピーク発見アルゴリズムにより発見されます。次に、アイソトープ系と電荷系を 構成する一群のピークを検索し、発見されたコンポーネントすべての中性質量を表示します。

- メイン ツールバーから、サンプルを開くのアイコンをクリックします。 サンプルを選択ダイアログが開きます。
- 2. フォルダがすでに選択されていない場合は、参照 をクリックして サンプルデータ フォルダに移動します。
- 3. RP\_digests.wiff ファイルを選択して OK をクリックします。

**IDA サンプルを開く**ダイアログが開きます。

図 6-23: IDA サンプル ダイアログを開く

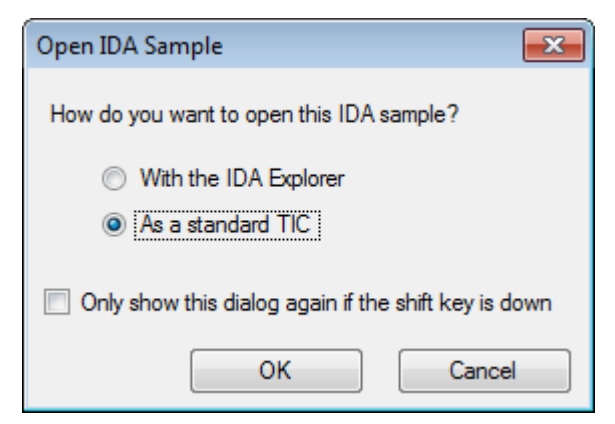

4. 標準 TIC として オプションが選択されていることを確認し、OK をクリックします。

最初のトレースとして「RP\_digests.wiff を基にした IDA 調査(サンプル 1)- Sample001」が 太字で表示されていることを確認します。必要に応じて、このトレースを選択します。

図 6-24 : RP\_digests.wiff を基にした IDA 調査

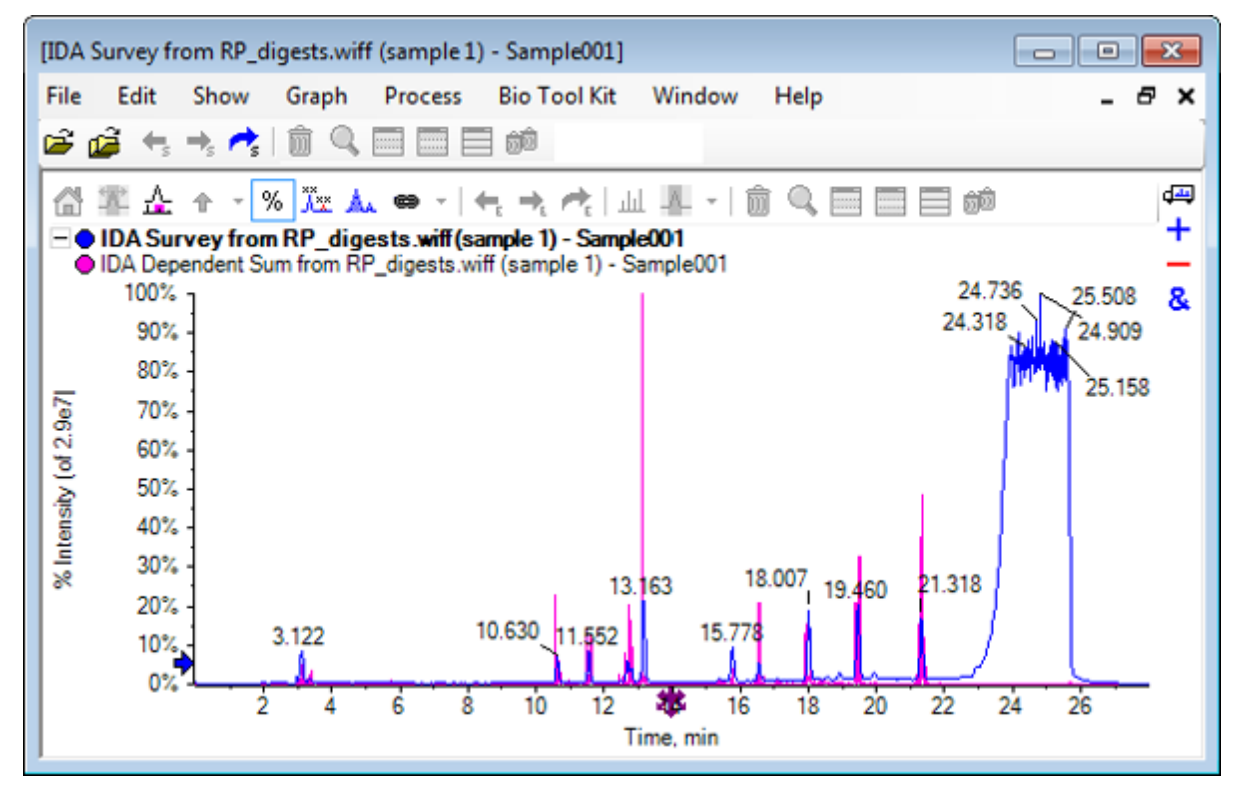

5. Bio Tool Kit > LCMS ペプチド再構築(ピーク検出あり)。をクリックします LCMS ペプチド再構築オプションダイアログが開きます。

| _ |                            |        |      |                                       |      |        |
|---|----------------------------|--------|------|---------------------------------------|------|--------|
| L | CMS Peptide Reconstruct Op | tions  |      |                                       |      | 8      |
| ſ | Time Range                 |        |      |                                       |      |        |
|   | Minimum retention time:    | 0.00   | min  | Maximum retention time:               | 0.00 | min    |
|   |                            |        |      |                                       |      |        |
| ſ | 'Enhance' Peak Finding     |        |      |                                       |      |        |
|   | Approximate LC peak width: |        | sec  | Minimum intensity in counts:          | 5    | counts |
|   | Perform background subtra  | action |      | Chemical noise intensity multiplier:  | 1.5  |        |
|   | Charge Deconvolution       |        |      |                                       |      |        |
|   | Mass tolerance:            | 0.100  | Da 🔻 | Maximum charge:                       | 5    |        |
|   |                            |        |      | · · · · · · · · · · · · · · · · · · · | -    |        |
|   |                            |        |      |                                       |      |        |
|   |                            |        |      | ОК                                    |      | Cancel |

図 6-25: LCMS Peptide Reconstruct Options ダイアログ

- 6. 表示されたフィールドに次の値を入力します。
  - 最小保持時間フィールドで 9.00 分
  - ・ 最大保持時間チェックボックスを選択し、フィールドに 16.00 と入力
  - ・ おおよその LC ピーク幅フィールドで 6.0 秒

注: バックグラウンド減算の間は、およそのピーク幅を基にオフセットが決定されます。

- ・ カウントでの最小強度フィールドで5カウント
- ・ 化学ノイズ強度乗数フィールドで 1.5
- 0.100 フィールドで質量許容範囲 Da
- ・ 最大電荷フィールドで5

**注**: Charge Deconvolution(電荷デコンボリューション)セクションの質量許容差では、理論的 に消化されたタンパク質と再構成されたピークが一致していることを確認し、同じペプチドに属 する *m*/z 各値を一緒にグループ化します。

7. OK をクリックします。 ソフトウェアは、保持時間ごとのペプチドを表に示します。表示されたペプチドについては、それ ぞれ次の情報が提供されます: インデックス、保持時間、質量、質量/電荷、内部 Sum、および 数ピーク。 図 6-26: 再構成されたピークの一覧

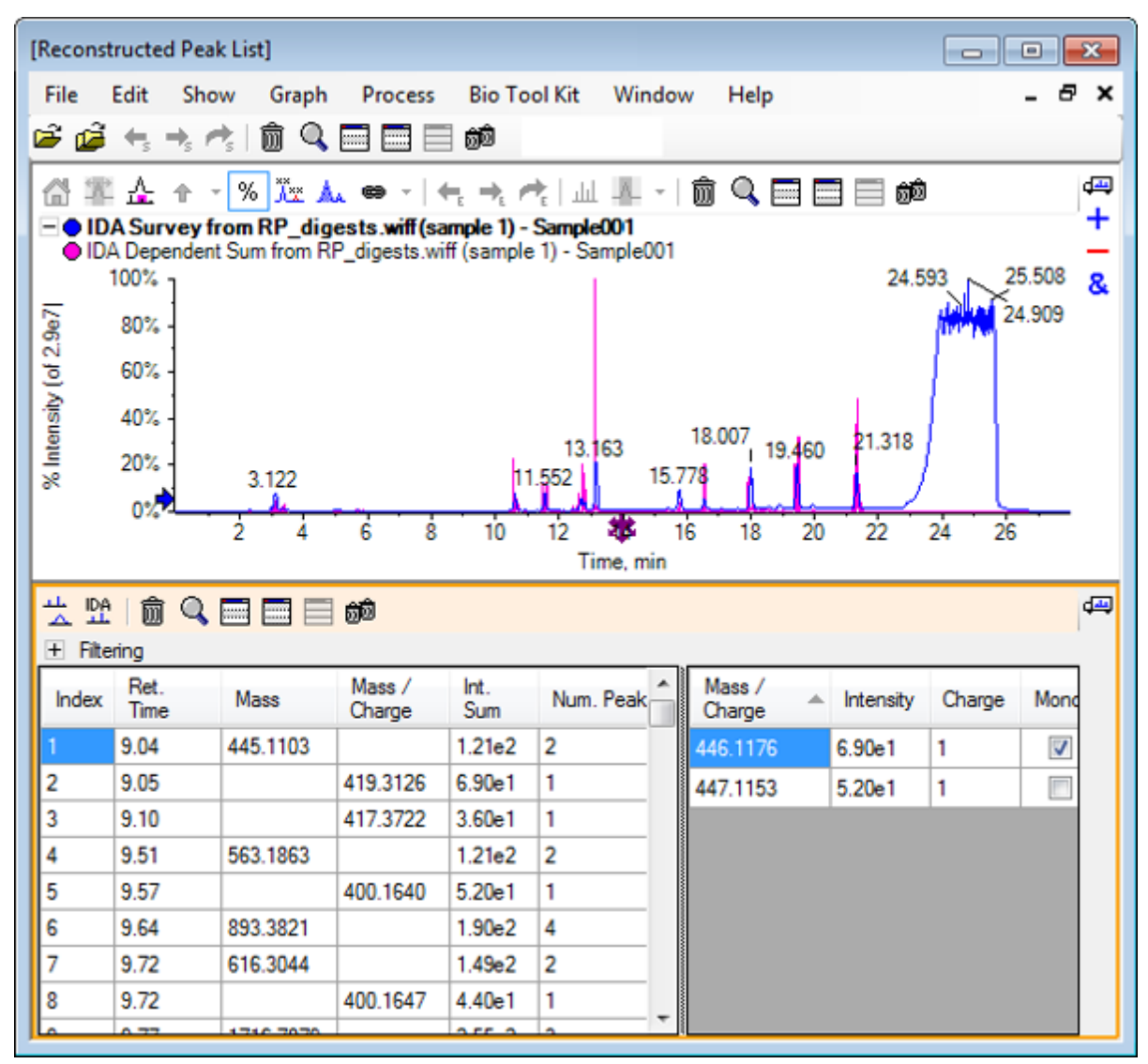

8. フィルター処理中を展開し、使用可能なフィルタを表示します。

利用可能なフィルタリングオプションは次を含みます: 強度しきい値、最小数ピーク、および一 致したピークのみを表示。

| ····································· | 「節 Q<br>ring<br>vthreshold:<br>um. Peaks: |          |                  | Show ma     | tched peaks o | only |                  |   |           |        |          |
|---------------------------------------|-------------------------------------------|----------|------------------|-------------|---------------|------|------------------|---|-----------|--------|----------|
| Index                                 | Ret.<br>Time                              | Mass     | Mass /<br>Charge | Int.<br>Sum | Num. Peak     | •    | Mass /<br>Charge | * | Intensity | Charge | Mone     |
| 1                                     | 9.04                                      | 445.1103 |                  | 1.21e2      | 2             |      | 446.1176         |   | 6.90e1    | 1      | <b>V</b> |
| 2                                     | 9.05                                      |          | 419.3126         | 6.90e1      | 1             |      | 447.1153         |   | 5.20e1    | 1      |          |
| 3                                     | 9.10                                      |          | 417.3722         | 3.60e1      | 1             |      |                  |   |           |        |          |
| 4                                     | 9.51                                      | 563.1863 |                  | 1.21e2      | 2             |      |                  |   |           |        |          |
| 5                                     | 9.57                                      |          | 400.1640         | 5.20e1      | 1             |      |                  |   |           |        |          |
| 6                                     | 9.64                                      | 893 3821 |                  | 1 90e2      | 4             | Ŧ    |                  |   |           |        |          |

9. 表示内容を調製する必要がある場合は、1つ以上のフィルタを選択します。

**注:** このチュートリアルでは、強度閾値は 2.39e4 に、および最小ピーク数は 4 に設定されていました。

#### 図 6-28: 再構成されたピークの一覧(フィルタ適用後)

| Image: Show matched peaks only |              |           |                  |             |            |                  |           |        |       |   |
|--------------------------------|--------------|-----------|------------------|-------------|------------|------------------|-----------|--------|-------|---|
| Index                          | Ret.<br>Time | Mass      | Mass /<br>Charge | Int.<br>Sum | Num. Peaks | Mass /<br>Charge | Intensity | Charge | Mono. | ^ |
| 1                              | 10.62        | 1501.6620 |                  | 2.39e5      | 17         | 501.5605         | 2.98e4    | 3      | 1     | = |
| 2                              | 11.55        | 1270.6542 |                  | 2.98e5      | 16         | 501.8947         | 3.22e4    | 3      |       |   |
| 3                              | 12.68        | 940.4651  |                  | 1.93e5      | 9          | 502.2281         | 1.41e4    | 3      |       |   |
| 4                              | 13.15        | 1605.8489 |                  | 8.62e5      | 18         | 502,5619         | 5.46e3    | 3      |       |   |
| 5                              | 15.76        | 563.3048  |                  | 1.53e5      | 4          | 502 8962         | 2 39=3    | 3      |       |   |
| 6                              | 15.78        | 747.4268  |                  | 1.96e5      | 4          | 502.0302         | 2.0000    | 2      |       |   |
|                                |              |           |                  |             |            | 503.2294         | 3.50e2    | 3      |       |   |
|                                |              |           |                  |             |            | 751.8383         | 3.89e4    | 2      | 1     | Ŧ |

## ツールバー

ツールバーのアイコンを使用することで、必要に応じて視野を調整することができます。

#### 表 6-2 : ツールバーアイコン

| アイコン | 名前(ツールヒント)         |
|------|--------------------|
| 4    | スペクトルと XIC を表示     |
| PA   | IDA MS/MS スペクトルを表示 |

**注:** [このペインを削除する] のアイコンで始まる、ツールバーの最後尾にあるアイコン 6 個については、汎用ペインツールバー に記載されています。

### スペクトルと XIC を表示

**スペクトルと XIC を表示**アイコンが選択されている場合、以下のスペクトル ペインと XIC ペインが 開きます。

#### 図 6-29: スペクトルと XIC の各結果を表示

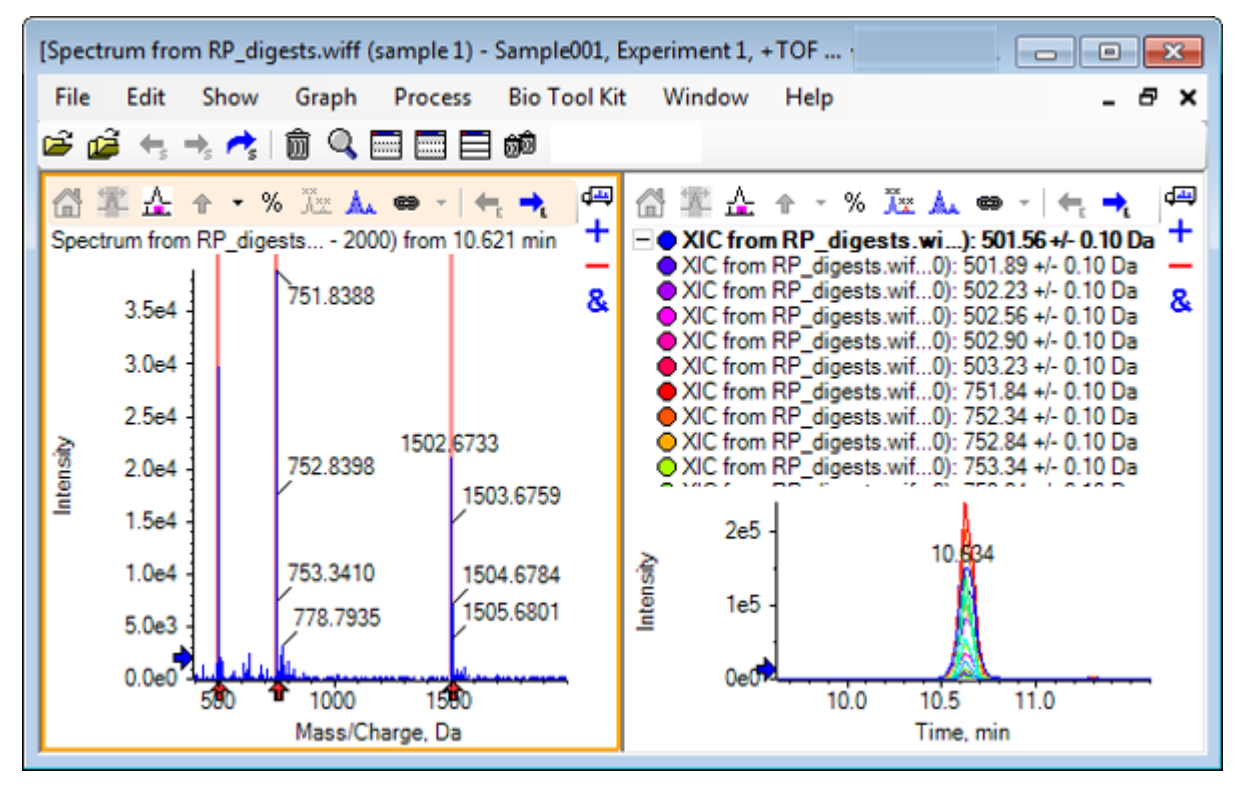

生成された MS スペクトルについては、ペプチドの質量決定の一因となった各ピークの下に矢印が 表示されます。ペプチドの質量決定の一因となった各 m/z ピークの XIC は、右側のペインにオー バーレイとして表示されます。

### IDA MS/MS スペクトルを表示

**IDA MS/MS スペクトルを表示**アイコンが選択されている場合、以下のスペクトル ペインが開きます:

## 消化プロテインのある LCMS ペプチド再構成

- 1. Bio Tool Kit > 消化プロテインをクリックします タンパク質 ペインが表示されます。
- タンパク質 ペインの タンパク質ペインにドラッグしてピークリストを設定 アイコンを 再構成され たピークリスト ペインにドラッグします。

タンパク質 ペインが更新され、[Reconstructed Peak List(再構成されたピークリスト)] のもの と一致するペプチド配列が表示されます。タンパク質 ペインに赤い太字で表示されるフラグメン トは、再構成されたピークリスト のペインにあるものと正確に一致しています。赤い通常のフォ ントで表示されるフラグメントは、再構成されたピークリスト ペインの 一致列で括弧内に示され た電荷状態が割り当てられていた場合に、再構成されたピークリスト ペインにあるものと一致 したと考えられるフラグメントを指します。黒のフォントで示したフラグメントは、再構成されたピ ークリスト ペインのフラグメントといずれも一致しないものを指します。

図 6-30: [Reconstructed Peak List] にリンクされた、[Protein] ペイン上の理論上の情報

| [Reconstr                                            | ructed Peak                                                                                                    | : List]                  |                            |                                                      |                         |           |                 |                               |                 | - 0     | 8                                                                                                    |
|------------------------------------------------------|----------------------------------------------------------------------------------------------------|--------------------------|----------------------------|------------------------------------------------------|-------------------------|-----------|-----------------|-------------------------------|-----------------|---------|----------------------------------------------------------------------------------------------------|
| File E                                               | dit Shov                                                                                                    | v Graph                  | Process                    | Bio Too                                              | l Kit W                 | indo      | w Help          |                               |                 | -       | ðх                                                                                                    |
| 🖙 🧀 🔩 🦂 💼 🔲 📾 🛑 🛍 Name: Window                       |                                                                                                    |                          |                            |                                                      |                         |           |                 |                               |                 |         |                                                                                                    |
| 台革                                                   | <u>Å</u> ↑ •                                                                                                    | % 🔭 🛦                    | . ee -   4                 | $\rightarrow_{\epsilon} \rightarrow_{\epsilon} \sim$ | ≹∣ш 4                   | -         | Î 🗊 🔍 🛛         |                               | බුම             | red     | d and a                                                                                                    |
|                                                      | A Survey fr<br>Dependent                                                                                                    | om RP_dig<br>Sum from RF | ests.wiff(sa<br>digests.wi | i <b>mple 1)</b> -<br>ff (sample                     | Sample00<br>1) - Sample | l<br>e001 |                 |                               |                 | _       | ±                                                                                                    |
| 1                                                    | 100% ]                                                                                                    |                          |                            |                                                      | 13.163                  |           | 18.007 1        | 9.460 21.3                    | 318 02          | 09      | &                                                                                                    |
|                                                      | 0°#                                                                                                    |                          |                            | · .                                                  |                         |           |                 |                               |                 |         | _                                                                                                    |
|                                                      |                                                                                                    | 2 4                      | 6 ð                        | 10                                                   | Time,                   | min       | 16 18           | 20 22                         | 24              | 26      |                                                                                                    |
|                                                      | 前 🔍                                                                                                    |                          | බම                         |                                                      |                         |           |                 |                               |                 |         | d interest of the second second second second second second second second second second second second second s |
|                                                      |                                                                                                    |                          |                            |                                                      |                         |           |                 |                               |                 |         |                                                                                                    |
| Intensity                                            | threshold:                                                                                                    |                          | ]                          |                                                      |                         |           |                 |                               |                 |         | -                                                                                                    |
| Min. Nu                                              | ım. Peaks:                                                                                                    | 4                        | •                          | Show ma                                              | tched peak              | s only    | у               |                               |                 |         |                                                                                                    |
| Index                                                | Ret.                                                                                                    | Mass                     | Mass /                     | Int.                                                 | Num, Pe                 |           | Mass /          | <ul> <li>Intensity</li> </ul> | Charge          | Mono.   |                                                                                                    |
|                                                      | Time                                                                                                    | 1501 0000                | Charge                     | Sum                                                  | 47                      |           | Charge 501 5605 | 2 98=4                        | 3               |         | Ξ                                                                                                    |
| <u>'</u>                                             | 10.62                                                                                                    | 1501.6620                |                            | 2.3965                                               | 17                      | E         | 501.8947        | 3.22e4                        | 3               |         |                                                                                                    |
| 2                                                    | 11.55                                                                                                    | 1270.6542                |                            | 2.98e5                                               | 16                      |           | 502.2281        | 1.41e4                        | 3               |         |                                                                                                    |
| 3                                                    | 12.68                                                                                                    | 940.4651                 |                            | 1.93e5                                               | 9                       |           | 502.5619        | 5.46e3                        | 3               |         |                                                                                                    |
| 4                                                    | 13.15                                                                                                    | 1605.8489                |                            | 8.62e5                                               | 18                      | ÷         | 502.8962        | 2.39e3                        | 3               |         | +                                                                                                    |
| A+ ãi→                                               | 斜面                                                                                                    |                          | 🖂 ஸ்                       |                                                      |                         |           |                 |                               | -               |         |                                                                                                    |
| Protein                                              | & Peptides                                                                                                    | Variable Mod             | lifications                |                                                      |                         |           |                 |                               |                 |         | <b>P</b>                                                                                                    |
| Enzyme                                               | e: Trypsin                                                                                                    |                          | -                          | Max. m                                               | issed cleav             | ages      | 0 -             | Digest                        | ]               |         |                                                                                                    |
| AA sele                                              | ction: 1 Mor                                                                                                    | 0. MW: 75.0              | 3203 Ave N                 | w.                                                   | Sequence (              | over      | age: 43.8%      |                               |                 |         |                                                                                                    |
| 1                                                    | GLSDGE                                                                                                    | WQQV LNVW                | GKVEAD                     |                                                      | Matched                 | Pe        | ptide           | AA Ind                        | ex              | Mono. I | ^                                                                                                    |
| 21 IAGHGQEVLI RLFTGHPETL<br>41 EKFDKFKHLK TEAEMKASED |                                                                                                    |                          |                            |                                                      |                         | T1        |                 | 1 - 16                        | 1 - 16          |         | Ξ                                                                                                    |
| 61<br>81                                             | 61 LKKHGTVVLT ALGGILKKKG<br>81 HHFAFLKPLA OSHATKHKIP                                                                                                    |                          |                            |                                                      | <b>V</b>                | T2        |                 | 17 - 31                       | 17 - 31         |         |                                                                                                    |
| 101                                                  | Interest of the second second seco |                          |                            |                                                      | <b>V</b>                | V T3      |                 | 32 - 42                       | 32 - 42 1270.6  |         |                                                                                                    |
| 141                                                  |                                                                                                    |                          |                            |                                                      | T4                      |           | 43 - 45         | 43 - 45 408.2                 |                 |         |                                                                                                    |
|                                                      |                                                                                                    |                          |                            |                                                      | T5                      |           |                 | 46 - 47                       | 46 - 47 293.173 |         | -                                                                                                    |
|                                                      |                                                                                                    |                          |                            |                                                      |                         | тс        |                 | 10 50                         | -               | 205 240 | _                                                                                                    |

# タンパク質の再構築

インタクトプロテインの平均質量(分子量)を取得する場合は、このオプションを使用します。

1. メイン ツールバーから、**サンプルを開く**のアイコンをクリックします。 サンプルを選択ダイアログが開きます。
- 2. サンプルデータフォルダがすでに選択されていない場合は、参照 をクリックして サンプルデー タフォルダに移動します。
- 3. RP\_Intact.wiff ファイルを選択して OK をクリックします。

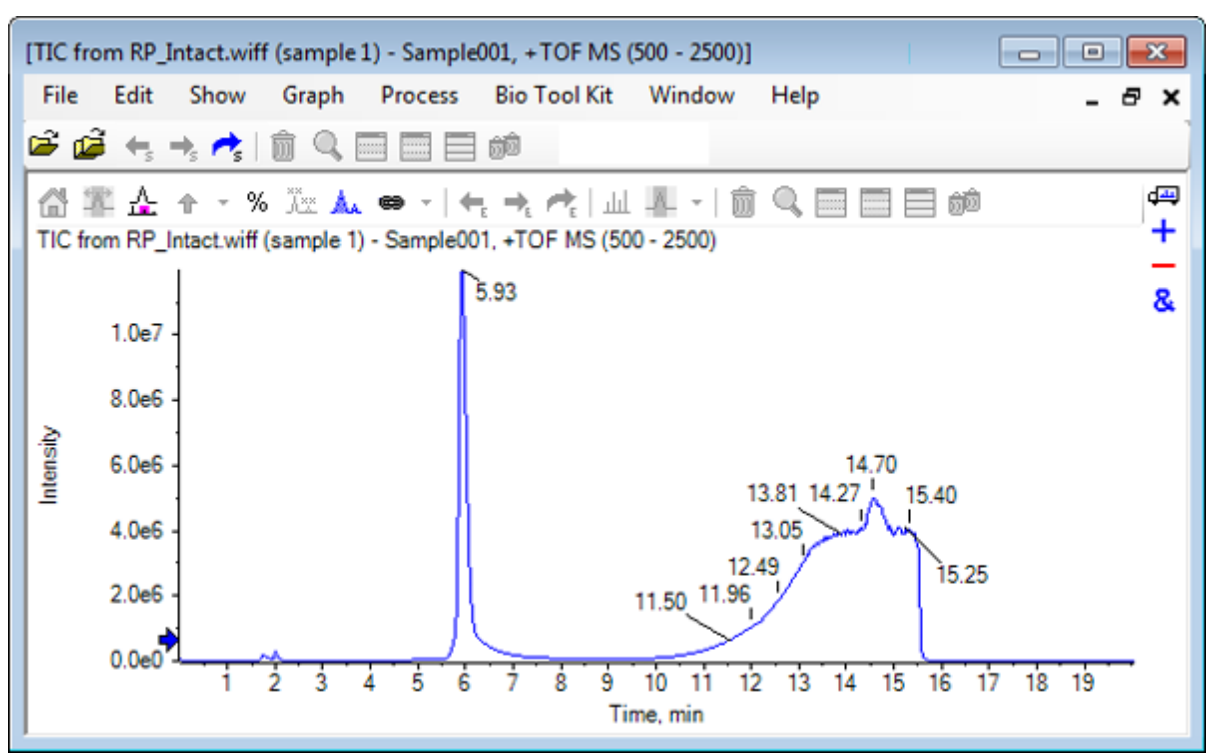

図 6-31: RP\_Intact.wiff ファイルからの TIC

4. 5.93 分のピーク領域を基に平均スペクトルを作成します。図 6-32 を参照してください。

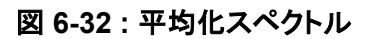

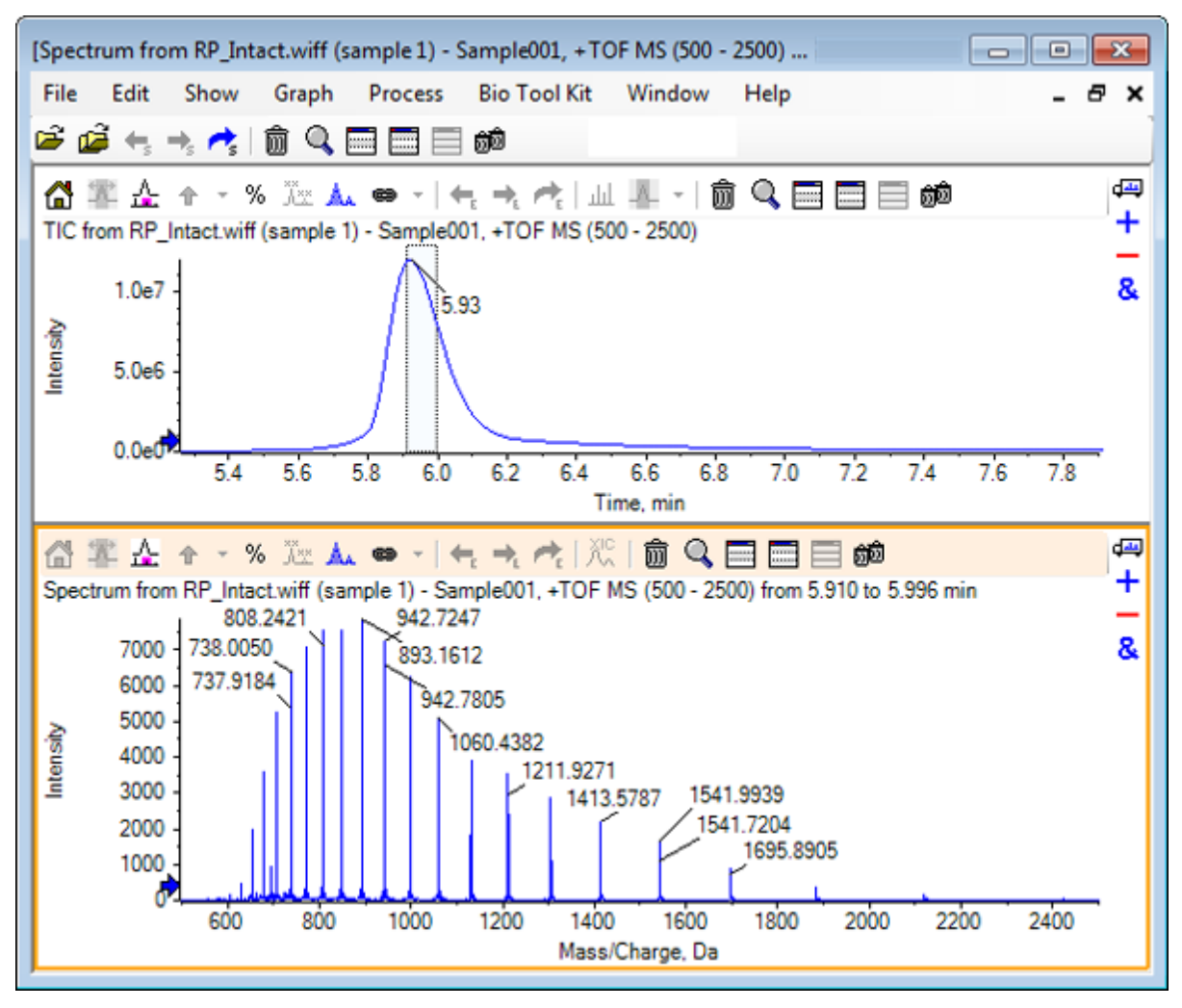

5. スペクトル ペインがアクティブな状態で、Bio Tool Kit > **タンパク質の再構築**をクリックします。 再構築オプションダイアログが開きます。

## 図 6-33: 再構築オプション

| Reconstruction Options                                                |                |                   | ×      |
|-----------------------------------------------------------------------|----------------|-------------------|--------|
| Use limited input m/z range                                           | Output mass ra | Output mass range |        |
| Start m/z: Da                                                         | Start mass:    | 18000             | Da     |
| Stop m/z: Da                                                          | Step mass:     | 1.00              | Da     |
| Parameters                                                            |                |                   |        |
| Input spectrum isotope resolution: Moderate (10000)  Charge agent: H+ |                |                   |        |
|                                                                       |                |                   |        |
|                                                                       |                | ОК                | Cancel |

- 6. 次の各オプションに、適切な値を入力します。
  - 開始質量: 15000 Da
  - 停止質量: 18000 Da
  - ステップ質量: 1.0 Da
- 7. 適切な 入力スペクトルのアイソトープ分解能 を選択します: M 中程度 (10000).

**注**: 四重極システムを用いて取得されたデータについては、入力スペクトル アイソトープ分解 能パラメータの代わりに、ピーク幅パラメータが表示されます。

- 8. 適切な 電荷エージェント を選択します: H+
- 9. OK をクリックします。 ソフトウェアは、再構成されたタンパク質のスペクトルを、再構築、入力スペクトルのアイソトー プ分解能 [ユーザーが選択] というタイトルの別のペインに生成します。

## 図 6-34 : 再構築ペイン

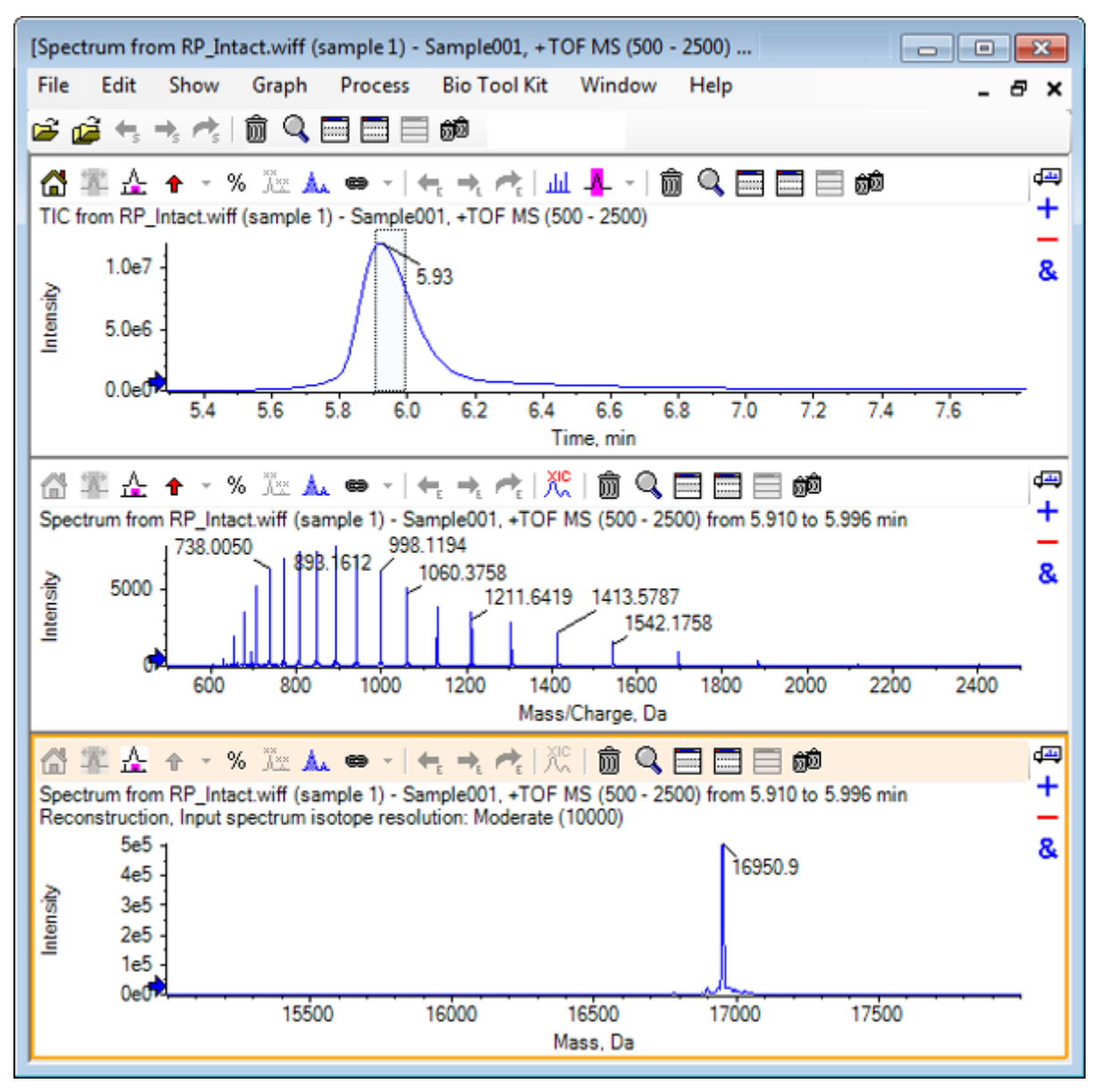

**注:** 四重極システムを使用して取得したデータについては、ペイン内でのタイトルは「再構築、 ピーク幅 [値]」のようになります。

再構築されたタンパク質のピークを選択します。
 再構成タンパク質を生成するために選択したスペクトルには、手動再構築の垂直マーカーが追加されます。

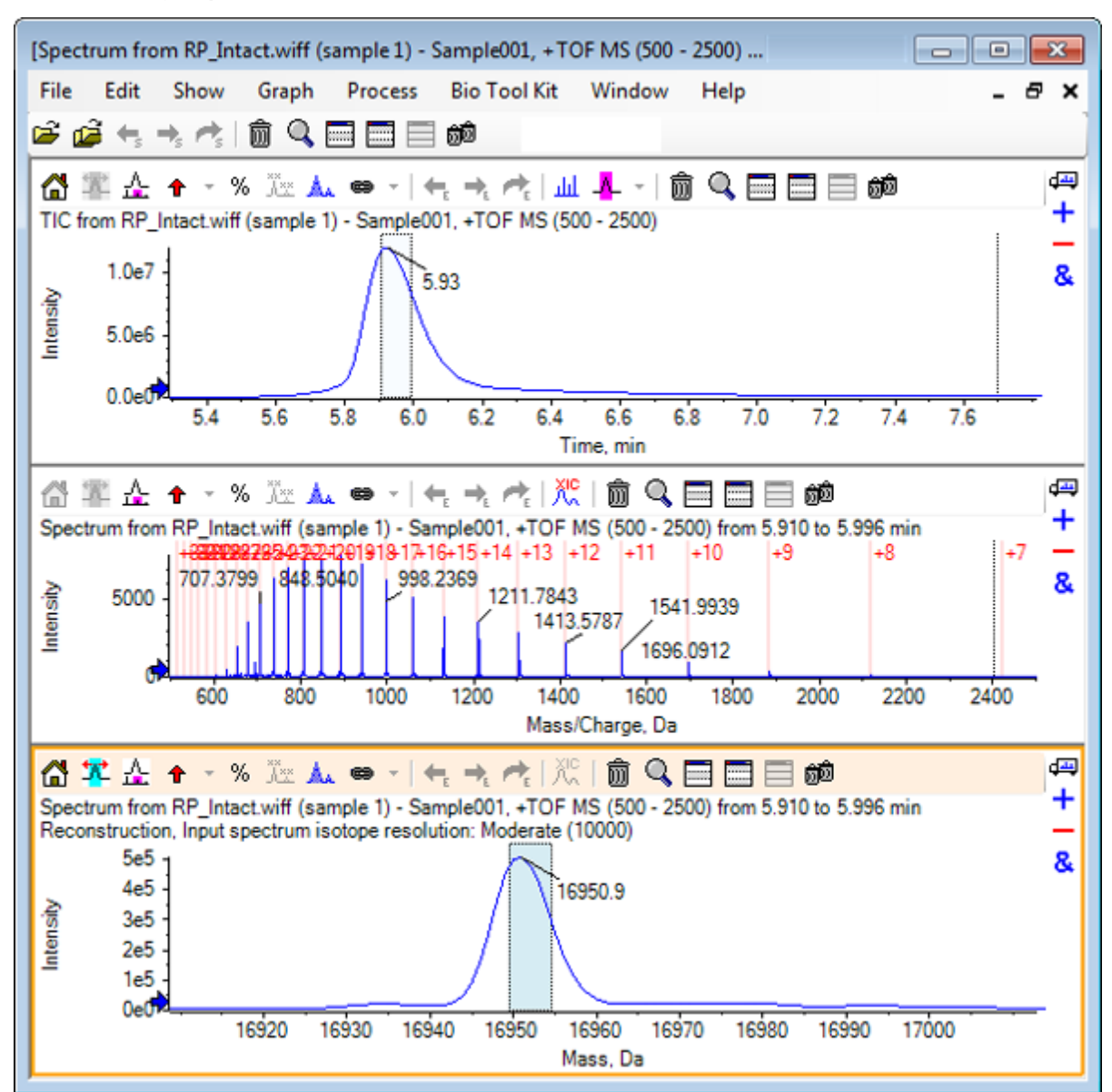

図 6-35:手動再構築マーカー付きスペクトル

## サマリー

このセクションでは、以下のタスクについて説明されました。

- 消化タンパク質サンプルからの MS/MS スペクトル データを手動配列する。
- ・ ペプチド フラグメントを使用して、手動で配列決定されたスペクトルをリンクする。
- マーカー(手動再構築マーカー)を追加し、スペクトルに対して、所定の質量における理論 m/z 比の位置を注記する。
- スペクトルからマーカーを削除します。

- 理論的なペプチド配列の情報を取得する。この情報は、指定したタンパク質の、ユーザーが定義 した酵素的切断から生じます。
- LCMS ペプチド再構築により、スペクトルのピークを識別し、識別されたスペクトルピークからデ コンボリューションを行う。
- [Protein(タンパク質)] ペイン上の理論上の情報を、再構成されたピークリストにリンクする。
- インタクトプロテインの平均質量(分子量)を取得する。